# SECTION DLN DRIVELINE c

Е

А

В

## **CONTENTS**

#### **TRANSFER: TY21C**

| PRECAUTION5                                                                                                    |
|----------------------------------------------------------------------------------------------------|
| <b>PRECAUTIONS</b> 5         Precaution for Supplemental Restraint System       (SRS) "AIR BAG" and "SEAT BELT PRE-TEN-SIONER"         SIONER"       5         Precaution for Battery Service       5         Precaution for Procedure without Cowl Top Cover5         Service Notice or Precautions for Transfer       5 |
| PREPARATION7                                                                                                    |
| PREPARATION                                                                                                    |
| SYSTEM DESCRIPTION10                                                                                                    |
| COMPONENT PARTS10Component Parts Location104WD Control Unit114WD Solenoid11Electric Controlled Coupling114WD Shift Switch11Vehicle Information Display11                                                                                                    |
| STRUCTURE AND OPERATION                                                                                                    |
| SYSTEM15                                                                                                    |
| 4WD SYSTEM154WD SYSTEM : System Description154WD SYSTEM : Fail-Safe164WD SYSTEM : Protection Function16                                                                                                    |
| DIAGNOSIS SYSTEM (4WD CONTROL                                                                                                    |

| UNIT)            |  |
|------------------|--|
| CONSULT Function |  |

| ECU DIAGNOSIS INFORMATION                                                                                                    | 20                               |
|----------------------------------------------------------------------------------------------------|----------------------------------|
| 4WD CONTROL UNIT         Reference Value         Fail-Safe         Protection Function         DTC Inspection Priority Chart         DTC Index | 20<br>22<br>22<br>22<br>23<br>23 |
| WIRING DIAGRAM                                                                                                    | 24                               |
| <b>4WD SYSTEM</b><br>Wiring Diagram -With Around View Monitor System-<br>Wiring Diagram -Without Around View Monitor<br>System-                | 24<br>24<br>33                   |
| BASIC INSPECTION                                                                                                    | 40                               |
| DIAGNOSIS AND REPAIR WORK FLOW<br>Work Flow<br>Diagnostic Work Sheet                                                                           | <b>40</b><br>40<br>41            |
| ADDITIONAL SERVICE WHEN REPLACING<br>4WD CONTROL UNIT<br>Description<br>Work Procedure                                                         | <b>;43</b><br>43<br>43           |
| UNIT CHARACTERISTICS WRITING<br>Description<br>Work Procedure                                                                                  | 44<br>44<br>44                   |
| DTC/CIRCUIT DIAGNOSIS                                                                                                    | 45                               |
| C1201 4WD CONTROL UNIT<br>DTC Logic<br>Diagnosis Procedure                                                                                     | <b>45</b><br>45<br>45            |
| C1203 ABS ACTUATOR AND ELECTRIC<br>UNIT (CONTROL UNIT)<br>DTC Logic<br>Diagnosis Procedure                                                     | <b>46</b><br>46<br>46            |

| C1204 4WD SOLENOID                   | 47       |
|--------------------------------------|----------|
| DTC Logic                            | 47       |
| Diagnosis Procedure                  | 47       |
| Component inspection                 | 49       |
| C1205 4WD ACTUATOR RELAY             | 50       |
| DTC Logic                            | 50       |
| Diagnosis Procedure                  | 50       |
| C1209 MODE SW                        | 52       |
| DTC Logic                            | 52       |
| Diagnosis Procedure                  | 52       |
| Component Inspection                 | 53       |
| C1210 ECM                            | 55       |
| DTC Logic                            | 55       |
| Diagnosis Procedure                  | 55       |
|                                      | 56       |
| DTC Logic                            | 56       |
| Diagnosis Procedure                  | 56       |
|                                      |          |
|                                      | 57       |
| DTC Logic<br>Diagnosis Procedure     | 57       |
|                                      | 51       |
| U1000 CAN COMM CIRCUIT               | 58       |
| Description                          | 58       |
| DIC LOGIC<br>Diagnosis Procedure     | 58       |
|                                      | 50       |
| U1010 CONTROL UNIT (CAN)             | 59       |
| Description                          | 59       |
| DIG LOGIC<br>Diagnosis Procedure     | 59<br>50 |
|                                      | 00       |
| POWER SUPPLY AND GROUND CIRCUIT      | 60       |
| Diagnosis Procedure                  | 60       |
| 4WD WARNING ICON/DISPLAY             | 63       |
| Diagnosis Procedure                  | 63       |
|                                      | ~ 4      |
| STMPTOM DIAGNOSIS                    | 64       |
| 4WD ERROR IS DISPLAYED ON INFORMA-   |          |
| TION DISPLAY                         | 64       |
| Description                          | 64       |
| Diagnosis Procedure                  | 64       |
| HEAVY TIGHT-CORNER BRAKING SYMP-     |          |
| TOM OCCURS                           | 65       |
| Description                          | 65       |
| Diagnosis Procedure                  | 65       |
| VEHICLE DOES NOT ENTER 4WD MODE      | 66       |
| Description                          | 66       |
| Diagnosis Procedure                  | 66       |
| 4WD HIGH TEMP IS DISPLAYED ON INFOR- |          |
| MATION DISPLAY                       | 67       |
| Description                          | 67       |
|                                      |          |

| TIRE SIZE INCORRECT IS DISPLATED ON                                                                                                    |
|----------------------------------------------------------------------------------------------------|
|                                                                                                    |
| INFURMATION DISPLAY                                                                                                    |
| Description                                                                                                    |
| Diagnosis Procedure                                                                                                    |
| NOISE, VIBRATION AND HARSHNESS                                                                                                    |
| (NVH) TROUBLESHOOTING 69                                                                                                    |
| NVH Troubleshooting Chart 69                                                                                                    |
| PERIODIC MAINTENANCE                                                                                                    |
| TRANSFER OIL 70                                                                                                    |
| Inspection                                                                                                    |
| Draining                                                                                                    |
| Refilling                                                                                                    |
| REMOVAL AND INSTALLATION                                                                                                    |
|                                                                                                    |
| 4WD CONTROL UNIT     72       Permoval and Installation     72                                                                                                    |
|                                                                                                    |
| 4WD SHIFT SWITCH 73                                                                                                    |
| Removal and Installation73                                                                                                    |
| TRANSFER COVER 74                                                                                                    |
| Removal and Installation 74                                                                                                    |
|                                                                                                    |
| UNIT REMOVAL AND INSTALLATION 75                                                                                                    |
| TRANSFER ASSEMBLY75                                                                                                    |
| Exploded View75                                                                                                    |
| Removal and Installation75                                                                                                    |
| UNIT DISASSEMBLY AND ASSEMBLY 77                                                                                                    |
| TRANSFER COVER                                                                                                    |
| Exploded View 77                                                                                                    |
|                                                                                                    |
| Disassembly                                                                                                    |
| Disassembly                                                                                                    |
| Disassembly                                                                                                    |
| Disassembly 78<br>Assembly 79<br>Inspection 80                                                                                                    |
| Disassembly       78         Assembly       79         Inspection       80         RING GEAR SHAFT       81         Exploded View       81                                                                                                    |
| Disassembly       78         Assembly       79         Inspection       80         RING GEAR SHAFT       81         Exploded View       81         Disassembly       82                                                                                                    |
| Disassembly       78         Assembly       79         Inspection       80         RING GEAR SHAFT       81         Exploded View       81         Disassembly       82         Assembly       83                                                                                                    |
| Disassembly       78         Assembly       79         Inspection       80         RING GEAR SHAFT       81         Exploded View       81         Disassembly       82         Assembly       83         Inspection       84                                                                                                    |
| Disassembly       78         Assembly       79         Inspection       80         RING GEAR SHAFT       81         Exploded View       81         Disassembly       82         Assembly       83         Inspection       84                                                                                                    |
| Disassembly       78         Assembly       79         Inspection       80         RING GEAR SHAFT       81         Exploded View       81         Disassembly       82         Assembly       83         Inspection       84         DRIVE PINION       85                                                                                                    |
| Disassembly       78         Assembly       79         Inspection       80         RING GEAR SHAFT       81         Exploded View       81         Disassembly       82         Assembly       83         Inspection       84         DRIVE PINION       85         Exploded View       85                                                                                                    |
| Disassembly       78         Assembly       79         Inspection       80         RING GEAR SHAFT       81         Exploded View       81         Disassembly       82         Assembly       83         Inspection       84         DRIVE PINION       85         Exploded View       85         Disassembly       86         Accombly       86                                                                                                    |
| Disassembly       78         Assembly       79         Inspection       80         RING GEAR SHAFT       81         Exploded View       81         Disassembly       82         Assembly       83         Inspection       84         DRIVE PINION       85         Exploded View       85         Disassembly       86         Assembly       86         Adjustment       87                                                                                                    |
| Disassembly78Assembly79Inspection80RING GEAR SHAFT81Exploded View81Disassembly82Assembly83Inspection84DRIVE PINION85Exploded View85Disassembly86Assembly86Assembly87Inspection92                                                                                                    |
| Disassembly       78         Assembly       79         Inspection       80         RING GEAR SHAFT       81         Exploded View       81         Disassembly       82         Assembly       83         Inspection       84         DRIVE PINION       85         Exploded View       85         Disassembly       86         Assembly       86         Adjustment       87         Inspection       92                                                                                                    |
| Disassembly       78         Assembly       79         Inspection       80         RING GEAR SHAFT       81         Exploded View       81         Disassembly       82         Assembly       83         Inspection       84         DRIVE PINION       85         Exploded View       85         Disassembly       86         Assembly       86         Adjustment       87         Inspection       93         Exploded View       93                                                                                                    |
| Disassembly       78         Assembly       79         Inspection       80         RING GEAR SHAFT       81         Exploded View       81         Disassembly       82         Assembly       83         Inspection       84         DRIVE PINION       85         Exploded View       85         Disassembly       86         Adjustment       87         Inspection       92         TRANSFER CASE       93         Exploded View       93                                                                                                    |
| Disassembly       78         Assembly       79         Inspection       80         RING GEAR SHAFT       81         Exploded View       81         Disassembly       82         Assembly       83         Inspection       84         DRIVE PINION       85         Exploded View       85         Disassembly       86         Assembly       86         Adjustment       87         Inspection       92         TRANSFER CASE       93         Exploded View       93         Disassembly       94                                                       |
| Disassembly       78         Assembly       79         Inspection       80         RING GEAR SHAFT       81         Exploded View       81         Disassembly       82         Assembly       83         Inspection       84         DRIVE PINION       85         Exploded View       85         Disassembly       86         Assembly       86         Adjustment       87         Inspection       92         TRANSFER CASE       93         Exploded View       93         Disassembly       94         Assembly       95         Inspection       96 |
| Exploded view77Disassembly78Assembly79Inspection80RING GEAR SHAFT81Exploded View81Disassembly82Assembly82Assembly83Inspection84DRIVE PINION85Exploded View85Disassembly86Assembly86Adjustment87Inspection92TRANSFER CASE93Exploded View93Disassembly94Assembly95Inspection96                                                                                                    |
| Laploded View77Disassembly78Assembly79Inspection80RING GEAR SHAFT81Exploded View81Disassembly82Assembly83Inspection84DRIVE PINION85Exploded View85Disassembly86Assembly86Adjustment87Inspection92TRANSFER CASE93Exploded View93Disassembly94Assembly95Inspection96SERVICE DATA AND SPECIFICATIONS                                                                                                    |

| SERVICE DATA AND SPECIFICATIONS                                                                                                    |
|----------------------------------------------------------------------------------------------------|
| (SDS)                                                                                                    |
| Preload Torque                                                                                                    |
| Backlash                                                                                                    |
| REAR PROPELLER SHAFT: 3FCJ-CVJ                                                                                                    |
| PRECAUTION98                                                                                                    |
| PRECAUTIONS                                                                                                    |
| PREPARATION99                                                                                                    |
| PREPARATION                                                                                                    |
| SYMPTOM DIAGNOSIS 100                                                                                                    |
| NOISE, VIBRATION AND HARSHNESS                                                                                                    |
| (NVH) TROUBLESHOOTING                                                                                                    |
| NVH Troubleshooting Chart                                                                                                    |
| BASIC INSPECTION101                                                                                                    |
| PROPELLER SHAFT ASSEMBLY101<br>Inspection                                                                                                    |
|                                                                                                    |
| REMOVAL AND INSTALLATION 102                                                                                                    |
| REMOVAL AND INSTALLATION                                                                                                    |
| REMOVAL AND INSTALLATION       102         REAR PROPELLER SHAFT       102         Exploded View       102         Removal and Installation       103                                                                                                    |
| REMOVAL AND INSTALLATION       102         REAR PROPELLER SHAFT       102         Exploded View       102         Removal and Installation       102         Inspection       104                                                                                                    |
| REMOVAL AND INSTALLATION       102         REAR PROPELLER SHAFT       102         Exploded View       102         Removal and Installation       102         Inspection       104         SERVICE DATA AND SPECIFICATIONS       105                                                                                                    |
| REMOVAL AND INSTALLATION       102         REAR PROPELLER SHAFT       102         Exploded View       102         Removal and Installation       102         Inspection       104         SERVICE DATA AND SPECIFICATIONS       106                                                                                                    |
| REMOVAL AND INSTALLATION       102         REAR PROPELLER SHAFT       102         Exploded View       102         Removal and Installation       102         Inspection       104         SERVICE DATA AND SPECIFICATIONS       106         SERVICE DATA AND SPECIFICATIONS       106                                                                                                    |
| REMOVAL AND INSTALLATION       102         REAR PROPELLER SHAFT       102         Exploded View       102         Removal and Installation       102         Inspection       104         SERVICE DATA AND SPECIFICATIONS       106         SERVICE DATA AND SPECIFICATIONS       106         General Specifications       106                                                                                                    |
| REMOVAL AND INSTALLATION       102         REAR PROPELLER SHAFT       102         Exploded View       102         Removal and Installation       102         Inspection       104         SERVICE DATA AND SPECIFICATIONS       106         SERVICE DATA AND SPECIFICATIONS       106         General Specifications       106         Propeller Shaft Runout       106         Image Avial Days       106                                                                                                    |
| REMOVAL AND INSTALLATION       102         REAR PROPELLER SHAFT       102         Exploded View       102         Removal and Installation       102         Inspection       104         SERVICE DATA AND SPECIFICATIONS       106         SERVICE DATA AND SPECIFICATIONS       106         General Specifications       106         Propeller Shaft Runout       106         Journal Axial Play       106         REAR FINAL DRIVE: R145K1       106                                                                                                    |
| REMOVAL AND INSTALLATION102REAR PROPELLER SHAFT102Exploded View102Removal and Installation102Inspection104SERVICE DATA AND SPECIFICATIONS106SERVICE DATA AND SPECIFICATIONS106General Specifications106Propeller Shaft Runout106Journal Axial Play106REAR FINAL DRIVE: R145K1107                                                                                                    |
| REMOVAL AND INSTALLATION       102         REAR PROPELLER SHAFT       102         Exploded View       102         Removal and Installation       102         Inspection       104         SERVICE DATA AND SPECIFICATIONS       106         SERVICE DATA AND SPECIFICATIONS       106         SERVICE DATA AND SPECIFICATIONS       106         General Specifications       106         Propeller Shaft Runout       106         Journal Axial Play       106         REAR FINAL DRIVE: R145K1       107         PRECAUTION       107         Precaution for Supplemental Restraint System       107         SIONER"       107         Service Notice or Precautions for Rear Final Drive       107                                                                                                |
| REMOVAL AND INSTALLATION       102         REAR PROPELLER SHAFT       102         Exploded View       102         Removal and Installation       102         Inspection       104         SERVICE DATA AND SPECIFICATIONS       106         SERVICE DATA AND SPECIFICATIONS       106         Service DATA AND SPECIFICATIONS       106         Service DATA AND SPECIFICATIONS       106         General Specifications       106         Journal Axial Play       106         Journal Axial Play       106         REAR FINAL DRIVE: R145K1       107         PRECAUTION       107         Precaution for Supplemental Restraint System       107         SIONER"       107         Service Notice or Precautions for Rear Final Drive. 107         PREPARATION       108                         |
| REMOVAL AND INSTALLATION       102         REAR PROPELLER SHAFT       102         Exploded View       102         Removal and Installation       102         Inspection       104         SERVICE DATA AND SPECIFICATIONS       106         SERVICE DATA AND SPECIFICATIONS       106         SERVICE DATA AND SPECIFICATIONS       106         General Specifications       106         Propeller Shaft Runout       106         Journal Axial Play       106         PRECAUTION       107         Precaution for Supplemental Restraint System       107         SIONER"       107         SIONER"       107         PREPARATION       108                                                                                                    |
| REMOVAL AND INSTALLATION       102         REAR PROPELLER SHAFT       102         Exploded View       102         Removal and Installation       102         Inspection       104         SERVICE DATA AND SPECIFICATIONS       106         SERVICE DATA AND SPECIFICATIONS       106         SERVICE DATA AND SPECIFICATIONS       106         General Specifications       106         Propeller Shaft Runout       106         Journal Axial Play       106         REAR FINAL DRIVE: R145K1       107         PRECAUTION       107         Precaution for Supplemental Restraint System       107         SIONER"       107         Service Notice or Precautions for Rear Final Drive. 107         PREPARATION       108         PREPARATION       108         Special Service Tools       108 |

| SYSTEM DESCRIPTION 110                                                                                 | ^ |
|----------------------------------------------------------------------------------------------------|---|
| STRUCTURE AND OPERATION                                                                                | B |
| BASIC INSPECTION111                                                                                    |   |
| ADDITIONAL SERVICE WHEN REPLACING<br>REAR FINAL DRIVE ASSEMBLY                                         | C |
| ADDITIONAL SERVICE WHEN REPLACING<br>ELECTRIC CONTROLLED COUPLING                                      | E |
| SYMPTOM DIAGNOSIS 113                                                                                  | F |
| NOISE, VIBRATION AND HARSHNESS<br>(NVH) TROUBLESHOOTING                                                | G |
| PERIODIC MAINTENANCE114                                                                                |   |
| REAR DIFFERENTIAL GEAR OIL114Inspection114Draining114Refilling114                                      | H |
| REMOVAL AND INSTALLATION116                                                                            |   |
| <b>TORSIONAL DAMPER</b> 116         Exploded View       116         Removal and Installation       116 | J |
| SIDE OIL SEAL                                                                                          | K |
| ELECTRIC CONTROLLED COUPLING 120<br>Exploded View                                                      | M |
| FRONT OIL SEAL123Exploded View123Removal and Installation123                                           | Ν |
| UNIT REMOVAL AND INSTALLATION 127                                                                      |   |
| REAR FINAL DRIVE ASSEMBLY127Exploded View127Removal and Installation127                                | P |
| UNIT DISASSEMBLY AND ASSEMBLY . 130                                                                    | 1 |
| REAR FINAL DRIVE ASSEMBLY130Exploded View130Disassembly130Assembly131Adjustment133                     |   |

## SERVICE DATA AND SPECIFICATIONS

(SDS) ......135

#### SERVICE DATA AND SPECIFICATIONS

| (SDS)                   | 135 |
|-------------------------|-----|
| General Specification   | 135 |
| Companion Flange Runout | 135 |

## < PRECAUTION > PRECAUTION PRECAUTIONS

Precaution for Supplemental Restraint System (SRS) "AIR BAG" and "SEAT BELT **PRF-TENSIONER**" INFOID:000000012552639

The Supplemental Restraint System such as "AIR BAG" and "SEAT BELT PRE-TENSIONER", used along with a front seat belt, helps to reduce the risk or severity of injury to the driver and front passenger for certain types of collision. Information necessary to service the system safely is included in the SR and SB section of this Service Manual. DLN

#### WARNING:

- To avoid rendering the SRS inoperative, which could increase the risk of personal injury or death in the event of a collision which would result in air bag inflation, it is recommended that all maintenance and repair be performed by an authorized NISSAN/INFINITI dealer.
- Improper repair, including incorrect removal and installation of the SRS, can lead to personal injury caused by unintentional activation of the system. For removal of Spiral Cable and Air Bag Module, see the SR section.
- Do not use electrical test equipment on any circuit related to the SRS unless instructed to in this Service Manual. SRS wiring harnesses can be identified by yellow and/or orange harnesses or harness connectors.

#### PRECAUTIONS WHEN USING POWER TOOLS (AIR OR ELECTRIC) AND HAMMERS

#### WARNING:

- When working near the Air Bag Diagnosis Sensor Unit or other Air Bag System sensors with the Н Ignition ON or engine running, DO NOT use air or electric power tools or strike near the sensor(s) with a hammer. Heavy vibration could activate the sensor(s) and deploy the air bag(s), possibly causing serious injury.
- When using air or electric power tools or hammers, always switch the Ignition OFF, disconnect the battery or batteries, and wait at least three minutes before performing any service.

## Precaution for Battery Service

Before disconnecting the battery, lower both the driver and passenger windows. This will prevent any interference between the window edge and the vehicle when the door is opened/closed. During normal operation, the window slightly raises and lowers automatically to prevent any window to vehicle interference. The automatic window function will not work with the battery disconnected.

#### Precaution for Procedure without Cowl Top Cover

When performing the procedure after removing cowl top cover, cover the lower end of windshield with urethane, etc. to prevent damage to windshield.

## Service Notice or Precautions for Transfer

- After overhaul refill the transfer with new transfer oil.
- Check the oil level or replace the oil only with the vehicle parked on level surface.
- · During removal or installation, keep inside of transfer clear of dust or dirt.
- Replace all tires at the same time. Always use tires of the proper size and the same brand and pattern. Fitting improper size and unusual wear tires applies excessive force to vehicle mechanism and can cause longitudinal vibration.
- Disassembly should be done in a clean work area.

# L M Ν (PIIB3706

INFOID:000000012552642

INFOID:000000012552640

INFOID:000000012552641

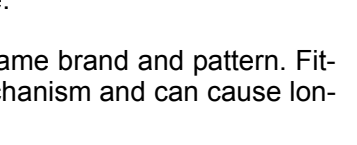

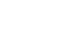

А

В

Ε

Κ

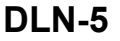

## PRECAUTIONS

< PRECAUTION >

- Before proceeding with disassembly, thoroughly clean the transfer. It is important to prevent the internal
  parts from becoming contaminated by dirt or other foreign matter.
- Check for the correct installation status prior to removal or disassembly. If matching marks are required, be certain they do not interfere with the function of the parts when applied.
- All parts should be carefully cleaned with a general purpose, non-flammable solvent before inspection or reassembly.
- Check appearance of the disassembled parts for damage, deformation, and unusual wear. Replace them with a new one if necessary.
- Gaskets, seals, O-rings and lock nuts should be replaced any time when the transfer is disassembled.
- In principle, tighten bolts or nuts gradually in several steps working diagonally from inside to outside. If tightening sequence is specified, use it.
- Observe the specified torque when assembling.
- Clean and flush the parts sufficiently and blow-dry them.
- Be careful not to damage sliding surfaces and mating surfaces.
- Use lint-free cloth or towels for wiping parts clean. Common shop rags can leave fibers that could interfere with the operation of the transfer.

## PREPARATION PREPARATION

## Special Service Tool

INFOID:000000012552643

[TRANSFER: TY21C]

| The actual shape of the tools may differ from                                              | n those illustrated here. |                                                                      |
|--------------------------------------------------------------------------------------------|---------------------------|----------------------------------------------------------------------|
| Tool number<br>(TechMate No.)<br>Tool name                                                 |                           | Description                                                          |
| ST33061000<br>(J-8107-2)<br>Drift<br>a: 38 mm (1.50 in) dia.<br>b: 28.5 mm (1.122 in) dia. | zzaosioD                  | Removing ring gear bearing (left) inner race<br>(transfer case side) |
| KV381054S0<br>(J-34286)<br>Puller                                                          |                           | Removing ring gear shaft oil seal                                    |

|                                            | ZZA0601D |                          | G<br>H |
|--------------------------------------------|----------|--------------------------|--------|
| ST3127S000<br>(J-25765-A)<br>Preload gauge |          | Measuring preload torque |        |
|                                            | ZZA0503D |                          | J      |

## **Commercial Service Tool**

INFOID:000000012552644

| Tool name                                                   |              | Description                                               | L |
|-------------------------------------------------------------|--------------|-----------------------------------------------------------|---|
| Power tool                                                  |              | Loosening nuts, screws and bolts                          |   |
|                                                             |              |                                                           | Μ |
|                                                             | ×.           |                                                           | Ν |
|                                                             | PIIB1407E    |                                                           |   |
| Drift<br>a: 52 mm (2.05 in) dia.<br>b: 44 mm (1.73 in) dia. |              | Removing gear ring bearing inner race (adapter case side) | 0 |
|                                                             | a b ZZA1002D |                                                           | Ρ |

С

DLN

Е

F

## PREPARATION

#### < PREPARATION >

## [TRANSFER: TY21C]

| Tool name                                                      |           | Description                                                         |
|----------------------------------------------------------------|-----------|---------------------------------------------------------------------|
| Drift<br>a: 56.5 mm (2.224 in) dia.<br>b: 48 mm (1.89 in) dia. |           | Installing side oil seal (installing transfer case oil seal)        |
|                                                                | ab        |                                                                     |
|                                                                | NT115     |                                                                     |
| Drift<br>a: 44 mm (1.73 in) dia.<br>b: 33 mm (1.3 in) dia.     |           | Installing ring gear shaft oil seal                                 |
|                                                                | a b Mills |                                                                     |
| Puller                                                         | N1115     | Removing ring gear bearing (left) inner race                        |
|                                                                |           | (transfer case side)                                                |
|                                                                | NT077     |                                                                     |
| Drift<br>a: 70 mm (2.76 in) dia.<br>b: 60 mm (2.36 in) dia.    |           | Installing oil seal (installing pinion bearing seal)                |
| Drift                                                          | NT115     | Installing side oil seal (installing transfer cover                 |
| a: 78 mm (3.07 in) dia.<br>b: 68 mm (2.68 in) dia.             | a b NI115 | oil seal)                                                           |
| Replacer                                                       |           | Removing drive pinion                                               |
|                                                                | ZXA0700D  | Removing ring gear bearing (left) inner race (transfer cover side)  |
| Drift<br>a: 58 mm (2.28 in) dia.<br>b: 55 mm (2.17 in) dia.    | ab        | Installing ring gear bearing (left) inner race (transfer case side) |
|                                                                | NT115     |                                                                     |

## PREPARATION

#### < PREPARATION >

## [TRANSFER: TY21C]

|                                                             | ٨           |
|-------------------------------------------------------------|-------------|
| Drift<br>a: 62 mm (2.44 in) dia.<br>b: 58 mm (2.28 in) dia. | nner race A |
| NT115                                                       | С           |
| Drift<br>a: 73.5 mm (2.894 in) dia.                         | DLN<br>E    |
| Drift<br>a: 87 mm (3.43 in) dia.                            | uter race F |
| a SCIA5338E                                                 | Н           |
| Drift Removing drive pinion<br>a: 20 mm (0.79 in) dia.      |             |
| a SCIA533BE                                                 | l<br>J      |
| Drift<br>a: 50 mm (1.97 in) dia.                            | K           |
|                                                             | L           |
| Drift Installing companion flange                           | M           |
| a: 40 mm (1.57 in) dia.<br>b: 25 mm (0.98 in) dia.          | Ν           |
| NT115                                                       | 0           |

Ρ

# < SYSTEM DESCRIPTION > SYSTEM DESCRIPTION

COMPONENT PARTS

**Component Parts Location** 

INFOID:000000012552645

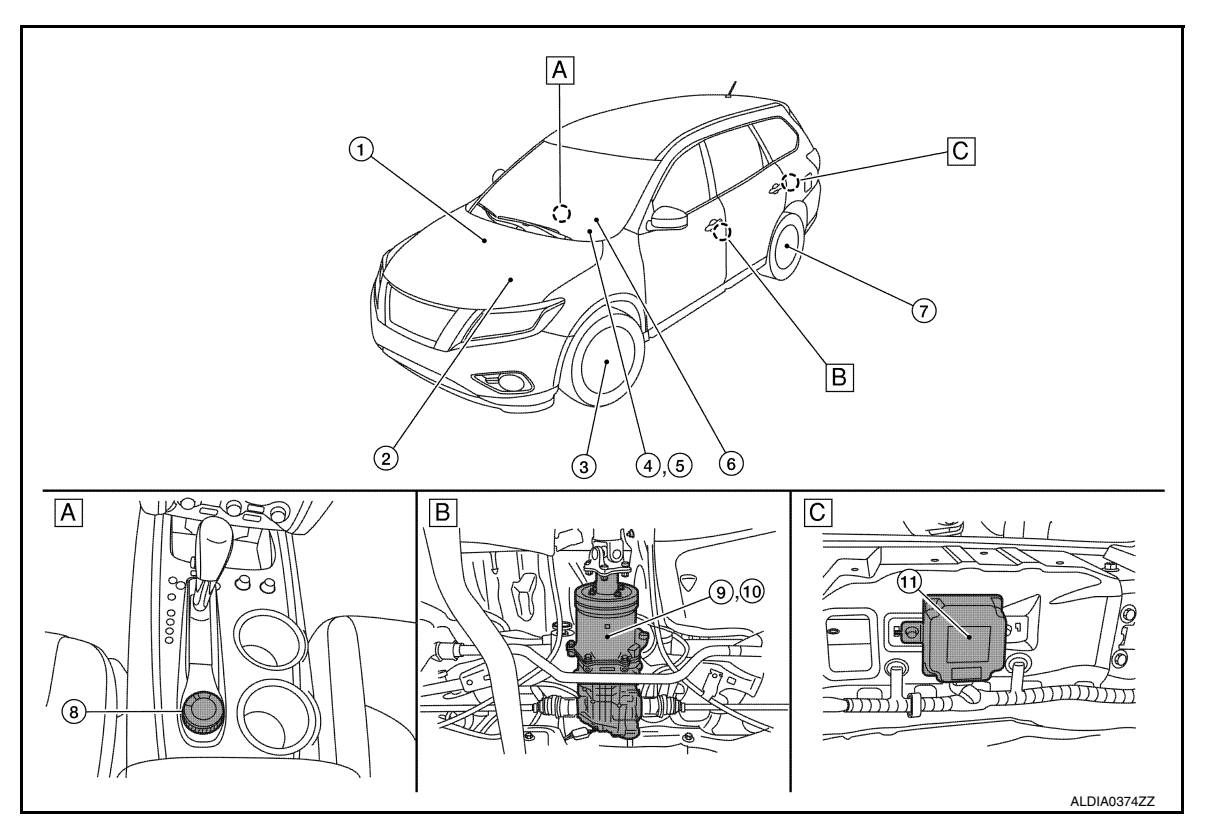

- A. Center console area
- B. Rear final drive assembly
- C. Inside storage room

| No. | Component parts                               | Reference/Function                                                                                                    |
|-----|-----------------------------------------------|----------------------------------------------------------------------------------------------------|
| 1   | ABS actuator and electric unit (control unit) | Transmits/receives the signals for control of 4WD system via CAN com-<br>munication line to/from 4WD control unit. For transmitting/receiving mainly<br>signals, refer to <u>DLN-15. "4WD SYSTEM : System Description"</u> .<br>Refer to <u>BRC-11. "Component Parts Location"</u> (Type 1) or <u>BRC-169.</u><br><u>"Component Parts Location"</u> (Type 2) for detailed installation location.                                                             |
| 2   | ECM                                           | Transmits/receives the signals for control of 4WD system via CAN com-<br>munication line to/from 4WD control unit. For transmitting/receiving mainly<br>signals, refer to <u>DLN-15, "4WD SYSTEM : System Description"</u> .<br>Refer to <u>EC-20, "ENGINE CONTROL SYSTEM : Component Parts Loca-<br/>tion"</u> (USA and Canada) or <u>EC-516, "ENGINE CONTROL SYSTEM :</u><br><u>Component Parts Location"</u> (Mexico) for detailed installation location. |
| 3   | Front wheel sensor                            | BRC-13, "Wheel Sensor and Sensor Rotor" (Type 1) or BRC-171, "Wheel Sensor and Sensor Rotor" (Type 2)                                                                                                    |
| 4   | Combination meter                             | Transmits/receives the signals for control of 4WD system via CAN com-<br>munication line to/from 4WD control unit. For transmitting/receiving mainly<br>signals, refer to <u>DLN-15, "4WD SYSTEM : System Description"</u> .<br>Refer to <u>MWI-6, "METER SYSTEM : Component Parts Location"</u> for de-<br>tailed installation location.                                                                                                    |
| 5   | Vehicle information display                   | DLN-11. "Vehicle Information Display"<br>• 4WD mode indicator<br>• Torque distribution indicator<br>• 4WD warning indicator                                                                                                    |

## **COMPONENT PARTS**

#### < SYSTEM DESCRIPTION >

#### [TRANSFER: TY21C]

| No. | Component parts              | Reference/Function                                                                                                    | ٨   |
|-----|------------------------------|----------------------------------------------------------------------------------------------------|-----|
| 6   | Steering angle sensor        | Transmits/receives the signals for control of 4WD system via CAN com-<br>munication line to/from 4WD control unit. For transmitting/receiving mainly<br>signals, refer to <u>DLN-15</u> , "4WD SYSTEM : System Description".<br>Refer to <u>STC-4</u> , "Component Parts Location" for detailed installation loca-<br>tion. | B   |
| 7   | Rear wheel sensor            | BRC-13, "Wheel Sensor and Sensor Rotor" (Type 1) or BRC-171, "Wheel Sensor and Sensor Rotor" (Type 2)                                                                                                    | C   |
| 8   | 4WD shift switch             | DLN-11, "4WD Shift Switch"                                                                                                    | 0   |
| 9   | Electric controlled coupling | DLN-11. "Electric Controlled Coupling"                                                                                                    |     |
| 10  | 4WD solenoid                 | DLN-11, "4WD Solenoid"                                                                                                    | DLN |
| 11  | 4WD control unit             | DLN-11, "4WD Control Unit"                                                                                                    |     |

## 4WD Control Unit

#### • Controls driving force distribution by signals from each sensor from front wheel driving mode (100:0) to 4wheel driving mode (50:50).

- Front wheel driving conditions is available by fail-safe function if malfunction is detected in 4WD system.
- 4WD actuator relay is integrated with 4WD control unit, and supplies 4WD solenoid with voltage.

## 4WD Solenoid

Controls electric controlled coupling by command current from 4WD control unit.

#### **Electric Controlled Coupling**

Electric controlled coupling is integrated with rear final drive and transmits driving force to rear final drive. For operation, refer to <u>DLN-13</u>, "Operation <u>Description</u>".

#### 4WD Shift Switch

Every time 4WD shift switch is pressed, AUTO mode, 2WD mode and LOCK mode switch each other.

#### Vehicle Information Display

#### **4WD MODE INDICATOR**

4WD mode indicator displays the state of the 4WD mode.

#### TORQUE DISTRIBUTION INDICATOR

The number of bars shows driving force distributed to each tire. **NOTE:** The driving force distribution may not match actual one. This is not a system malfunction.

#### 4WD WARNING INDICATOR

4WD warning indicator is displayed when there is a malfunction in 4WD system. 4WD warning indicator indicates the vehicle is in fail-safe mode and shifting to front-wheel drive or 4-wheel drive (rear-wheels still have some driving torque).

\_

Ε

Н

Κ

L

Μ

INFOID:000000012552646

INFOID:000000012552647

INFOID:000000012552648

INFOID:000000012552649

INFOID:000000012552650

## **COMPONENT PARTS**

#### < SYSTEM DESCRIPTION >

| Condition                                                                                                    | 4WD warning indicator                          |
|----------------------------------------------------------------------------------------------------|------------------------------------------------|
| 4WD system malfunction                                                                                                    | ALDIA0417ZZ<br>(Indicator lamp illuminates)    |
| Protection function is activated due to heavy load to electric con-<br>trolled coupling. (4WD system is not malfunctioning and 4WD sys-<br>tem changes to front wheel drive.)<br>When this indication is displayed, refer to <u>DLN-67. "Description"</u> . | ALDIA0417ZZ<br>(Indicator lamp blinks rapidly) |
| Large difference in diameter of front/rear tires<br>When this indication is displayed, refer to <u>DLN-68, "Diagnosis Pro-</u><br>cedure".                                                                                                    | ALDIA0417ZZ<br>(Indicator lamp blinks slowly)  |
| Other than above (system normal)                                                                                                    | OFF                                            |

#### **CAUTION:**

• 4WD warning indicator is displayed due to data reception error, CAN communication error etc.

#### < SYSTEM DESCRIPTION >

## STRUCTURE AND OPERATION

## Sectional View

INFOID:000000012552651

А

[TRANSFER: TY21C]

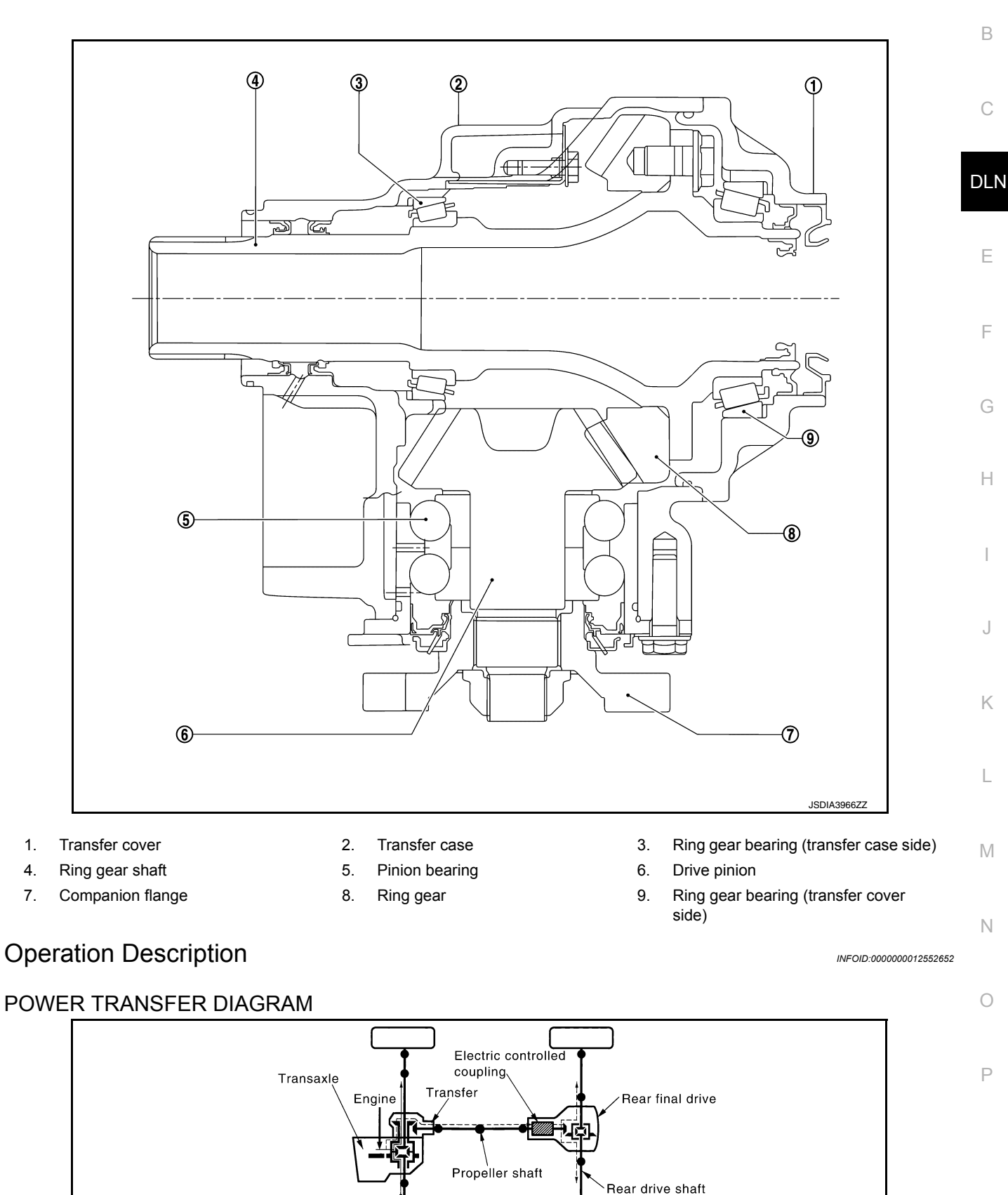

Revision: November 2015

SDIA1607E

## STRUCTURE AND OPERATION

#### < SYSTEM DESCRIPTION >

## ELECTRIC CONTROLLED COUPLING

- 1. The 4WD control unit supplies command current to electric controlled coupling (4WD solenoid).
- 2. The control clutch is engaged by electromagnet and torque is detected in control clutch.
- 3. The cam operates in response to control clutch torque and applies pressure to main clutch.
- 4. The main clutch transmits torque to front wheels according to pressing power.

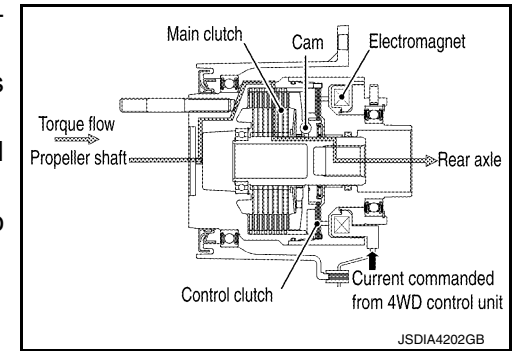

 Transmission torque to the rear wheels is determined according to command current.

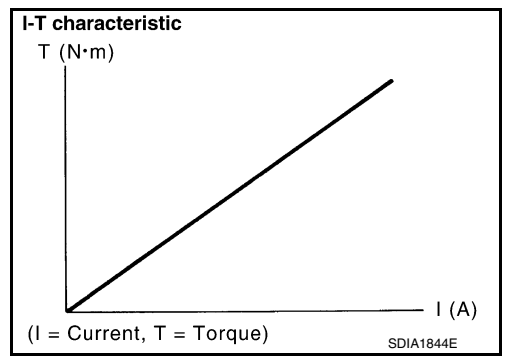

## SYSTEM 4WD SYSTEM

## 4WD SYSTEM : System Description

#### SYSTEM DIAGRAM

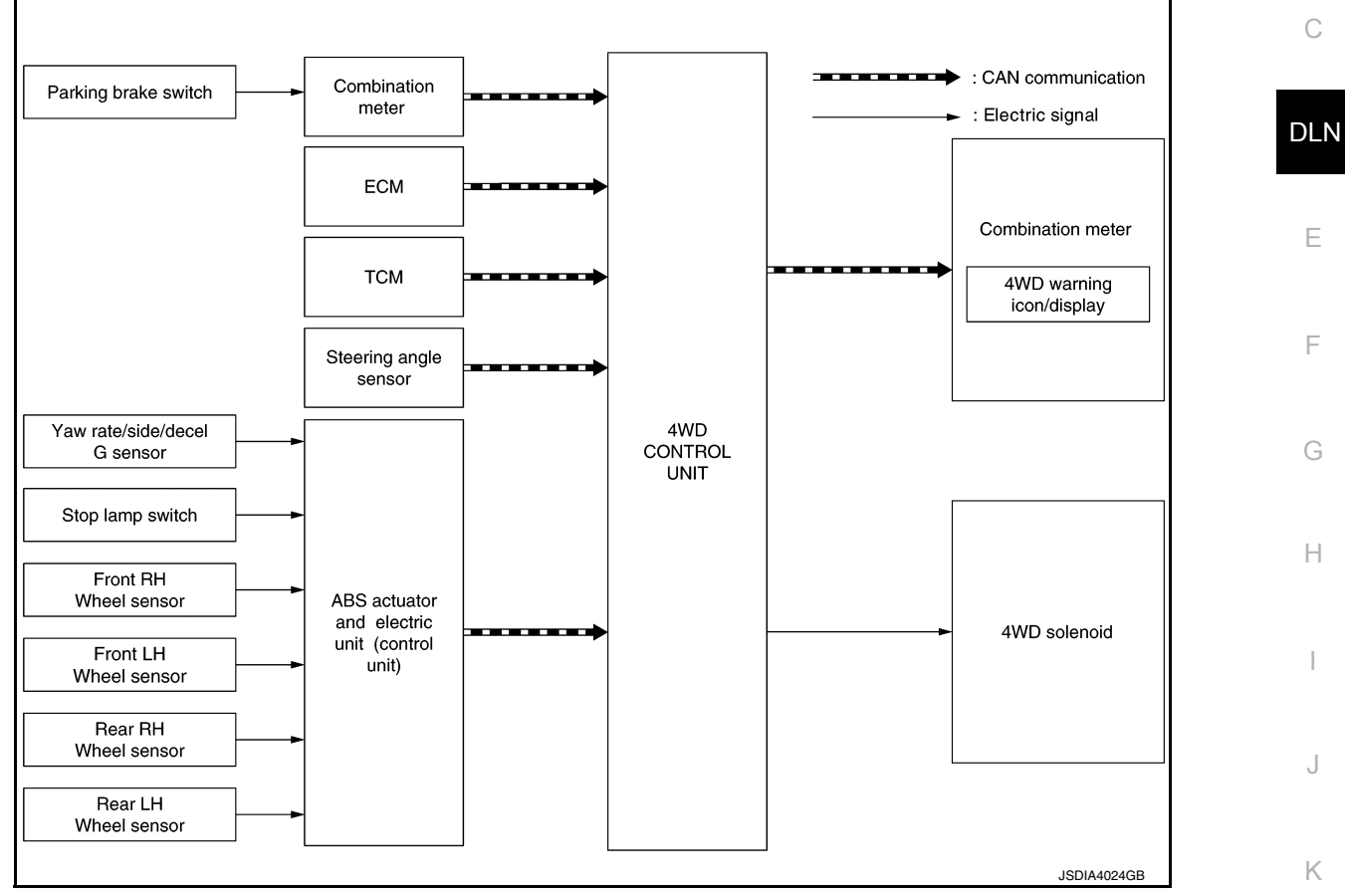

#### INPUT/OUTPUT SIGNAL It transmits/receives each signal from the following 4WD control unit via CAN communication line.

| Component parts                               | Function                                                                                                    |   |
|-----------------------------------------------|----------------------------------------------------------------------------------------------------|---|
| ABS actuator and electric unit (control unit) | <ul> <li>Transmits the following signals via CAN communication to 4WD control unit.</li> <li>Vehicle speed signal</li> <li>Stop lamp switch signal (brake signal)</li> <li>Yaw rate sensor signal</li> <li>Side G sensor signal</li> <li>Decel G sensor signal</li> </ul> | M |
| ECM                                           | <ul><li>Transmits the following signals via CAN communication to 4WD control unit.</li><li>Accelerator pedal position signal</li><li>Engine speed signal</li></ul>                                                                                                    | 0 |
| ТСМ                                           | <ul><li>Transmits the following signals via CAN communication to 4WD control unit.</li><li>Input shaft revolution signal</li><li>CVT ratio signal</li></ul>                                                                                                    | P |
| Combination meter                             | Transmits conditions of parking brake switch signal via CAN communication to 4WD con-<br>trol unit.                                                                                                    |   |
|                                               | <ul><li>Receives the following signal via CAN communication from 4WD control unit.</li><li>4WD warning indicator signal</li></ul>                                                                                                    |   |
| Steering angle sensor                         | Transmits conditions of steering angle sensor signal via CAN communication to 4WD control unit.                                                                                                    |   |

INFOID:000000012552653

А

В

L

## < SYSTEM DESCRIPTION >

#### DESCRIPTION

- 4WD controls distribution of drive power between front-wheel drive (100:0) and 4-wheel drive (50:50) conditions according to signals from sensors.
- By receiving the steering angle sensor signal, yaw rate sensor signal, side G sensor signal and decel G sensor signal, vehicle with VDC corrects a torque distribution for front and rear wheels according to a driving operation and a behavior of the vehicle during cornering and improves drivability and safety on a slippery road surface.
- Electronic control allows optimal distribution of torque to front/rear wheels to match road conditions.
- 4WD mode makes possible stable driving possible with no wheel spin, on snowy roads or other slippery surfaces.
- On roads which do not require 4-wheel drive, it contributes to improved fuel economy by driving in conditions close to front-wheel drive.
- Sensor inputs determine the vehicle's turning condition, and tight cornering/braking are controlled by distributing optimum torque to rear wheels.
   NOTE:

Light tight-corner braking symptom may occur depending on driving condition. This is not malfunction.

## 4WD SYSTEM : Fail-Safe

INFOID:000000012552654

- If any malfunction occurs in 4WD electrical system, and control unit detects the malfunction, 4WD warning indicator on information display is displayed to indicate system malfunction.
- When 4WD warning indicator is displayed, vehicle changes to front-wheel drive or shifts to 4-wheel drive (rear-wheels still have some driving torque).

| DTC   | 4WD warning indicator                       | Possible cause                                                                                                    | Vehicle condition                                                                |
|-------|---------------------------------------------|----------------------------------------------------------------------------------------------------|----------------------------------------------------------------------------------|
| C1201 |                                             | Internal malfunction of 4WD control unit                                                                                                    |                                                                                  |
| C1203 |                                             | ABS malfunction <ul> <li>Vehicle speed signal error</li> </ul>                                                                                                    | *                                                                                |
| C1204 |                                             | <ul> <li>Internal malfunction of electronic controlled coupling</li> <li>Malfunction of 4WD solenoid power supply circuit<br/>(open or short)</li> <li>Malfunction of 4WD solenoid command current</li> </ul> |                                                                                  |
| C1205 | <b>4WD</b>                                  | <ul> <li>Internal malfunction of 4WD control unit</li> <li>Malfunction of 4WD solenoid power supply circuit<br/>(ground short)</li> </ul>                                                                     | Front-wheel drive or shifts<br>to 4-wheel drive (Rear-<br>wheels still have some |
| C1209 |                                             | Malfunction of 4WD shift switch or 4WD shift switch cir-<br>cuit                                                                                                    | driving torque)                                                                  |
| C1210 | ALDIA0417ZZ<br>(Indicator lamp illuminates) | Malfunction of engine control system                                                                                                    | •                                                                                |
| P1804 |                                             | Internal malfunction of 4WD control unit                                                                                                    |                                                                                  |
| P181F |                                             | Writing unit characteristics is incomplete.                                                                                                    |                                                                                  |
| U1000 |                                             | CAN communication error     Malfunction of 4WD control unit                                                                                                    | *                                                                                |
| U1010 |                                             | Malfunction of 4WD control unit                                                                                                    | <b>†</b>                                                                         |

## **4WD SYSTEM : Protection Function**

INFOID:000000012552655

4WD system activates its protection function (shuts down 4WD system temporarily) if 4WD system detects high load continuously or the front wheel tire size differs from the rear tire size. (4WD system is automatically restored if 4WD system no longer detects any overload or the tire size difference is eliminated.)

## SYSTEM

#### < SYSTEM DESCRIPTION >

| 4WD warning indicator                                                                         | Possible cause                                                                                                    | Vehicle condition                                        | А             |
|-----------------------------------------------------------------------------------------------|----------------------------------------------------------------------------------------------------|----------------------------------------------------------|---------------|
| ALDIA0417ZZ<br>Quick blinking<br>(Blinking for approximately 1 minute<br>and then turned OFF) | Drive train parts in protection mode. It is not malfunction.<br>(Internal temperature rise of electronic controlled coupling)<br>When this message is displayed, refer to <u>DLN-67, "Descrip-</u><br><u>tion"</u> . | Shuts down 4WD system tem-                               | B<br>C<br>DLN |
| 4WD                                                                                           | Malfunction in each tire or different tire diameter<br>When this message is displayed, refer to <u>DLN-68, "Diagno-</u>                                                                                              | <ul> <li>porarily         (Front wheel drive)</li> </ul> | E             |
| ALDIA0417ZZ<br>Slow blinking<br>(Continuing to blink until ignition switch<br>is turned OFF)  | sis Procedure".                                                                                                    |                                                          | G             |

Н

J

Κ

L

Μ

Ν

0

Ρ

## **DIAGNOSIS SYSTEM (4WD CONTROL UNIT)**

#### < SYSTEM DESCRIPTION >

## DIAGNOSIS SYSTEM (4WD CONTROL UNIT)

#### **CONSULT** Function

INFOID:000000012552656

[TRANSFER: TY21C]

#### APPLICATION ITEMS

CONSULT can display each diagnostic item using the diagnostic test modes as follows.

| Diagnostic test mode   | Function                                                                                                    |
|------------------------|----------------------------------------------------------------------------------------------------|
| ECU Identification     | 4WD control unit part number can be read.                                                                                                    |
| Self Diagnostic Result | Self-diagnostic results and freeze frame data can be read and erased quickly.*                                                                    |
| Data Monitor           | Input/Output data in the 4WD control unit can be read.                                                                                            |
| Active Test            | Diagnostic Test Mode in which CONSULT drives some actuators apart from the 4WD control unit and also shifts some parameters in a specified range. |
| Work support           | This mode enable a technician to adjust some devices faster and more accurately by following the indication on the CONSULT.                       |

\*: The following diagnosis information is erased by erasing.

DTC

• Freeze frame data (FFD)

#### ECU IDENTIFICATION

4WD control unit part number can be read.

## SELF DIAGNOSTIC RESULT

Refer to DLN-23, "DTC Index".

#### When "PRSNT" is displayed on self-diagnosis result.

• The system is presently malfunctioning.

When "PAST" is displayed on self-diagnosis result.

• System malfunction in the past is detected, but the system is presently normal.

#### FREEZE FRAME DATA (FFD)

The following vehicle status is recorded when DTC is detected and is displayed.

| Freeze Frame<br>Data Item | Description                                                                                                    |
|---------------------------|----------------------------------------------------------------------------------------------------|
| IGN COUNTER<br>[0 - 39]   | <ul> <li>The number of times that ignition switch is turned ON after the DTC is detected is displayed.</li> <li>When "0" is displayed: It indicates that the system is presently malfunctioning.</li> <li>When except "0" is displayed: It indicates that system malfunction in the past is detected, but the system is presently normal.</li> <li>NOTE:</li> <li>Each time when ignition switch is turned OFF to ON, numerical number increases in 1→2→338→39.</li> <li>When the operation number of times exceeds 39, the number do not increase and "39" is displayed until self-diagnosis is erased.</li> </ul> |

## DATA MONITOR

#### NOTE:

The following table includes information (items) inapplicable to this vehicle. For information (items) applicable to this vehicle, refer to CONSULT display items.

| Monitor item (Unit)          | Remarks                                                                                  |
|------------------------------|------------------------------------------------------------------------------------------|
| STOP LAMP SW [On/Off]        | Stop lamp switch signal status via CAN communication line is displayed.                  |
| ENG SPEED SIG [Run/Stop]     | Engine status is displayed.                                                              |
| ETS ACTUATOR [On/Off]        | Operating condition of 4WD actuator relay (integrated in 4WD control unit) is displayed. |
| 4WD WARN LAMP [On/Off]       | Control status of 4WD warning indicator is displayed.                                    |
| 4WD MODE SW [2WD/AUTO/LOCK]  | 4WD shift switch status is displayed.                                                    |
| 4WD MODE MON [2WD/AUTO/LOCK] | Control status of 4WD is displayed.                                                      |
| DIS-TIRE MONI [mm]           | Improper size tire installed condition is displayed.                                     |

Revision: November 2015

## DIAGNOSIS SYSTEM (4WD CONTROL UNIT)

#### < SYSTEM DESCRIPTION >

[TRANSFER: TY21C]

| Monitor item (Unit)          | Remarks                                                               | ٥   |
|------------------------------|-----------------------------------------------------------------------|-----|
| P BRAKE SW [On/Off]          | Parking switch signal status via CAN communication line is displayed. | A   |
| BATTERY VOLT [V]             | Power supply voltage for 4WD control unit                             |     |
| THRTL POS SEN [%]            | Throttle opening status is displayed.                                 | В   |
| ETS SOLENOID [A]             | Monitored value of current at 4WD solenoid                            |     |
| FR RH SENSOR [km/h] or [mph] | Wheel speed calculated by front RH wheel sensor signal is displayed.  |     |
| FR LH SENSOR [km/h] or [mph] | Wheel speed calculated by front LH wheel sensor signal is displayed.  | С   |
| RR RH SENSOR [km/h] or [mph] | Wheel speed calculated by rear RH wheel sensor signal is displayed.   |     |
| RR LH SENSOR [km/h] or [mph] | Wheel speed calculated by rear LH wheel sensor signal is displayed.   | DLN |

#### ACTIVE TEST

Use this mode to determine and identify the details of a malfunction based on self-diagnostic results or data monitor. 4WD control unit gives drive signal to actuator with receiving command from CONSULT to check operation of actuator.

| Test item                         | Condition                                                                            | Description                                                                                                    | F |
|-----------------------------------|--------------------------------------------------------------------------------------|----------------------------------------------------------------------------------------------------|---|
| ETS S/V<br>(Detects 4WD solenoid) | <ul> <li>Vehicle stopped</li> <li>Engine running</li> <li>No DTC detected</li> </ul> | <ul> <li>Change command current value to 4WD solenoid, and then change driving mode. (Monitor value is normal if it is within approx. ±10% of command value.)</li> <li>Qu: Increase current value in increments of 0.2 A</li> <li>Qd: Decrease current value in increments of 0.2 A</li> <li>UP: Increase current value in increments of 0.02 A</li> <li>DOWN: Decrease current value in increments of 0.02 A</li> </ul> | G |

#### **CAUTION:**

#### Never energize continuously for a long time.

#### WORK SUPPORT

| Item                       | Usage                                                                                         | - |
|----------------------------|-----------------------------------------------------------------------------------------------|---|
| UNIT CHARACTERISTICS DATA  | Display the unit characteristics of electric controlled coupling written to 4WD control unit. |   |
| UNIT CHARACTERISTICS WRITE | Writes the unit characteristics of electric controlled coupling to 4WD control unit.          |   |

Μ

Ν

Ο

Ρ

Е

## ECU DIAGNOSIS INFORMATION 4WD CONTROL UNIT

## **Reference Value**

INFOID:000000012552657

#### VALUES ON THE DIAGNOSIS TOOL

#### NOTE:

The following table includes information (items) inapplicable to this vehicle. For information (items) applicable to this vehicle, refer to CONSULT display items.

| Monitor item                                                                            | Condition                                                                                           | Value/Status                                          |
|-----------------------------------------------------------------------------------------|----------------------------------------------------------------------------------------------------|-------------------------------------------------------|
|                                                                                         | Brake pedal: Depressed                                                                              | On                                                    |
| STOP LAWF SW                                                                            | Brake pedal: Released                                                                               | Off                                                   |
|                                                                                         | Engine stopped<br>(Engine speed: Less than 400 rpm)                                                 | Stop                                                  |
| LING OF LED SIG                                                                         | Engine running<br>(Engine speed: 400 rpm or more)                                                   | Run                                                   |
|                                                                                         | Engine stopped (Ignition switch: ON)                                                                | Off                                                   |
|                                                                                         | Engine running                                                                                      | On                                                    |
|                                                                                         | 4WD warning indicator: ON                                                                           | On                                                    |
|                                                                                         | 4WD warning indicator: OFF                                                                          | Off                                                   |
|                                                                                         | 4WD shift switch: 2WD                                                                               | 2WD                                                   |
| 4WD MODE SW                                                                             | 4WD shift switch: AUTO                                                                              | AUTO                                                  |
| 4WD shift switch: LOCK (State of hold of LOCK position)           4WD shift switch: 2WD |                                                                                                    | LOCK                                                  |
|                                                                                         | 4WD shift switch: 2WD                                                                               | 2WD                                                   |
|                                                                                         | 4WD shift switch: AUTO                                                                              | AUTO                                                  |
| 4WD MODE MON                                                                            | 4WD shift switch: AUTO $\Rightarrow$ LOCK (State of 4WD indicator lamp turn ON)                     | $AUTO \Rightarrow LOCK$                               |
|                                                                                         | 4WD shift switch: LOCK $\Rightarrow$ AUTO (State of LOCK indicator lamp turn ON)                    | $LOCK \Rightarrow AUTO$                               |
|                                                                                         | Vehicle running with normal size tire installed                                                     | 0 – 4 mm                                              |
| DIS-TIRE MONI                                                                           | Vehicle running with improper size tire installed (Front/rear tire size difference, wear condition) | 4 – 8 mm, 8 – mm                                      |
|                                                                                         | Parking brake operated                                                                              | On                                                    |
| F DRAKE SW                                                                              | Parking brake not operated                                                                          | Off                                                   |
| BATTERY VOLT                                                                            | Always                                                                                              | Battery voltage                                       |
| THRTL POS SEN                                                                           | When depressing accelerator pedal (Value rises gradually in response to throttle position.)         | 0 – 100%                                              |
|                                                                                         | Engine running <ul> <li>At idle speed</li> </ul>                                                    | Approx. 0.000 A                                       |
| ETS SOLENOID                                                                            | Engine running<br>• 3,000 rpm or more constant                                                      | Approx. 0.000 – 1.800 A*                              |
|                                                                                         | Vehicle stopped                                                                                     | 0.00 km/h (0.00 mph)                                  |
| FR RH SENSOR                                                                            | Vehicle running<br>CAUTION:<br>Check air pressure of tire under standard condition.                 | Nearly matches the speed meter display (±10% or less) |
|                                                                                         | Vehicle stopped                                                                                     | 0.00 km/h (0.00 mph)                                  |
| FR LH SENSOR                                                                            | Vehicle running<br>CAUTION:<br>Check air pressure of tire under standard condition.                 | Nearly matches the speed meter display (±10% or less) |

## **4WD CONTROL UNIT**

#### < ECU DIAGNOSIS INFORMATION >

#### Monitor item Condition Value/Status А 0.00 km/h (0.00 mph) Vehicle stopped Vehicle running **RR RH SENSOR** Nearly matches the speed meter **CAUTION:** display (±10% or less) В Check air pressure of tire under standard condition. Vehicle stopped 0.00 km/h (0.00 mph) Vehicle running **RR LH SENSOR** Nearly matches the speed meter С **CAUTION:** display (±10%) Check air pressure of tire under standard condition.

\*: The values are changed by throttle opening and engine speed.

## TERMINAL LAYOUT

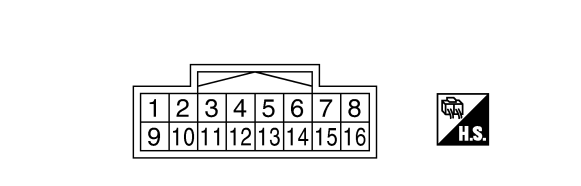

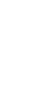

JSDIA0057ZZ

#### PHYSICAL VALUES

| Termiı<br>(Wire | nal No.<br>color) | Description                      |                  | - Condition                                               |                                                            | Value (Approx.)                                            |  |                                                           |  |     |
|-----------------|-------------------|----------------------------------|------------------|-----------------------------------------------------------|------------------------------------------------------------|------------------------------------------------------------|--|-----------------------------------------------------------|--|-----|
| +               | -                 | Signal name                      | Input/<br>Output |                                                           |                                                            |                                                            |  |                                                           |  |     |
| 1               | Ground            | 4WD solenoid power sup-          | Output           | Engine speed: At idle                                     |                                                            | 0 V                                                        |  |                                                           |  |     |
| (LG)            | Ground            | ply                              | Output           | Engine speed: 3,000 rpm or more constant 2.5              |                                                            | 2.5 V*                                                     |  |                                                           |  |     |
| 2<br>(V)        | Ground            | 4WD solenoid ground              |                  |                                                           | Always                                                     | 0 V                                                        |  |                                                           |  |     |
|                 |                   |                                  |                  |                                                           | 4WD shift switch: 2WD                                      | Battery voltage                                            |  |                                                           |  |     |
| 5               | Ground            | 4WD shift switch (AUTO)          | Output           | Ignition switch: ON                                       | 4WD shift switch: AUTO                                     | 0 V                                                        |  |                                                           |  |     |
| (V)             | 0.00110           |                                  | capat            | 4WD shift switch: LOCK<br>(State of hold of LOCK position |                                                            | 4WD shift switch: LOCK<br>(State of hold of LOCK position) |  | 4WD shift switch: LOCK<br>(State of hold of LOCK position |  | 0 V |
| 7               | Ground            | lanition switch                  | Input            | Ignition switch: ON                                       |                                                            | Battery voltage                                            |  |                                                           |  |     |
| (W)             | Giouna            | Ignition Switch                  | input            | Ignition switch: OFF                                      |                                                            | 0 V                                                        |  |                                                           |  |     |
| 8<br>(L)        | _                 | CAN-H                            | Input/<br>Output |                                                           | _                                                          | _                                                          |  |                                                           |  |     |
| 9<br>(SB)       | Ground            | Power supply (4WD sole-<br>noid) | Input            |                                                           | Always                                                     | Battery voltage                                            |  |                                                           |  |     |
| 10<br>(B)       | Ground            | Ground                           |                  |                                                           | Always                                                     | 0 V                                                        |  |                                                           |  |     |
| 11<br>(B)       | Ground            | Ground                           |                  |                                                           | Always                                                     | 0 V                                                        |  |                                                           |  |     |
|                 |                   |                                  |                  |                                                           | 4WD shift switch: 2WD                                      | 0 V                                                        |  |                                                           |  |     |
| 12              | Ground            | 4WD shift switch (2WD)           | Output           | Ignition switch: ON                                       | 4WD shift switch: AUTO                                     | Battery voltage                                            |  |                                                           |  |     |
| (BG)            |                   | (= <b>-</b> _)                   | <b>-</b>         | 5 <b>-</b>                                                | 4WD shift switch: LOCK<br>(State of hold of LOCK position) | Battery voltage                                            |  |                                                           |  |     |

DLN

Ε

F

Н

## [TRANSFER: TY21C]

## **4WD CONTROL UNIT**

#### < ECU DIAGNOSIS INFORMATION >

| Termi<br>(Wire | nal No.<br>color) | Description                     |                  |                     | Condition                                                  | Value (Approx.) |
|----------------|-------------------|---------------------------------|------------------|---------------------|------------------------------------------------------------|-----------------|
| +              | -                 | Signal name                     | Input/<br>Output |                     | Condition                                                  |                 |
|                |                   |                                 |                  |                     | 4WD shift switch: 2WD                                      | Battery voltage |
| 14             | Ground            | 4WD shift switch (LOCK)         | Output           | Ignition switch: ON | 4WD shift switch: AUTO                                     | Battery voltage |
| (BR)           |                   |                                 |                  | <b>3</b> • • • • •  | 4WD shift switch: LOCK<br>(State of hold of LOCK position) | 0 V             |
| 15<br>(Y)      | Ground            | Power supply (4WD control unit) | Input            |                     | Always                                                     | Battery voltage |
| 16<br>(P)      | _                 | CAN-L                           | Input/<br>Output |                     | _                                                          | _               |

\*: The values are changed by throttle opening and engine speed.

#### CAUTION:

When using circuit tester to measure voltage for inspection, be sure not to extend forcibly any connector terminals.

#### Fail-Safe

INFOID:000000012552658

- If any malfunction occurs in 4WD electrical system, and control unit detects the malfunction, 4WD warning indicator on information display is displayed to indicate system malfunction.
- When 4WD warning indicator is displayed, vehicle changes to front-wheel drive or shifts to 4-wheel drive (rear-wheels still have some driving torque).

| DTC   | 4WD warning indicator                       | Possible cause                                                                                                    | Vehicle condition                                                                |
|-------|---------------------------------------------|----------------------------------------------------------------------------------------------------|----------------------------------------------------------------------------------|
| C1201 |                                             | Internal malfunction of 4WD control unit                                                                                                    |                                                                                  |
| C1203 |                                             | ABS malfunction <ul> <li>Vehicle speed signal error</li> </ul>                                                                                                    |                                                                                  |
| C1204 |                                             | <ul> <li>Internal malfunction of electronic controlled coupling</li> <li>Malfunction of 4WD solenoid power supply circuit<br/>(open or short)</li> <li>Malfunction of 4WD solenoid command current</li> </ul> |                                                                                  |
| C1205 | <b>4WD</b>                                  | <ul> <li>Internal malfunction of 4WD control unit</li> <li>Malfunction of 4WD solenoid power supply circuit<br/>(ground short)</li> </ul>                                                                     | Front-wheel drive or shifts<br>to 4-wheel drive (Rear-<br>wheels still have some |
| C1209 |                                             | Malfunction of 4WD shift switch or 4WD shift switch cir-<br>cuit                                                                                                    | driving torque)                                                                  |
| C1210 | ALDIA0417ZZ<br>(Indicator lamp illuminates) | Malfunction of engine control system                                                                                                    |                                                                                  |
| P1804 |                                             | Internal malfunction of 4WD control unit                                                                                                    |                                                                                  |
| P181F |                                             | Writing unit characteristics is incomplete.                                                                                                    |                                                                                  |
| U1000 |                                             | CAN communication error     Malfunction of 4WD control unit                                                                                                    |                                                                                  |
| U1010 |                                             | Malfunction of 4WD control unit                                                                                                    | †<br>                                                                            |

## Protection Function

INFOID:000000012552659

4WD system activates its protection function (shuts down 4WD system temporarily) if 4WD system detects high load continuously or the front wheel tire size differs from the rear tire size. (4WD system is automatically restored if 4WD system no longer detects any overload or the tire size difference is eliminated.)

## **4WD CONTROL UNIT**

#### < ECU DIAGNOSIS INFORMATION >

## [TRANSFER: TY21C]

| 4WD warning indicator                                                                         | Possible cause                                                                                                    | Vehicle condition          | А             |
|-----------------------------------------------------------------------------------------------|----------------------------------------------------------------------------------------------------|----------------------------|---------------|
| ALDIA0417ZZ<br>Quick blinking<br>(Blinking for approximately 1 minute<br>and then turned OFF) | Drive train parts in protection mode. It is not malfunction.<br>(Internal temperature rise of electronic controlled coupling)<br>When this message is displayed, refer to <u>DLN-67, "Descrip-</u><br><u>tion"</u> . | Shuts down 4WD system tem- | B<br>C<br>DLN |
|                                                                                               |                                                                                                    | (Front wheel drive)        | E             |
| <b>4WD</b>                                                                                    | Malfunction in each tire or different tire diameter<br>When this message is displayed, refer to <u>DLN-68</u> , " <u>Diagno-</u><br><u>sis Procedure</u> ".                                                          |                            | F             |
| ALDIA0417ZZ<br>Slow blinking<br>(Continuing to blink until ignition switch<br>is turned OFF)  |                                                                                                    |                            | G             |

## **DTC Inspection Priority Chart**

If some DTCs are displayed at the same time, perform inspections one by one based on the following priority chart.

| Priority | Detected items (DTC)                                |   |
|----------|-----------------------------------------------------|---|
| 1        | U1000 CAN COMM CIRCUIT     U1010 CONTROL UNIT (CAN) | J |
| 2        | C1201 CONTROLLER FAILURE     C1205 4WD ACTUATOR RLY |   |
| 3        | C1204 4WD SOLENOID                                  | k |
| 4        | C1203 ABS SYSTEM     C1210 ENGINE SIGNAL 1          |   |
| 5        | • C1209 MODE SW                                     |   |
| 6        | P1804 CONTROL UNIT 3                                |   |
| 7        | P181F INCOMP CALIBRATION                            | N |

## DTC Index

INFOID:000000012552661

INFOID:000000012552660

Н

|       |                    | N                   |
|-------|--------------------|---------------------|
| DTC   | Display Item       | Reference           |
| C1201 | CONTROLLER FAILURE | DLN-45, "DTC Logic" |
| C1203 | ABS SYSTEM         | DLN-46, "DTC Logic" |
| C1204 | 4WD SOLENOID       | DLN-47, "DTC Logic" |
| C1205 | 4WD ACTUATOR RLY   | DLN-50, "DTC Logic" |
| C1209 | MODE SW            | DLN-52, "DTC Logic" |
| C1210 | ENGINE SIGNAL 1    | DLN-55, "DTC Logic" |
| P1804 | CONTROL UNIT 3     | DLN-56, "DTC Logic" |
| P181F | INCOMP CALIBRATION | DLN-57, "DTC Logic" |
| U1000 | CAN COMM CIRCUIT   | DLN-58, "DTC Logic" |
| U1010 | CONTROL UNIT (CAN) | DLN-59, "DTC Logic" |

# WIRING DIAGRAM

## 4WD SYSTEM

Wiring Diagram - With Around View Monitor System-

INFOID:000000012552662

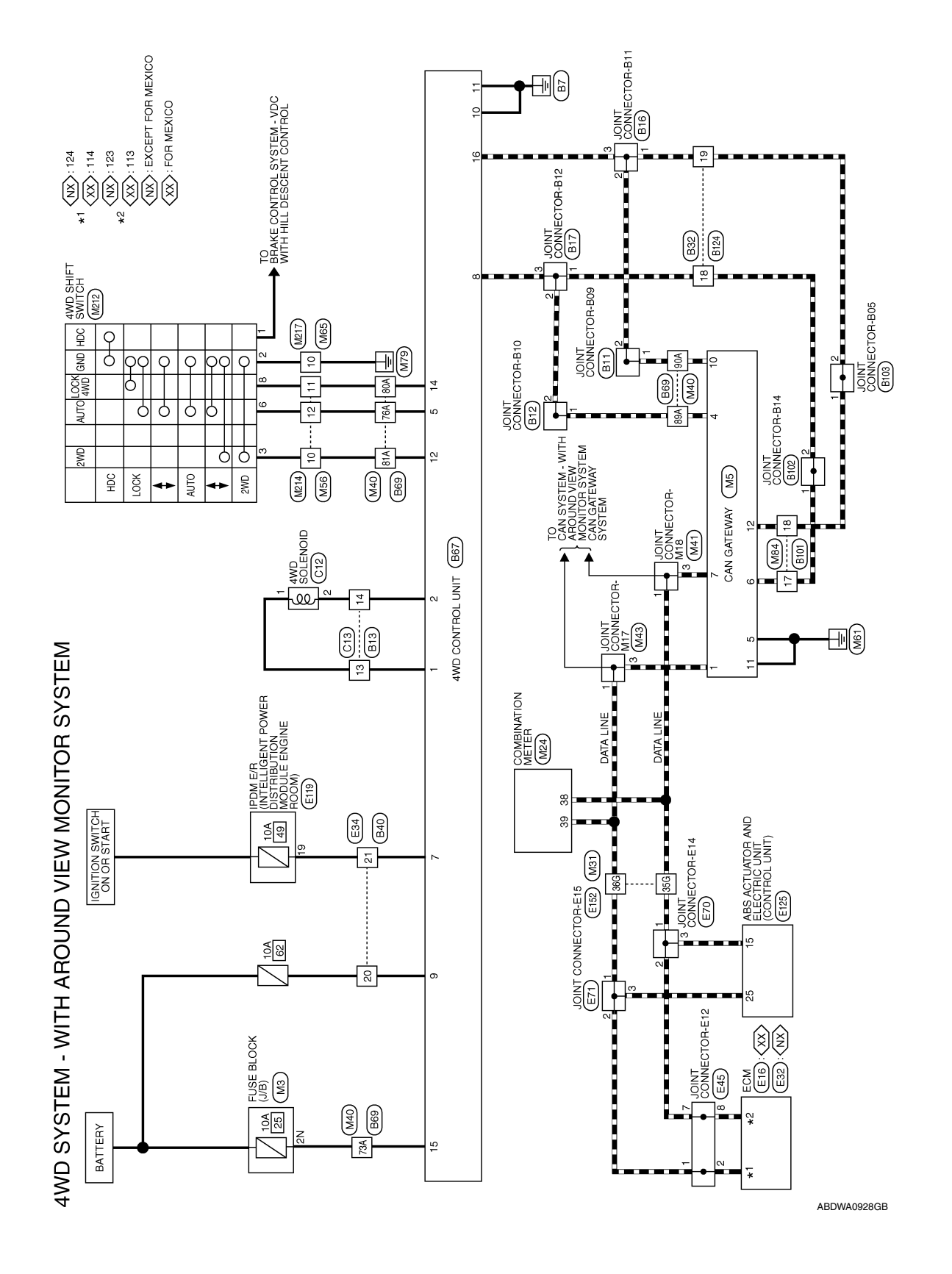

|                                                                                                    | А   |
|----------------------------------------------------------------------------------------------------|-----|
| Signal Name<br>CAN-L<br>CAN-L<br>GND<br>CAN-L<br>GND<br>CAN-L<br>                                                                                                    | B   |
| minal No. Color of Mire 6 L Mire 6 L 1 Mire 110 P P 111 B 112 P 122 P 1235G P Miral No Wire 35G L P Mire 122 P P 1235G P Mire 1235G P P P P P P P P P P P P P P P P P P P                                                                                                    | DLN |
|                                                                                                    | F   |
| OB         SYSTEM           OB         SYSTEM           TEWAY         Signal Name           Signal Name         Signal Name           CAN-H         CAN-H           CAN-H         CAN-H           CAN-H         CAN-H           CAN-H         CAN-H           GND         GND           GND         0 WIRE           0 Signal Name         0 Signal Name           CAN-H         CAN-H           CAN-H         CAN-H           GND         0 WIRE           0 Signal Signal Signal Name         0 Signal Name           0 Signal Signal Signal Name         0 Signal Name           0 Signal Signal Signal Name         0 Signal Signal Name           0 Signal Signal Signal Name         0 Signal Signal Signal Name           0 Signal Signal Signa Signal Signa Signal Signal Signa Signal Signal Signa Signal Sign                                                                                                    | G   |
| VIEW MONI<br>ctor No. M5<br>ctor Color Name CAN GA<br>ctor Color WHITE<br>ctor Color of WHITE<br>and No. Color of M3<br>bector No. M31<br>figesolased<br>figesolased<br>figesolas | I   |
|                                                                                                    | J   |
| CTORS - WI<br>Signal Name<br>Signal Name<br>Signal Name<br>Signal Name<br>CAN-H<br>CAN-H                                                                                                    | L   |
| No.     M3       Name     FUSE       Name     FUSE       Color     WHITE       Image     Image       Image     Image                                                                                                    | N   |
| 4WD SYST<br>Connector<br>Connector<br>Connector<br>Connector<br>2N<br>2N<br>2N<br>2N<br>38<br>38<br>38<br>38                                                                                                    | O   |

**4WD SYSTEM** 

< WIRING DIAGRAM >

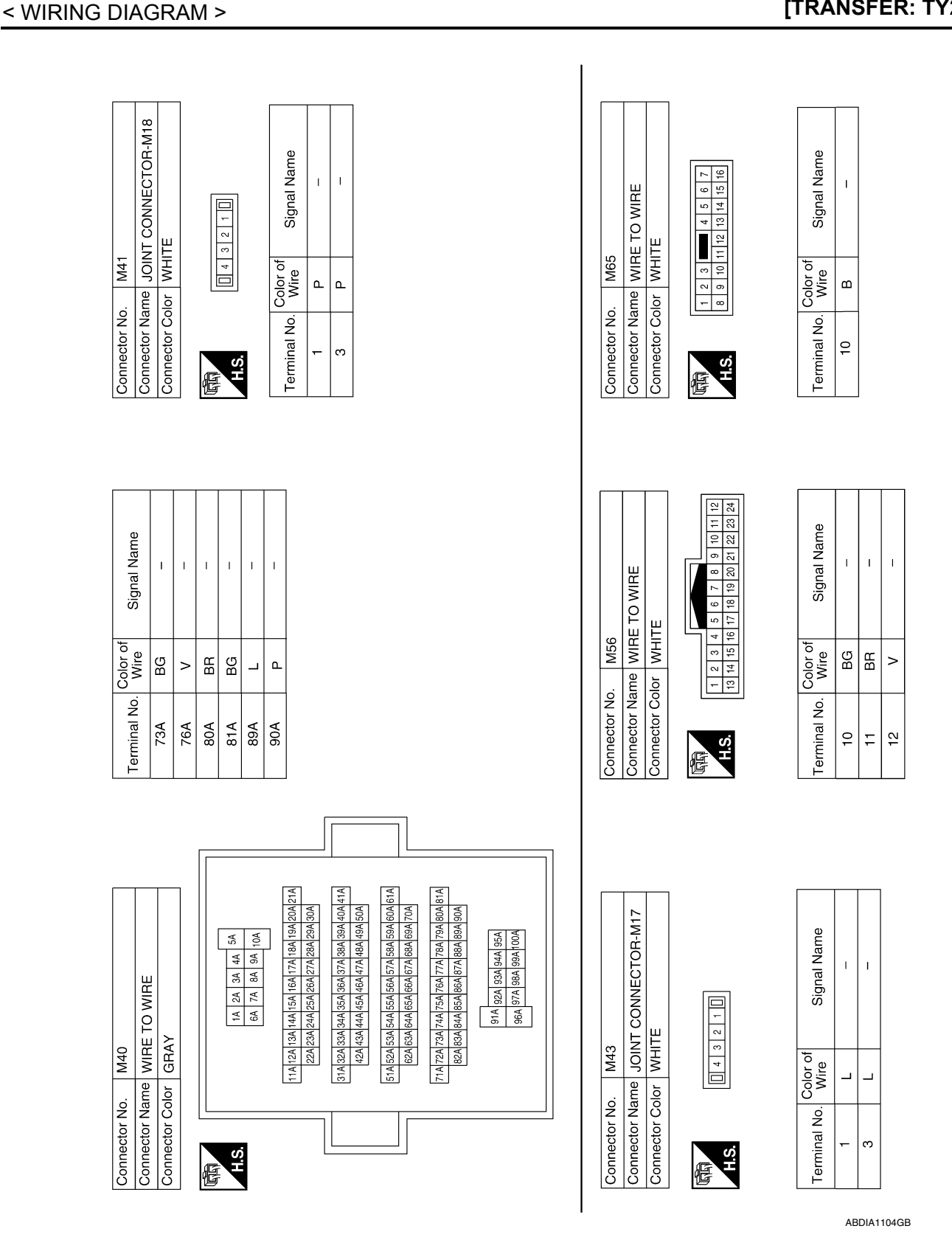

|                                                                                         |                                  |                                                                                                    |                               | А   |
|-----------------------------------------------------------------------------------------|----------------------------------|----------------------------------------------------------------------------------------------------|-------------------------------|-----|
|                                                                                         |                                  |                                                                                                    |                               | В   |
| TO WIRE                                                                                 | Signal Name                      | EXCEPT FOR<br>33(15)[41]<br>33(15)[41] | Signal Name<br>CAN-L<br>CAN-H | С   |
| M214<br>me WIRE<br>WHITE<br>M11098                                                      | Color of Wire BR <               | me EGM (<br>MEXIC<br>MEXIC<br>MEXIC<br>MEXIC<br>MEXIC<br>MEXIC                                                                                                    | Mire Color of L               | DLN |
| Connector No<br>Connector Na<br>Connector Col                                           | Terminal No.<br>10<br>12         | Connector No.<br>Connector Nar<br>Connector Col                                                                                                    | Terminal No.<br>123<br>124    | Ε   |
|                                                                                         |                                  |                                                                                                    |                               | F   |
|                                                                                         | e                                |                                                                                                    | e _                           | G   |
|                                                                                         | Signal Na                        | (FOR MEXICC<br>1161116111610104100<br>11151111071003 99<br>11131091051003 99<br>11131091051003 99                                                                                                    | Signal Na<br>CAN-L<br>CAN-H   | Η   |
| 0.000 BLA                                                                               | Color of<br>Wire<br>BR < BB G    | 2. E16<br>ame ECM<br>alme ECM<br>alme ECM<br>127 128 121<br>128 122 119<br>128 122 119<br>128 122 119                                                                                                    | Color of<br>Mire L            |     |
| Connector N<br>Connector Nu<br>Connector C                                              | Terminal No.<br>1<br>2<br>8<br>8 | Connector Na<br>Connector Na<br>Connector Co                                                                                                    | Terminal No.<br>113<br>114    | J   |
|                                                                                         |                                  |                                                                                                    |                               | Κ   |
| 23 22 21 20 19 18<br>23 22 21 20 19 18                                                  | al Name                          |                                                                                                    | al Name                       | L   |
| E TO WIRI                                                                               | Signe                            | 7<br>E TO WIRI<br>I 2 11 10 9<br>12 11 10 9                                                                                                    | S<br>S<br>S                   | M   |
| No. M84<br>Name WIRI<br>Color WHI<br>15 14 13 12<br>16 15 14 13 12<br>22 31 30 29 28 28 | Vo. Color of Wire Of L           | No. M211.<br>Name WIRI<br>Color WHI.<br>(15 15 4 14 13)                                                                                                    | Vo. Color of Mire B B         | Ν   |
| Connector<br>Connector<br>Connector                                                     | Terminal 7<br>17<br>18           | Connector<br>Connector<br>Connector                                                                                                    | Terminal 1<br>10              | 0   |
|                                                                                         |                                  |                                                                                                    | ABDIA1774GB                   |     |

## 2016 Pathfinder

Ρ

Revision: November 2015

[TRANSFER: TY21C]

| 0<br>DINT CONNECTOR-E14<br>ACK                                    | 4 3 2 1                                                                                                    | of Signal Name – – – – – – – – – – – – – – – – – – – | 1           | 125<br>3S ACTUATOR AND<br>ECTRIC UNIT (CONTROL<br>NIT) (WITH 4WD SYSTEM)<br>ACK | 26 27 28 29 30 31 32 33 34 4<br>16 17 18 19 20 21 22 23 24 4<br>6 7 8 9 10 11 12 13 14 3                                                                                                    | of Signal Name             | CAN-L   | CAN-H |
|-------------------------------------------------------------------|----------------------------------------------------------------------------------------------------|------------------------------------------------------|-------------|---------------------------------------------------------------------------------|----------------------------------------------------------------------------------------------------|----------------------------|---------|-------|
| Connector No. E7<br>Connector Name JC<br>Connector Color BL       | (1)<br>H.S.                                                                                                    | Terminal No. Color Color 1 Wire                      | . a.<br>. m | Connector No. E<br>Connector Name El<br>U<br>Connector Color B                  | HIS<br>HIS                                                                                                    | Terminal No. Color o       | 15 P    | 25 L  |
| r connector-e12                                                   |                                                                                                    | Signal Name                                          | 1 1         | E/R (INTELLIGENT<br>ER DISTRIBUTION<br>JLE ENGINE ROOM)                         | 4         25         26         27         38         33         32         33         34           0         41         42         43         44         45         46         47         48         49         50 | Signal Name                | SUB ECU |       |
| Connector No. E45<br>Connector Name JOINT<br>Connector Color BLUE | H.S.                                                                                                    | Terminal No. Color of Wire                           |             | Connector No. E119<br>Connector Name POWE<br>Connector Color WHITI              | 19 20 21 22 23 2<br>H.S.                                                                                                    | Terminal No. Color of Wire | 19 SB   |       |
| TO WIRE                                                           | 7         7           7         6         5         4         3         2         1           1         19         18         17         16         15         14         13 | Signal Name                                          |             | CONNECTOR-E15                                                                   | 4 3 2 1                                                                                                    | Signal Name                | 1       | 1     |
| No. E34<br>Name WIRE<br>Color WHITE                               | 12         11         10         9         8           24         23         22         21         20                                                                        | o. Color of<br>Wire<br>LG                            |             | No. E71<br>Name JOINT<br>Color BLACH                                            |                                                                                                    | o. Color of<br>Wire        |         |       |
|                                                                   |                                                                                                    | T IO T                                               |             | ector C                                                                         |                                                                                                    | inal N                     |         | 2     |

#### < WIRING DIAGRAM >

| Signat Name                                                                                                    | CONNECTOR-B10                                                                                                    |  |
|----------------------------------------------------------------------------------------------------|----------------------------------------------------------------------------------------------------|--|
| onnector No. C12<br>nnector Name 4WD S<br>nnector Color GRAY<br>1 SB<br>2 Y<br>2 Y                                                                                                    | onnector No. B12<br>onnector Name JOINT<br>onnector Color WHITE<br>and No. Color of<br>erminal No. Color of<br>2 L L                                            |  |
|                                                                                                    |                                                                                                    |  |
| Signal Name                                                                                                    | E<br>Signal Name                                                                                                    |  |
| al No. Color of Wire SG P P                                                                                                    | ctor No. B11<br>ctor Name JOIN<br>ctor Color WHIT<br>al No. Color of<br>Nire P                                                                                  |  |
|                                                                                                    | Conne<br>Conne<br>H.S.                                                                                                    |  |
| 66140630620510<br>66246230520510<br>66346330620510<br>66346330520510<br>6642630520510<br>6642630520510<br>66640630520510<br>66640530520510<br>66640530520510<br>6664053055050<br>6664055050500<br>6664055050500<br>6664055050500<br>666405505000<br>666405505000000000000000000000000000000 | I I I I I I I I I I I I I I I I I I I                                                                                                    |  |
| E152           WIRE TO WIRE           WHITE           WHITE           100         96         86         72           100         96         86         72           100         96         86         72           100         96         86         72           100         96         86         72           100         96         86         72           100         96         86         72           100         96         86         72           100         96         86         76           100         96         86         76           100         96         86         76           100         96         96         76           700         96         96         76           700         96         96         76           700         96         96         76           700         96         96         76           700         96         96         76           700         96         96         76           700         96         96                                                                                                    | C13<br>WIRE TO WIRE<br>BLACK<br>Vire<br>SB<br>SB<br>SIGR                                                                                                    |  |
| mnector Name<br>meteror Name<br>entry 23                                                                                                    | mnector No.<br>minal No.<br>Color<br>13<br>13<br>13<br>14<br>14<br>14<br>13<br>13<br>13<br>13<br>13<br>14<br>14<br>14<br>14<br>14<br>14<br>14<br>14<br>14<br>14 |  |

AADIA0443GB

#### < WIRING DIAGRAM >

## [TRANSFER: TY21C]

Ρ

| 3     Connector No.     B16       RE TO WIRE     Connector Name     JOINT CONNECTOR-B11       ACK     Connector Name     JOINT CONNECTOR-B11       AC     Connector Color     WHITE       7     1     1       7     1     1       7     1     1       7     1     1       7     1     1       7     1     1       7     1     1       7     1     1       7     1     1 | Connector No. | Connector Name | Connector Color | ца<br>н.S. | Terminal No. Wii | -  | 2 L | 3  |
|----------------------------------------------------------------------------------------------------|---------------|----------------|-----------------|------------|------------------|----|-----|----|
| 3     Connector No.     B16       RE TO WIRE     Connector Name     JOINT       ACK     Connector Color     WHITE       7     6     6       7     6     1       7     10     1       7     1     0       7     1     0       7     1     0       7     1     0       7     2     0                                                                                      |               | CONNECTOR-B11  |                 | 210        | Signal Name      | 1  | 1   | 1  |
| Signal Name<br>Signal Name<br>Terminal No.                                                                                                    | B16           | TNIOL PL       | or WHITE        |            | Color of<br>Wire | ٩. | ٩.  | ٩. |
|                                                                                                    | Connector No. | Connector Nam  | Connector Colo  | 明·S·H      | Terminal No.     | -  | 2   | m  |
|                                                                                                    |               | RE TO WIRE     | ACK             |            | Signal Name      | 1  | 1   |    |
|                                                                                                    | nnector Nc    | onnector Né    | connector Co    | H.S.       | erminal No.      | 13 | 14  |    |

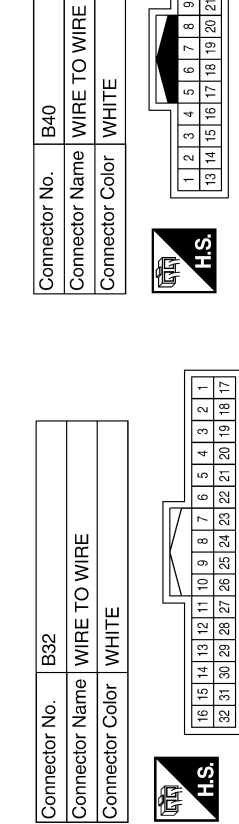

B40

Connector No.

| Termina     | 20 | 21 |
|-------------|----|----|
|             |    |    |
| Signal Name | 1  | 1  |

Color of Wire \_ ٩

Terminal No.

H.S.H.

佢

19

| _ |    |      |   |                                                                                                    |
|---|----|------|---|----------------------------------------------------------------------------------------------------|
|   | 12 | 24   |   |                                                                                                    |
|   | ÷  | 23   |   | l a                                                                                                    |
|   | 10 | 22   |   | - ai                                                                                                    |
|   | 6  | 21   |   | 5                                                                                                    |
|   | 80 | 20   |   | ü                                                                                                    |
|   | 7  | 19   |   | S.                                                                                                    |
|   | 9  | 18   |   |                                                                                                    |
|   | 5  | 17   |   |                                                                                                    |
|   | 4  | 16   |   | , of                                                                                                    |
|   | Э  | 15   |   | lie l                                                                                                    |
|   | 2  | 14   |   | <u></u><br><u></u> <u></u> <u></u> <u></u> <u></u> <u></u> <u></u> <u></u> <u></u> <u></u> <u></u> <u></u> <u></u> |
|   | -  | 13   |   | - i                                                                                                    |
|   |    | Ч.Ч. | 1 | Ferminal No                                                                                                    |

| Signal Name      | I  | I  |
|------------------|----|----|
| Color of<br>Wire | SB | Μ  |
| Terminal No.     | 20 | 21 |

NT CONNECTOR-B12 TE 3 2 1 0

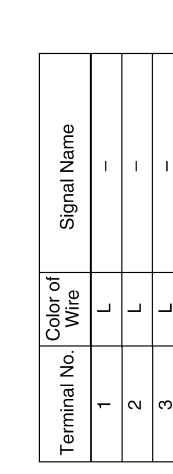

**4WD SYSTEM** 

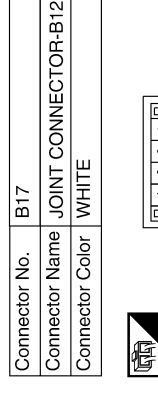

| Signal Name      | - | - |  |
|------------------|---|---|--|
| Color of<br>Wire | L | L |  |
| rminal No.       |   | 2 |  |

ABDIA1105GB

|              |              |             |                  |                                    |        |        |              |           |           |                        |       | I |                      |             |             |     |             |                |             |                                        |                   |                      |                   |                   |                   |                   |                       |                  |  |  | А            |
|--------------|--------------|-------------|------------------|------------------------------------|--------|--------|--------------|-----------|-----------|------------------------|-------|---|----------------------|-------------|-------------|-----|-------------|----------------|-------------|----------------------------------------|-------------------|----------------------|-------------------|-------------------|-------------------|-------------------|-----------------------|------------------|--|--|--------------|
|              |              |             |                  |                                    |        |        |              |           |           |                        |       |   |                      | ш           |             |     |             |                | 10 11 12 10 | 29 30 31 32                            |                   | nal Name             |                   | 1                 |                   |                   |                       |                  |  |  | В            |
|              |              |             |                  |                                    |        |        |              |           |           |                        |       |   | _                    | E TO WIRI   | Щ           |     |             | ſ              |             | 25 26 27 28                            |                   | Sigr                 |                   |                   |                   |                   |                       |                  |  |  | С            |
|              |              |             |                  |                                    |        |        |              |           |           |                        |       |   | No. B10 <sup>-</sup> | Name WIR    | Color WHI   |     |             |                | 0<br>1<br>1 | 21 22 23 24                            |                   | lo. Color of<br>Wire |                   | <u>م</u>          |                   |                   |                       |                  |  |  | DLN          |
|              |              |             |                  |                                    |        |        |              |           |           |                        |       |   | Connector            | Connector   | Connector   | Æ   | A HIM       | 0.E            |             | 17 18 19 20                            |                   | Terminal N           | 17                | 18                |                   |                   |                       |                  |  |  | E            |
|              |              | 1           | 1                |                                    |        |        | 1            |           |           |                        | T1    |   |                      |             |             |     | 1           | 1              | 1           | 1                                      |                   |                      |                   |                   |                   |                   |                       |                  |  |  | F            |
| ignal Name   | 1            | TION SWITCH | CAN-H            | BATTERY<br>D SOLENOID)             | GROUND | GROUND | 2WD SW       | I         | LOCK SW   | BATTERY<br>NTROL UNIT) | CAN-L |   | signal Name          | 1           |             | 1   | 1           | 1              | I           |                                        |                   |                      |                   |                   |                   |                   |                       |                  |  |  | G            |
| of           |              | IGNI        |                  | (4WI                               |        |        |              |           |           | _ S                    |       |   | of                   |             |             |     |             |                |             |                                        |                   |                      |                   |                   |                   |                   |                       |                  |  |  | Н            |
| D. Color (   |              | 3           | -                | SB                                 | В      | ۵      | g            | I         | BR        | >                      | ٩     |   | Color o              | <b>}</b>    | · >         | BB  | BG          | -              | ٩.          |                                        |                   |                      |                   |                   |                   |                   |                       |                  |  |  | I            |
| Terminal No  | 9            | 7           | œ                | ര                                  | 10     | ÷      | 12           | 13        | 14        | 15                     | 16    |   | Terminal No          | 734         | 76A         | 80A | 81A         | 89A            | 90A         |                                        |                   |                      |                   |                   |                   |                   |                       |                  |  |  | J            |
|              |              |             |                  |                                    |        |        |              |           |           |                        |       |   |                      |             |             |     |             |                |             |                                        |                   |                      |                   |                   |                   |                   |                       |                  |  |  | K            |
|              | _            | ٦           |                  |                                    |        | Г      |              |           |           |                        |       | 1 |                      |             |             |     |             |                | [           | 114                                    | 31A               |                      | 51A               | I <u>└</u>        | 71A               |                   |                       |                  |  |  | IX.          |
|              | TINL         |             |                  |                                    |        |        | Name         | (+) DIONE | (-) DIONE |                        | MS (  |   |                      |             |             |     | TA          | SA             |             | 14A 13A 12A<br>24A 23A 22A             | 344 334 324       | 44A 43A 42A          | 54A 53A 52A       | 64A 63A 62A       | 74A 73A 72A       | 84A 83A 82A       | 91A                   | 96A              |  |  | L            |
|              |              | 1           |                  | 5 6 7 8<br>13 14 15 16             |        |        | Signal       | 4WD SOLE  | 4WD SOLE  |                        | AUTC  |   |                      | RE TO WIRE  | ۲.          |     | 5A 4A 3A 2A | 10A 9A 8A 7A 6 |             | A 18A 17A 16A 15A<br>A 28A 27A 26A 25A | A 38A 37A 36A 35A | A 48A 47A 46A 45A    | A 58A 57A 56A 55A | A 68A 67A 66A 65A | A 78A 77A 76A 75A | A 88A 87A 86A 85A | 95A   94A   93A   92A | 100A 99A 98A 97A |  |  | $\mathbb{M}$ |
| ). B67       | ame 4WD      |             | $\left[ \right]$ | 1 2 3 4<br>9 10 11 12 <sup>-</sup> |        |        | Wire         | ГG        | >         | 1                      | >     |   | o. B69               | ame WIF     | olor GR/    |     |             |                |             | 21A 20A 15<br>30A 29                   | 41 A 40A 30       | 50A 45               | 61A 60A 59        | 70A 69            | 81A 80A 79        | 90A 85            | <u>"</u>              |                  |  |  | Ν            |
| Connector No | Connector Né |             | Æ                | H.S.                               | IJ     |        | Terminal No. | -         | N         | e                      | 4 2   |   | Connector N          | Connector N | Connector C |     |             | 2              |             |                                        |                   |                      |                   |                   |                   |                   |                       |                  |  |  | 0            |

Revision: November 2015

Ρ

ABDIA1452GB

**4WD SYSTEM** 

## **DLN-32**

#### 2016 Pathfinder

| Connector No.   | B102                | Connector No.   | B103                |
|-----------------|---------------------|-----------------|---------------------|
| Connector Name  | JOINT CONNECTOR-B14 | Connector Name  | JOINT CONNECTOR-B05 |
| Connector Color | WHITE               | Connector Color | WHITE               |
| 雨<br>H.S.       |                     | 际<br>H.S.       |                     |

| Signal           |   |   |
|------------------|---|---|
| Color of<br>Wire | Ь | ٩ |
| Terminal No.     | 1 | 2 |
|                  |   |   |
|                  |   |   |

| Color of<br>Wire | Ч | Ч |
|------------------|---|---|
| Terminal No.     | Ļ | 2 |
|                  |   |   |
| Signal Name      | I | I |

Color of Wire \_ \_

Terminal No.

N -

| Signal Name      | I | I |
|------------------|---|---|
| Color of<br>Wire | Ч | ۵ |
| Terminal No.     | Ļ | 6 |
|                  |   |   |

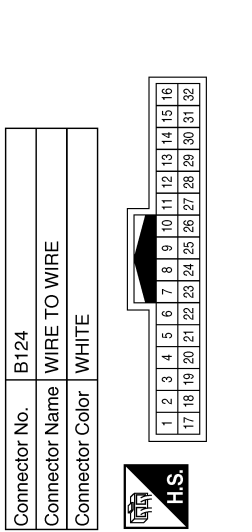

H.S. E

< WIRING DIAGRAM >

| Signal Name      | Ι  | I  |
|------------------|----|----|
| Color of<br>Wire | Γ  | ٩  |
| Terminal No.     | 18 | 19 |

[TRANSFER: TY21C]

ABDIA1495GB

## **4WD SYSTEM**

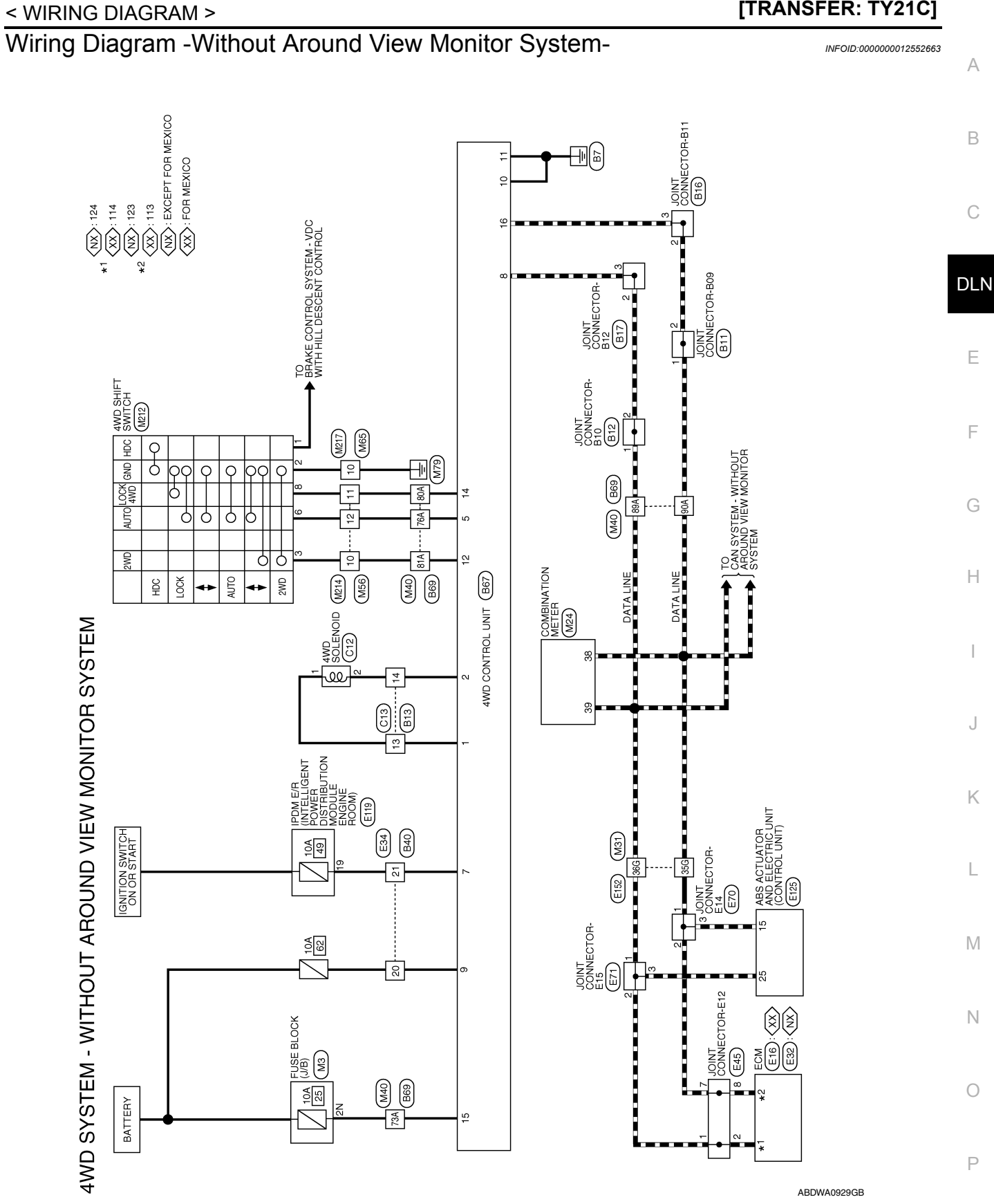

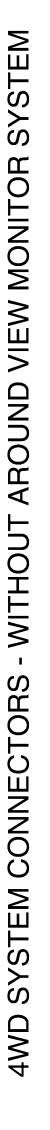

Connector Name COMBINATION METER

M24

Connector No.

Connector Color WHITE

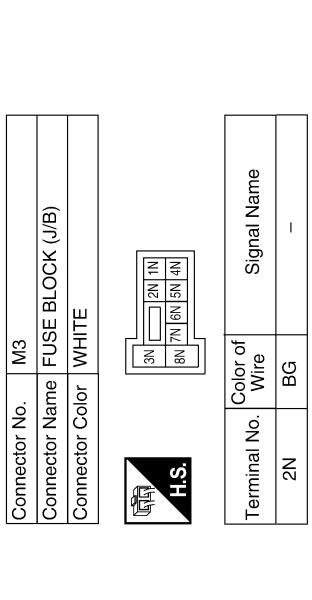

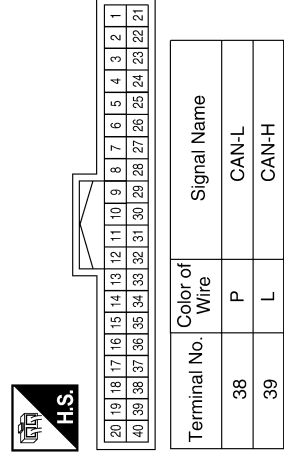

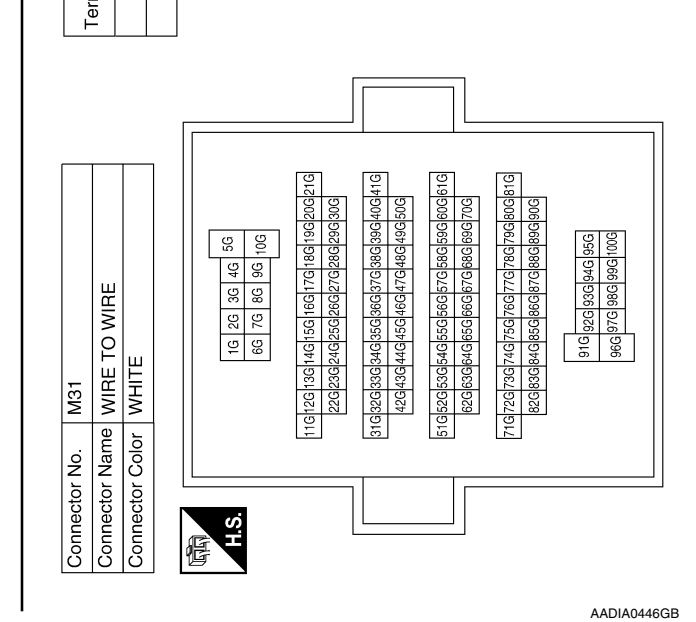

| Signal Name      | I   | I   |
|------------------|-----|-----|
| Color of<br>Wire | ٩   |     |
| minal No.        | 35G | 36G |

**DLN-34** 

2016 Pathfinder

| Terminal No.     Connector Name<br>Nume     Signal Name       7aA     V     -       7aA     B     -       7aA     B     -       7aA     B     -       7aA     B     -       7aA     B     -       7aA     B     -       7aA     Connector Name     WITE       7aA     Connector Name     MITE       7aA     Connector Name     MITE       7aA     Connector Name     Connector Name       7aA     Connector Name     Connector Name       7aA     Connector Name     Connector Name | 0<br>ME     Connector No.     Connector No.     Connector No.       MA     Tak     Kor     Tak     Kor       MA     Tak     Kor     Tak     Kor       MA     Tak     Kor     Tak     Kor       MA     Tak     Kor     Tak     Kor       MA     Tak     Kor     Tak     Kor       MA     Tak     Kor     Tak     Kor       MA     Tak     Kor     Tak     Kor       MA     Maketorial     Maketorial     Kor     Tak       MA     Maketorial     Maketorial     Maketorial     Maketorial       MA     Maketorial     Maketorial     Maketorial     Maketorial       MA     Maketorial     Maketorial     Maketorial     Maketorial       MA     Maketorial     Maketorial     Maketorial     Maketorial       Maketorial     Maketorial     Maketorial     Maketorial     Maketorial       Maketorial     Maketorial     Maketorial     Maketorial     Maketorial       Maketorial     Maketorial     Maketorial     Maketorial     Maketorial       Maketorial     Maketorial     Maketorial     Maketorial     Maketorial       Maktorial     Maketorial     Maketorial <th>) WIRE</th> <th></th> <th></th> <th></th> <th>6 7 8 9 10 11 12</th> <th>18 19 20 21 22 23 24</th> <th></th> <th>Signal Name</th> <th>1</th> <th>1</th> <th>I</th> <th></th> <th></th> <th></th> <th>) WIRE</th> <th></th> <th>6         5         4         3         2         1           18         17         16         15         14         13</th> <th>Signal Name</th> <th>1</th> <th>1</th> <th>1</th> <th></th> <th></th> <th></th>                                                                                                    | ) WIRE                                      |                       |     |     | 6 7 8 9 10 11 12 | 18 19 20 21 22 23 24 |     | Signal Name                | 1     | 1     | I    |  |  |                    | ) WIRE                 |                       | 6         5         4         3         2         1           18         17         16         15         14         13 | Signal Name                | 1     | 1     | 1    |   |    |   |
|----------------------------------------------------------------------------------------------------|----------------------------------------------------------------------------------------------------|---------------------------------------------|-----------------------|-----|-----|------------------|----------------------|-----|----------------------------|-------|-------|------|--|--|--------------------|------------------------|-----------------------|----------------------------------------------------------------------------------------------------|----------------------------|-------|-------|------|---|----|---|
| Terminal No.       Oolor of<br>Nine       Signal Name         73A       BG       -         76A       V       -         81A       BG       -         90A       L       -         90A       L       -         90A       L       -         90A       L       -         90A       L       -         90A       L       -         90A       L       -         90A       L       -         90A       P       -         90A       P       -<                                                                                                    | 0       Terminal No.       Color of wire in the individual of the individual of the indindividual of the individual of the individual of the in | Connector No. M56<br>Connector Name WIRE TO | Connector Color WHITE |     |     | H S 1 2 3 4 5    |                      |     | Terminal No. Color of Wire | 10 BG | 11 BR | 12 V |  |  | Connector No. M214 | Connector Name WIRE TO | Connector Color WHITE | 頃<br>H.S.<br>23 22 21 20 19                                                                                             | Terminal No. Color of Wire | 10 BG | 11 BR | 12 V |   |    |   |
| Terminal No.     Color of<br>Wire     Signe       73A     BG     V       76A     V     Signe       89A     L     V       90A     P     V       90A     P     V       90A     P     V       90A     P     V       90A     P     V       90A     P     V       90A     P     V       90A     P     V       90A     P     V       90A     P     V       90A     P     V       90A     P     V       90A     P     V       90A     P     V                                                                                                    | 10       Terminal No.       Color of<br>Wine       Signa         14       1       2       8       0       N         14       1       2       8       0       N       N         15       1       2       8       0       N       N                                                                                                    | l Name                                      |                       |     |     |                  |                      |     |                            |       |       |      |  |  |                    | NITCH                  |                       |                                                                                                    | al Name                    | 1     | 1     | 1    | 1 | 1  |   |
| Terminal<br>89A<br>90A<br>90A<br>80A<br>90A<br>90A<br>5<br>2<br>2<br>2<br>2<br>2<br>2<br>2<br>2<br>2<br>2<br>3<br>3<br>3<br>3<br>3<br>3<br>3<br>3<br>3                                                                                                    | 40       Terminal         RE TO WIRE       73A         AY       76A         Re TO WIRE       73A         1A       76         1A       76         234       76         234       76         234       76         234       76         77       76         77       76         77       76         77       76         77       76         77       76         77       76         77       76         77       76         77 <td>No. Color of Signa</td> <td>BG</td> <td>&gt;</td> <td>BR</td> <td>BG</td> <td></td> <td>۵.</td> <td></td> <td></td> <td></td> <td></td> <td></td> <td></td> <td>or No. M212</td> <td>or Name 4WD SHIFT SV</td> <td>or Color BLACK</td> <td>0<br/>0<br/>0<br/>0<br/>0<br/>0<br/>0<br/>0<br/>0<br/>0<br/>0<br/>0<br/>0<br/>0<br/>0<br/>0<br/>0<br/>0<br/>0</td> <td>No. Color of Sign</td> <td>J</td> <td>В</td> <td>BG</td> <td>&gt;</td> <td>BR</td> <td>-</td>                                                                                                    | No. Color of Signa                          | BG                    | >   | BR  | BG               |                      | ۵.  |                            |       |       |      |  |  | or No. M212        | or Name 4WD SHIFT SV   | or Color BLACK        | 0<br>0<br>0<br>0<br>0<br>0<br>0<br>0<br>0<br>0<br>0<br>0<br>0<br>0<br>0<br>0<br>0<br>0<br>0                             | No. Color of Sign          | J     | В     | BG   | > | BR | - |
|                                                                                                    | 40     1A       RE TO WIRE     1A       RAY     1A       1A     1A       1A     1A <td< td=""><td>Terminal</td><td>73A</td><td>76A</td><td>80A</td><td>81A</td><td>89A</td><td>906</td><td></td><td></td><td></td><td></td><td></td><td></td><td>Connecto</td><td>Connecto</td><td>Connecto</td><td>际<br/>H.S.</td><td>Terminal</td><td>-</td><td>2</td><td>e</td><td>9</td><td>ø</td><td></td></td<>                                                                                                    | Terminal                                    | 73A                   | 76A | 80A | 81A              | 89A                  | 906 |                            |       |       |      |  |  | Connecto           | Connecto               | Connecto              | 际<br>H.S.                                                                                                    | Terminal                   | -     | 2     | e    | 9 | ø  |   |

## Revision: November 2015

< WIRING DIAGRAM >

| Connector No.     E16     Connector No.     E32       O WIRE     Connector Name     ECM (FOR MEXICO)     Connector Name     ECM       Connector Color     GRAY     Connector Color     BACK |                                                                                                    | Signal Name     Terminal No.     Color of<br>Wire     Color of<br>Wire     Signal Name       -     113     P     CAN-L       114     L     CAN-H       124     L     CAN-H | Connector No.     E45     Connector No.     E70       O WIRE     Connector Name     JOINT CONNECTOR-E12     Connector Name     JOINT CONNECTOR-E14       Connector Color     BLUE     Connector Color     BLACK | 7 6 5 4 3 2 1<br>19 18 17 16 16 14 13<br>H.S. (6 5 4 3 2 1) | Signal Name Terminal No. Color of Signal Name Terminal No. Wire Signal Name |    |
|----------------------------------------------------------------------------------------------------|----------------------------------------------------------------------------------------------------|----------------------------------------------------------------------------------------------------|----------------------------------------------------------------------------------------------------|-------------------------------------------------------------|-----------------------------------------------------------------------------|----|
| <ul> <li>M217</li> <li>M2 MIRE TO WIRI</li> <li>MIRE TO WIRI</li> </ul>                                                                                                    | 7         6         5         4         3           16         15         14         13         12         11         10 | Color of Sign Wire B                                                                                                    | o. E34<br>ame WIRE TO WIR<br>olor WHITE                                                                                                    | 12 11 10 9 8 7 6 5<br>24 23 22 21 20 19 18 17               | Color of Sign                                                               | SB |
| inector Nc<br>inector Na<br>inector Co                                                                                                    | S.                                                                                                    | minal No.<br>10                                                                                                    | nnector Nc<br>nnector Nc                                                                                                    | S.                                                          | minal No.                                                                   | 21 |

AADIA0816GB

< WIRING DIAGRAM >
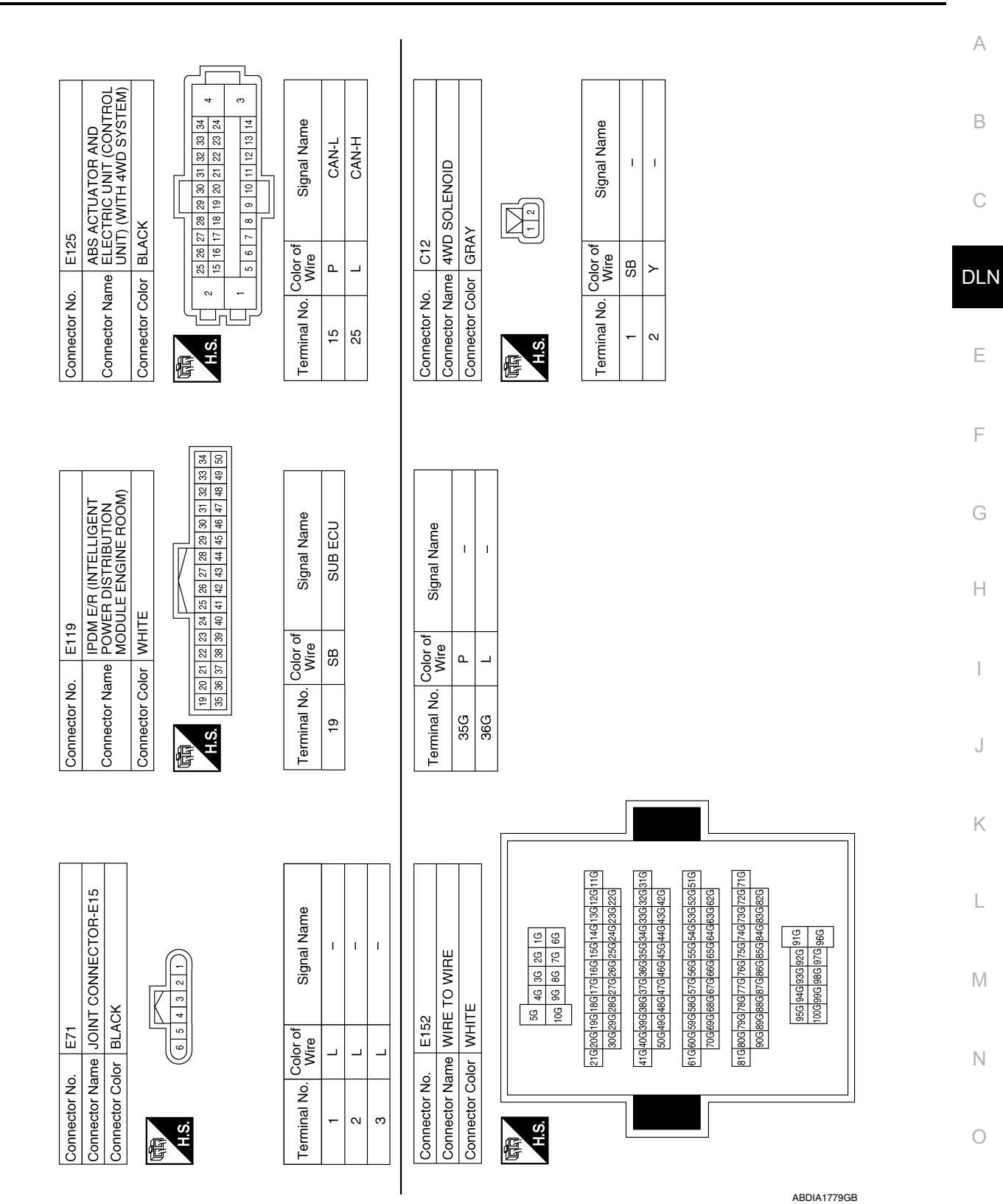

4WD SYSTEM

#### < WIRING DIAGRAM >

Revision: November 2015

**DLN-37** 

2016 Pathfinder

Ρ

[TRANSFER: TY21C]

| T CONNECTOR-B1                                   | 2 1                  | Signal Name                | T CONNECTOR-BI                                   | 321        | Signal Name<br>-       |
|--------------------------------------------------|----------------------|----------------------------|--------------------------------------------------|------------|------------------------|
| B12<br>ne JOIN<br>or WHIT                        |                      | Color of<br>Mire           | B17<br>me JOIN<br>or WHIT                        | 4          | Color of<br>Wire<br>L  |
| Connector No.<br>Connector Nar<br>Connector Col  | 品.R.                 | Terminal No.               | Connector No.<br>Connector Nar<br>Connector Col  | 百百<br>H.S. | Terminal No.           |
| CONNECTOR-B09                                    |                      | Signal Name                | CONNECTOR-B11                                    | 2 1        | Signal Name            |
| B11<br>e JOINT<br>r WHITE                        | 1 4 3 2              | P P Mire                   | B16<br>e JOINT                                   | 1 4 3      | olor of<br>Wire<br>P   |
| Connector No.<br>Connector Nam<br>Connector Colo | (百)<br>H.S.          | Terminal No. C             | Connector No.<br>Connector Nam<br>Connector Colo | 国<br>H.S.  | Terminal No. C         |
| TO WIRE                                          |                      | Signal Name                | TO WIRE                                          |            | Signal Name<br>-       |
| C13<br>IP WIRE T                                 | 10<br>11<br>12<br>12 | Color of Wire SB           | B13<br>Pe WIRE <sup>-</sup><br>M BLACK           | 13 4 3     | color of<br>Wire<br>LG |
| Connector No.<br>Connector Nam<br>Connector Colo | U- US<br>SH          | Terminal No. C<br>13<br>14 | Connector No.<br>Connector Nam<br>Connector Colo | H.S.       | Terminal No. C         |

**DLN-38** 

ABDIA1108GB

< WIRING DIAGRAM >

| CONTROL UNIT<br>E                                        | 3         14         15           15         15         16 | Signal Name<br>4WD SOLENOID<br>4WD SOLENOID<br>4WD SOLENOID<br>-<br>-<br>AUTO SW | Signal Name                                                                                                    | G<br>H |
|----------------------------------------------------------|------------------------------------------------------------|----------------------------------------------------------------------------------|----------------------------------------------------------------------------------------------------|--------|
| nector No. B67<br>nector Name 4WD<br>nector Color WHIT   |                                                            | minal No. Color of Wire 2 V V 3 3 - V 5 V 5 V V                                  | minal No.         Color of Wire           73A         Y           75A         V           76A         V           80A         BR           81A         BG           90A         P                                                                                                    | Ι      |
|                                                          |                                                            | L L L L L L L L L L L L L L L L L L L                                            |                                                                                                    | J      |
| WIRE                                                     | 7 8 9 10 11 12<br>19 20 21 22 23 24                        | Signal Name                                                                      | V WIRE<br>3 (2) (1) (1) (1) (1) (1) (1) (1) (1) (1) (1                                                                                                    | L      |
| ector No. B40<br>ector Name WIRE TO<br>ector Color WHITE | 1 2 3 4 5 6<br>13 14 15 16 17 18                           | nal No. Color of Wire<br>0 SB                                                    | Sector No.         B69           Bctor No.         B69           Sector Name         WIRE TC           Sector Color         GRAY           Sector Color         GRAY           Sector Color         GRAY           Sector Color         GRAY           Sector Color         GRAY           Sector Color         GRAY           Sector Color         GRAY           Sector Color         GRAY           Sector Section         Sector Section           Sector Section         Sector Section           Sector Section         Sector Section           Sector Section         Sector Section           Sector Section         Sector Section           Sector Section         Sector Section           Sector Section         Sector Section           Sector Section         Sector Section           Sector Section         Sector Section           Sector Section         Sector Section           Sector Section         Sector Section           Sector Section         Sector Section           Sector Section         Sector Sector Sector Sector Sector Sector Sector Sector Sector Sector Sector Sector Sector Sector Sector Sector Sector Sector Sector Sector Sector Sector Sector Sector Sector Sector Sector Sector Sector Sector Sector Se | Ν      |
| Conne<br>Conne                                           | HS<br>H                                                    | Termi<br>2<br>2                                                                  |                                                                                                    | 0      |

#### CAN-H BATTERY (4WD SOLENOID) BATTERY (CONTROL UNIT) **IGNITION SWITCH** Signal Name LOCK SW GROUND GROUND 2WD SW CAN-L I I. Terminal No. Wire BG ВВ SB ≥ ш m \_ Т ≻ ٩ L 9 ÷ 5 10 4 16 15 6 9 $\sim$ œ

| 13 14 15 16<br>13 14 15 16 | Signal Name | 4WD SOLENOID (+) | 4WD SOLENOID (-) | I |
|----------------------------|-------------|------------------|------------------|---|
| 4 1                        | r of<br>re  | رت<br>ا          |                  |   |

| I | AUTO SW |  | Signal Name      | I   | I           | I   |  |
|---|---------|--|------------------|-----|-------------|-----|--|
| T | >       |  | Color of<br>Wire | Y   | ٨           | ВВ  |  |
| 4 | 5       |  | Terminal No.     | 73A | <b>A</b> 6A | 80A |  |

**4WD SYSTEM** 

А

В

С

DLN

Е

F

Ρ

# BASIC INSPECTION DIAGNOSIS AND REPAIR WORK FLOW

Work Flow

INFOID:000000012552664

DETAILED FLOW

**1.**INTERVIEW FROM THE CUSTOMER

Clarify customer complaints before inspection. First of all, perform an interview utilizing <u>DLN-41</u>, "<u>Diagnostic</u> <u>Work Sheet</u>" and reproduce symptoms as well as fully understand it. Ask customer about his/her complaints carefully. Check symptoms by driving vehicle with customer, if necessary.

#### CAUTION:

Customers are not professional. Never guess easily like "maybe the customer means that...," or "maybe the customer mentions this symptom".

>> GO TO 2.

2.CHECK SYMPTOM

Reproduce the symptom that is indicated by the customer, based on the information from the customer obtained by interview. Also check that the symptom is not caused by protection function. Refer to <u>DLN-22</u>. <u>"Protection Function"</u>.

#### CAUTION:

When the symptom is caused by normal operation, fully inspect each portion and obtain the understanding of customer that the symptom is not caused by a malfunction.

>> GO TO 3.

**3.**PERFORM SELF-DIAGNOSIS

#### With CONSULT

Perform self-diagnosis for "ALL MODE AWD/4WD".

Is any DTC detected?

YES >> Record or print self-diagnosis results. GO TO 4.

NO >> GO TO 6.

**4**.RECHECK SYMPTOM

#### With CONSULT

1. Erase self-diagnostic results for "ALL MODE AWD/4WD".

2. Perform DTC confirmation procedures for the error detected system.

#### NOTE:

If some DTCs are detected at the same time, determine the order for performing the diagnosis based on <u>LAN-</u> 21, "Trouble Diagnosis Flow Chart".

#### Is any DTC detected?

YES >> GO TO 5.

NO >> Check harness and connectors based on the information obtained by interview. Refer to <u>GI-47</u>, <u>"Intermittent Incident"</u>.

## **5**.REPAIR OR REPLACE ERROR-DETECTED PARTS

· Repair or replace error-detected parts.

- Reconnect part or connector after repairing or replacing.
- When DTC is detected, erase self-diagnostic results for "ALL MODE AWD/4WD".

>> GO TO 7.

#### **O**.IDENTIFY ERROR-DETECTED SYSTEM BY SYMPTOM DIAGNOSIS

Estimate error-detected system based on symptom diagnosis and perform inspection. Can the error-detected system be identified?

## DIAGNOSIS AND REPAIR WORK FLOW

#### < BASIC INSPECTION >

[TRANSFER: TY21C]

#### YES >> GO TO 7. NO >> Check harness and connectors based on the information obtained by interview. Refer to GI-47, А "Intermittent Incident". 7.FINAL CHECK В With CONSULT 1. Check the reference value for 4WD control unit. Recheck the symptom and check that symptom is not reproduced on the same conditions. 2. Is the symptom reproduced? YES >> GO TO 3. NO >> INSPECTION END DLN Diagnostic Work Sheet INFOID:000000012552665

#### Description

- In general, customers have their own criteria for a problem. Therefore, it is important to understand the symptom and status well enough by asking the customer about his/her concerns carefully. To systemize all the information for the diagnosis, prepare the interview sheet referring to the interview points.
- In some cases, multiple conditions that appear simultaneously may cause a DTC to be detected.

#### Interview sheet sample

|                            |                   | Ir                                                                                     | terview sheet                                                         |                                                |                    |  |
|----------------------------|-------------------|----------------------------------------------------------------------------------------|-----------------------------------------------------------------------|------------------------------------------------|--------------------|--|
| Customer<br>name           | MR/MS             | Registration number                                                                    |                                                                       | Initial year registration                      |                    |  |
|                            |                   | Vehicle type                                                                           |                                                                       | VIN                                            |                    |  |
| Storage date               |                   | Engine                                                                                 |                                                                       | Mileage                                        | km (Mile)          |  |
|                            |                   | □Vehicle does                                                                          | not enter 4WD mode.                                                   |                                                |                    |  |
|                            |                   | □4WD warning                                                                           | indicator is displayed.                                               |                                                |                    |  |
| Symptom                    |                   | □Heavy tight-c                                                                         | orner braking symptom occ                                             | urs                                            |                    |  |
| - )                        |                   |                                                                                        | /ibration                                                             |                                                | 0                  |  |
|                            |                   | Dothers                                                                                |                                                                       |                                                |                    |  |
|                            |                   |                                                                                        |                                                                       |                                                |                    |  |
| First occurrence           |                   | □Recently □Others ( )                                                                  |                                                                       |                                                |                    |  |
| Frequency of occurrence    |                   | □Always □Under a certain conditions of □Sometimes (time(s)/day)                        |                                                                       |                                                |                    |  |
|                            |                   | □Irrelevant                                                                            |                                                                       |                                                | L                  |  |
| Climate con-               | Weather           | □Fine □CI                                                                              | oud ⊟Rain ⊟Snow                                                       | □Others (                                      | )                  |  |
| ditions                    | Temperature       | □Hot □Wa                                                                               | rm □Cool □Cold                                                        | □Temperature (App                              | rox. °C)           |  |
|                            | Relative humidity | □High □Moderate □Low                                                                   |                                                                       |                                                |                    |  |
| Road conditions            |                   | □Urban area □Suburb area □High way<br>□Mounting road (uphill or down hill) □Rough road |                                                                       |                                                | N                  |  |
| Operation conditions, etc. |                   | □Irrelevant<br>□When engine<br>□During driving<br>□During decele                       | starts During idling<br>During acceleration<br>eration During corneri | □At constant spee<br>ng (right curve or left c | d driving<br>urve) |  |

Ρ

Ε

F

## DIAGNOSIS AND REPAIR WORK FLOW

#### < BASIC INSPECTION >

## [TRANSFER: TY21C]

| Interview sheet  |       |                     |  |                           |           |
|------------------|-------|---------------------|--|---------------------------|-----------|
| Customer<br>name | MR/MS | Registration number |  | Initial year registration |           |
|                  |       | Vehicle type        |  | VIN                       |           |
| Storage date     |       | Engine              |  | Mileage                   | km (Mile) |
| Other conditions |       |                     |  |                           |           |

Memo

## ADDITIONAL SERVICE WHEN REPLACING 4WD CONTROL UNIT < BASIC INSPECTION > [TRANSFER: TY21C] ADDITIONAL SERVICE WHEN REPLACING 4WD CONTROL UNIT

|                                                                                                   | A   |
|---------------------------------------------------------------------------------------------------|-----|
| Description                                                                                       |     |
| When replacing 4WD control unit, unit characteristics writing is required.         Work Procedure | В   |
| 1.PERFORM WRITING UNIT CHARACTERISTICS                                                            | С   |
| Perform writing unit characteristics of electric controlled coupling.                             |     |
| >> Refer to <u>DLN-44, "Work Procedure"</u> .                                                     | DLN |
|                                                                                                   | Е   |
|                                                                                                   | F   |

G

Н

J

Κ

L

Μ

Ν

Ο

Ρ

## **UNIT CHARACTERISTICS WRITING**

#### < BASIC INSPECTION >

## UNIT CHARACTERISTICS WRITING

### Description

When replacing 4WD control unit, rear final drive assembly and/or electric controlled coupling, unit characteristics of electric controlled coupling writing is required.

## Work Procedure

## 1. UNIT CHARACTERISTICS WRITING

# With CONSULT Confirm the un

- 1. Confirm the unit characteristics (A) of electric controlled coupling.
  - NOTE:
  - Unit characteristics is 12-digit alphanumeric. Turn the ignition switch OFF to ON.
- Turn the ignition switch OFF to ON.
   Select "UNIT CHARACTERISTICS WRITE" in "WORK SUP-PORT" for "ALL MODE AWD/4WD".
- 4. Input unit characteristics.
- 5. Select "Start".
- Check that "UNIT CHARACTERISTICS WRITE COMPLETED" is displayed.

>> WORK END

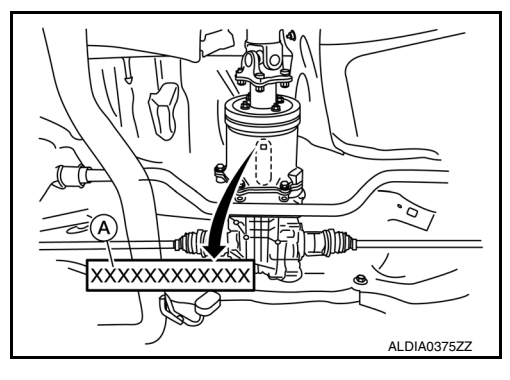

INFOID:000000012552668

INFOID:000000012552669

[TRANSFER: TY21C]

## DTC/CIRCUIT DIAGNOSIS C1201 4WD CONTROL UNIT

## DTC Logic

## DTC DETECTION LOGIC

| DTC                                                                      | Display item                                                                            | Malfunction detected condition                                         | Possible cause                           |
|--------------------------------------------------------------------------|-----------------------------------------------------------------------------------------|------------------------------------------------------------------------|------------------------------------------|
| C1201                                                                    | CONTROLLER FAILURE                                                                      | Malfunction has occurred inside 4WD control unit.                      | Internal malfunction of 4WD control unit |
| DTC CONFIR                                                               | MATION PROCEDURI                                                                        | Ξ                                                                      |                                          |
| 1.PRECOND                                                                | ITIONING                                                                                |                                                                        |                                          |
| If "DTC CONF<br>wait at least 10                                         | RMATION PROCEDURE ) seconds before conduct                                              | " has been previously conducted, a ing the next test.                  | always turn ignition switch OFF and      |
| >> G(                                                                    | O TO 2.                                                                                 |                                                                        |                                          |
| 2.PERFORM                                                                | DTC CONFIRMATION                                                                        |                                                                        |                                          |
|                                                                          | SULT                                                                                    |                                                                        |                                          |
| <ol> <li>Turn the ig</li> <li>Perform set</li> </ol>                     | nition switch OFF to ON.<br>elf-diagnosis for "ALL MO                                   | DE AWD/4WD".                                                           |                                          |
| <u>Is DTC "C1201</u>                                                     | <u>" detected?</u>                                                                      | - sie Des sodernell                                                    |                                          |
| NO >> IN                                                                 | SPECTION END                                                                            | <u>DSIS Procedure"</u> .                                               |                                          |
| Diagnosis F                                                              | Procedure                                                                               |                                                                        | INFOID:000000012552671                   |
| 1.PERFORM                                                                | SELF-DIAGNOSIS                                                                          |                                                                        |                                          |
| (P) With CONS                                                            | SULT                                                                                    |                                                                        |                                          |
| <ol> <li>Erase self</li> <li>Turn the ig</li> <li>Perform set</li> </ol> | -diagnostic results for "AL<br>unition switch OFF, and the<br>elf-diagnosis for "ALL MO | L MODE AWD/4WD".<br>en wait 10 seconds or more.<br>DE AWD/4WD".        |                                          |
| <u>VES</u> >> Re                                                         | <u>detected ?</u>                                                                       | Refer to DI N-72 "Removal and Ins                                      | tallation"                               |
| NO >> Ch                                                                 | neck 4WD control unit pin<br>v items are damaged, rep                                   | terminals for damage or loose coloair or replace error-detected parts. | nnection with harness connector. If      |
|                                                                          | , U U U                                                                                 |                                                                        |                                          |
|                                                                          |                                                                                         |                                                                        |                                          |
|                                                                          |                                                                                         |                                                                        |                                          |
|                                                                          |                                                                                         |                                                                        |                                          |
|                                                                          |                                                                                         |                                                                        |                                          |

А

В

[TRANSFER: TY21C]

INFOID:000000012552670

Ο

Ρ

## C1203 ABS ACTUATOR AND ELECTRIC UNIT (CONTROL UNIT)

#### < DTC/CIRCUIT DIAGNOSIS >

## C1203 ABS ACTUATOR AND ELECTRIC UNIT (CONTROL UNIT)

## DTC Logic

INFOID:000000012552672

[TRANSFER: TY21C]

### DTC DETECTION LOGIC

| DTC   | Display item | Malfunction detected condition                                                                                | Possible cause                                                 |
|-------|--------------|----------------------------------------------------------------------------------------------------|----------------------------------------------------------------|
| C1203 | ABS SYSTEM   | Malfunction related to wheel sensor has<br>been detected by ABS actuator and<br>electric unit (control unit). | ABS malfunction <ul> <li>Vehicle speed signal error</li> </ul> |

### DTC CONFIRMATION PROCEDURE

## 1.PRECONDITIONING

If "DTC CONFIRMATION PROCEDURE" has been previously conducted, always turn ignition switch OFF and wait at least 10 seconds before conducting the next test.

#### >> GO TO 2.

2.PERFORM DTC CONFIRMATION

#### (I) With CONSULT

1. Start the engine and drive at 30 km/h (19 MPH) or more for approximately 1 minute.

2. Perform self-diagnosis for "ALL MODE AWD/4WD".

#### Is DTC "C1203" detected?

YES >> Proceed to DLN-46, "Diagnosis Procedure".

NO >> INSPECTION END

### Diagnosis Procedure

INFOID:000000012552673

### **1.**PERFORM ABS ACTUATOR AND ELECTRIC UNIT (CONTROL UNIT) SELF-DIAGNOSIS

#### (I) With CONSULT

Perform self-diagnosis for "ABS".

#### Is any DTC detected?

YES >> Check the DTC. Refer to <u>BRC-47, "DTC Index"</u> (Type 1) or <u>BRC-206, "DTC Index"</u> (Type 2). NO >> GO TO 2.

### 2.CHECK TERMINALS AND HARNESS CONNECTORS

Check 4WD control unit pin terminals for damage or loose connection with harness connector.

Is inspection result normal?

- YES >> After turning the ignition switch OFF, perform DTC confirmation procedure again. If DTC "C1203" is detected, Replace 4WD control unit. Refer to <u>DLN-72, "Removal and Installation"</u>.
- NO >> Repair or replace error-detected parts.

## C1204 4WD SOLENOID

## < DTC/CIRCUIT DIAGNOSIS >

## C1204 4WD SOLENOID

## DTC Logic

A

В

INFOID:000000012552674

[TRANSFER: TY21C]

## DTC DETECTION LOGIC

| DTC                                                                                                | Displa                                                           | ay item                               | Malfunction detected condition                                       | Possible cause                                                                                                    |  |
|----------------------------------------------------------------------------------------------------|------------------------------------------------------------------|---------------------------------------|----------------------------------------------------------------------|----------------------------------------------------------------------------------------------------|--|
| C1204                                                                                              | 4WD SOLEN                                                        | סוכ                                   | Malfunction related to 4WD solenoid ha been detected.                | <ul> <li>Internal malfunction of electronic controlled coupling</li> <li>Malfunction of 4WD solenoid power supply circuit (open or short)</li> <li>Malfunction of 4WD solenoid command current</li> </ul> |  |
| DTC CONFIE<br>1.PRECOND                                                                            | RMATION PF                                                       | ROCEDURE                              |                                                                      | E                                                                                                    |  |
| If "DTC CONF<br>wait at least 10                                                                   | IRMATION PI<br>0 seconds bef                                     | ROCEDURE"                             | has been previously conducted,<br>g the next test.                   | always turn ignition switch OFF and                                                                                                    |  |
| >> G<br>2.perform                                                                                  | O TO 2.<br>I DTC CONFII                                          | RMATION                               |                                                                      | C                                                                                                    |  |
| <ul> <li>With CONS</li> <li>1. Turn the ig</li> <li>2. Perform s</li> <li>Is DTC "C120"</li> </ul> | <b>SULT</b><br>gnition switch<br>elf-diagnosis f<br>4" detected? | OFF to ON.<br>for "ALL MOD            | E AWD/4WD".                                                          | ŀ                                                                                                    |  |
| YES >> Proceed to <u>DLN-47, "Diagnosis Procedure"</u> .<br>NO >> INSPECTION END                   |                                                                  |                                       |                                                                      |                                                                                                    |  |
| Diagnosis I                                                                                        | Procedure                                                        |                                       |                                                                      | INFOID:000000012552675                                                                                                    |  |
| Regarding Wir<br><u>"</u> or <u>DLN-33, "</u>                                                      | ring Diagram i<br><u>Wiring Diagra</u>                           | nformation, re<br>m -Without Ar       | fer to <u>DLN-24, "Wiring Diagram</u><br>ound View Monitor System-". | -With Around View Monitor System-                                                                                                    |  |
| <b>1</b> .CHECK 4V                                                                                 | VD SOLENOII                                                      | D POWER SU                            | IPPLY (1)                                                            | l                                                                                                    |  |
| <ol> <li>Turn the ig</li> <li>Disconnee</li> <li>Check the</li> </ol>                              | gnition switch<br>ct 4WD contro<br>voltage betw                  | OFF.<br>I unit harness<br>een 4WD con | connector.<br>trol unit harness connector and                        | ground.                                                                                                    |  |
| 4WD co                                                                                             | ntrol unit                                                       |                                       | Voltago                                                              |                                                                                                    |  |
| Connector                                                                                          | Terminal                                                         |                                       | voltage                                                              | 1                                                                                                    |  |
| B67                                                                                                | 9                                                                | Ground                                | Battery voltage                                                      |                                                                                                    |  |
| 4. Turn the ig<br>CAUTION<br>Never sta                                                             | gnition switch<br>I:<br>Int the engine                           | ON.                                   |                                                                      | (                                                                                                    |  |
| 5. Uneck the                                                                                       | e voltage betw                                                   | een 4VVD con                          | troi unit narness connector and                                      | grouna.<br>F                                                                                                    |  |
| 4WD co                                                                                             | ntrol unit                                                       |                                       |                                                                      |                                                                                                    |  |
| Connector                                                                                          | Terminal                                                         |                                       | Voltage                                                              |                                                                                                    |  |
| B67                                                                                                | 9                                                                | Ground                                | Battery voltage                                                      |                                                                                                    |  |

#### Is the inspection result normal?

YES >> GO TO 3.

## C1204 4WD SOLENOID

< DTC/CIRCUIT DIAGNOSIS >

#### NO >> GO TO 2.

2. CHECK 4WD SOLENOID POWER SUPPLY (2)

- 1. Turn the ignition switch OFF.
- 2. Check the 10A fuse (#62)
- 3. Check the harness for open or short between 4WD control unit harness connector No.9 terminal and 10A fuse (#62).

Is the inspection result normal?

- YES >> Perform the trouble diagnosis for power supply circuit. Refer to <u>PG-15, "Wiring Diagram BAT-</u> <u>TERY POWER SUPPLY -"</u>.
- NO >> Repair or replace error-detected parts.

**3.**CHECK 4WD SOLENOID GROUND

Check the continuity between 4WD control unit harness connector and ground.

| 4WD co    | ntrol unit |        | Continuity |
|-----------|------------|--------|------------|
| Connector | Terminal   |        | Continuity |
| B67       | 10         | Ground | Existed    |
| 607       | 11         | Ground | LAISIEU    |

Is the inspection result normal?

YES >> GO TO 4.

NO >> Repair or replace error-detected parts.

**4.**CHECK 4WD SOLENOID CIRCUIT (1)

Check the resistance between 4WD control unit harness connector.

|           | Resistance (Approx.) |   |        |
|-----------|----------------------|---|--------|
| Connector | Terr                 |   |        |
| B67       | 1                    | 2 | 2.45 Ω |

Is the inspection result normal?

YES >> GO TO 7.

NO >> GO TO 5.

**5.**CHECK 4WD SOLENOID CIRCUIT (2)

1. Remove 4WD solenoid harness connector.

2. Check the continuity between 4WD control unit harness connector and 4WD solenoid harness connector.

| 4WD co     | ntrol unit | 4WD s     | olenoid  | Continuity |
|------------|------------|-----------|----------|------------|
| Connector  | Terminal   | Connector | Terminal | Continuity |
| <b>B67</b> | 1          | C12       | 1        | Existed    |
| 007        | 2          | 012       | 2        | LAISIEU    |

3. Check the continuity between 4WD control unit harness connector and the ground.

| 4WD co    | ntrol unit |        | Continuity  |
|-----------|------------|--------|-------------|
| Connector | Terminal   |        | Continuity  |
| B67       | 1          | Ground | Not existed |
| 607       | 2          | Ground | NOT EXISTED |

Is the inspection result normal?

YES >> GO TO 6.

NO >> Repair or replace error-detected parts.

**6.**CHECK 4WD SOLENOID

Check 4WD solenoid. Refer to DLN-49, "Component Inspection".

## C1204 4WD SOLENOID

| Is the inspection result norm                                                  | <u>nal?</u>                          |                           |                      |                         |
|--------------------------------------------------------------------------------|--------------------------------------|---------------------------|----------------------|-------------------------|
| YES >> GO TO 7.                                                                |                                      |                           |                      | А                       |
| NO >> 4WD solenoid                                                             | is malfunctioning.                   | Replace electric contr    | olled coupling. Ref  | er to <u>DLN-120,</u>   |
|                                                                                |                                      |                           |                      | В                       |
|                                                                                | ID HARINESS CON                      | NECTURS                   |                      |                         |
| <ul> <li>Check 4WD control unit p</li> <li>Check 4WD colonoid pin f</li> </ul> | in terminals for damage              | age or loose connection v | with harness connect | tor.                    |
| Is the inspection result por                                                   | al?                                  |                           |                      | С                       |
| YES >> Replace 4WD c                                                           | <u>nan:</u><br>Control unit Refer to | DI N-72 "Removal and L    | nstallation"         |                         |
| NO >> Repair or replace                                                        | ce error-detected pa                 | rts.                      | <u>notanation</u> .  |                         |
| Component Inspection                                                           | n                                    |                           |                      |                         |
|                                                                                |                                      |                           |                      | INI 012.000000012332010 |
| <b>1.</b> CHECK 4WD SOLENOI                                                    | D                                    |                           |                      | E                       |
| 1. Turn the ignition switch                                                    | OFF.                                 |                           |                      |                         |
| 2. Disconnect 4WD solend                                                       | oid harness connect                  | or.                       |                      |                         |
| 3. Check the resistance be                                                     | etween 4WD soleno                    | id harness connector terr | minals.              | F                       |
| 1WD colonoid                                                                   |                                      |                           |                      |                         |
| Torminal                                                                       | Resistance (Approx.)                 |                           |                      | G                       |
|                                                                                | 2.45.0                               |                           |                      | 0                       |
|                                                                                | 2.43 \2                              |                           |                      |                         |
|                                                                                | <u>181 /</u>                         |                           |                      | Н                       |
| NO >> 4WD solenoid                                                             | is malfunctioning.                   | Replace electric contr    | olled coupling. Ref  | er to DLN-120.          |
| "Removal and I                                                                 | nstallation".                        |                           | ened eeepmig         |                         |
|                                                                                |                                      |                           |                      | 1                       |
|                                                                                |                                      |                           |                      |                         |
|                                                                                |                                      |                           |                      | J                       |
|                                                                                |                                      |                           |                      |                         |
|                                                                                |                                      |                           |                      |                         |
|                                                                                |                                      |                           |                      | K                       |
|                                                                                |                                      |                           |                      |                         |
|                                                                                |                                      |                           |                      | L                       |
|                                                                                |                                      |                           |                      |                         |
|                                                                                |                                      |                           |                      |                         |
|                                                                                |                                      |                           |                      | M                       |
|                                                                                |                                      |                           |                      |                         |
|                                                                                |                                      |                           |                      | Ν                       |
|                                                                                |                                      |                           |                      |                         |
|                                                                                |                                      |                           |                      |                         |
|                                                                                |                                      |                           |                      | 0                       |
|                                                                                |                                      |                           |                      |                         |
|                                                                                |                                      |                           |                      | 5                       |
|                                                                                |                                      |                           |                      | Ч                       |
|                                                                                |                                      |                           |                      |                         |
|                                                                                |                                      |                           |                      |                         |
|                                                                                |                                      |                           |                      |                         |

< DTC/CIRCUIT DIAGNOSIS >

## C1205 4WD ACTUATOR RELAY

#### < DTC/CIRCUIT DIAGNOSIS >

## C1205 4WD ACTUATOR RELAY

## DTC Logic

INFOID:000000012552677

[TRANSFER: TY21C]

#### DTC DETECTION LOGIC

| DTC   | Display item     | Malfunction detected condition                                                                                                    | Possible cause                                                                                                    |
|-------|------------------|----------------------------------------------------------------------------------------------------|----------------------------------------------------------------------------------------------------|
| C1205 | 4WD ACTUATOR RLY | Malfunction has been detected from<br>4WD actuator relay integrated with 4WD<br>control unit, or malfunction related to<br>4WD solenoid has been detected. | <ul> <li>Internal malfunction of 4WD control<br/>unit</li> <li>Malfunction of 4WD solenoid power<br/>supply circuit (ground short)</li> </ul> |

#### DTC CONFIRMATION PROCEDURE

## 1.PRECONDITIONING

If "DTC CONFIRMATION PROCEDURE" has been previously conducted, always turn ignition switch OFF and wait at least 10 seconds before conducting the next test.

>> GO TO 2.

## 2. PERFORM DTC CONFIRMATION

#### (I) With CONSULT

- 1. Turn the ignition switch OFF to ON.
- 2. Perform self-diagnosis for "ALL MODE AWD/4WD".

#### Is DTC "C1205" detected?

- YES >> Proceed to <u>DLN-50</u>, "Diagnosis Procedure".
- NO >> INSPECTION END

### **Diagnosis** Procedure

INFOID:000000012552678

Regarding Wiring Diagram information, refer to <u>DLN-24</u>, "Wiring Diagram -With Around View Monitor System-" or <u>DLN-33</u>, "Wiring Diagram -Without Around View Monitor System-".

## 1.CHECK 4WD SOLENOID CIRCUIT (1)

- 1. Turn the ignition switch OFF.
- 2. Disconnect 4WD control unit harness connector.
- 3. Check the continuity between 4WD control unit harness connector and the ground.

| 4WD co    | ntrol unit |        | Continuity  |
|-----------|------------|--------|-------------|
| Connector | Terminal   |        | Continuity  |
| B67       | 1 2        | Ground | Not existed |

Is the inspection result normal?

YES >> GO TO 4.

NO >> GO TO 2.

2. CHECK 4WD SOLENOID

1. Disconnect 4WD solenoid harness connector.

2. Check the continuity between 4WD solenoid connector and the ground.

## **C1205 4WD ACTUATOR RELAY**

#### < DTC/CIRCUIT DIAGNOSIS >

| 4WD solenoid           | _                           | Continuity                 |                 |          |           |             |            |                  | A            |
|------------------------|-----------------------------|----------------------------|-----------------|----------|-----------|-------------|------------|------------------|--------------|
| Terminal               |                             |                            |                 |          |           |             |            |                  |              |
| 1                      | Ground                      | Not existed                |                 |          |           |             |            |                  | В            |
| 2                      |                             |                            |                 |          |           |             |            |                  |              |
|                        | TO 3                        | <u>{</u>                   |                 |          |           |             |            |                  | C            |
| NO >> 4W               | /D solenoid is              | malfunctioning             | . Replace ele   | ectric ( | controlle | d couplin   | ng. Refe   | r to <u>DLN-</u> | <u>-120.</u> |
| <u>"Re</u>             | emoval and Inst             | allation".                 |                 |          |           |             | -          |                  |              |
| $\mathbf{S}$ .CHECK 4W | D SOLENOID (                | CIRCUIT (2)                |                 |          |           |             |            |                  | DL           |
| heck the cont          | inuity between              | 4WD control un             | it harness conn | ector a  | and the g | round.      |            |                  |              |
|                        |                             |                            |                 | -        |           |             |            |                  | F            |
| 4WD co                 | ontrol unit                 |                            | Continuity      |          |           |             |            |                  | L            |
| Connector              | Terminal                    |                            | Contaction      | _        |           |             |            |                  |              |
| B67                    | 1                           | Ground                     | Not existed     |          |           |             |            |                  | F            |
|                        | 2                           |                            |                 | -        |           |             |            |                  |              |
| the inspectio          | n result normal             | <u>?</u>                   |                 |          |           |             |            |                  | (            |
| ES >> GC               | ) TO 4.<br>Ingir or replace | damaged parts              |                 |          |           |             |            |                  |              |
|                        |                             |                            |                 |          |           |             |            |                  |              |
| CHECK IE               | RIVIIINALS AND              | HARNESS CO                 | NINECTORS       |          |           |             |            |                  |              |
| Check 400              | D control unit pi           |                            | amage of loos   | e conn   |           | hamanes     |            |                  |              |
|                        |                             |                            | hage of loose c | Jonnec   |           | namess      | connecto   | л.<br>Л.         |              |
|                        | or connecting of            | <u>?</u><br>ach harnoss ao | anactor porform |          | oonfirm   | ation proof | oduro od   | ain Whon         | отс          |
| "C                     | 1205" is detecte            | ed, replace 4WD            | control unit. R | efer to  | DLN-72    | , "Remova   | al and Ins | stallation".     | DIC          |
| IO >> Re               | pair or replace             | damaged parts.             |                 |          |           |             |            |                  |              |
|                        |                             |                            |                 |          |           |             |            |                  |              |
|                        |                             |                            |                 |          |           |             |            |                  |              |
|                        |                             |                            |                 |          |           |             |            |                  | l            |
|                        |                             |                            |                 |          |           |             |            |                  |              |
|                        |                             |                            |                 |          |           |             |            |                  |              |
|                        |                             |                            |                 |          |           |             |            |                  |              |
|                        |                             |                            |                 |          |           |             |            |                  |              |
|                        |                             |                            |                 |          |           |             |            |                  | I            |
|                        |                             |                            |                 |          |           |             |            |                  |              |
|                        |                             |                            |                 |          |           |             |            |                  |              |
|                        |                             |                            |                 |          |           |             |            |                  |              |
|                        |                             |                            |                 |          |           |             |            |                  |              |
|                        |                             |                            |                 |          |           |             |            |                  |              |
|                        |                             |                            |                 |          |           |             |            |                  |              |
|                        |                             |                            |                 |          |           |             |            |                  |              |
|                        |                             |                            |                 |          |           |             |            |                  | l            |
|                        |                             |                            |                 |          |           |             |            |                  |              |
|                        |                             |                            |                 |          |           |             |            |                  |              |
|                        |                             |                            |                 |          |           |             |            |                  |              |

Revision: November 2015

## < DTC/CIRCUIT DIAGNOSIS >

## C1209 MODE SW

## DTC Logic

INFOID:000000012552679

[TRANSFER: TY21C]

### DTC DETECTION LOGIC

| DTC   | Items<br>(CONSULT screen terms) | Diagnostic item is detected when                                                                          | Possible cause                                               |
|-------|---------------------------------|----------------------------------------------------------------------------------------------------|--------------------------------------------------------------|
| C1209 | MODE SW                         | More than two switch inputs are simulta-<br>neously detected due to short circuit of<br>4WD shift switch. | Malfunction of 4WD shift switch or 4WD shift switch circuit. |

#### DTC CONFIRMATION PROCEDURE

## **1.**DTC REPRODUCTION PROCEDURE

#### (I) With CONSULT

- 1. Turn the ignition switch OFF to ON.
- 2. Perform self-diagnosis for "ALL MODE AWD/4WD".

#### Is DTC "C1209" detected?

YES >> Proceed to diagnosis procedure. Refer to <u>DLN-52, "Diagnosis Procedure"</u>.

NO >> INSPECTION ĔND

### Diagnosis Procedure

INFOID:000000012552680

Regarding Wiring Diagram information, refer to <u>DLN-24</u>, "Wiring Diagram -With Around View Monitor System-" or <u>DLN-33</u>, "Wiring Diagram -Without Around View Monitor System-".

## 1.CHECK 4WD SHIFT SWITCH

1. Turn the ignition switch OFF.

- 2. Remove 4WD shift switch.
- 3. Check the continuity between 4WD shift switch connector terminals.

|           |      | 4WD shift sw | vitch                  | Continuity  |
|-----------|------|--------------|------------------------|-------------|
| Connector | Terr | ninal        | Condition              | Continuity  |
|           | 2    | з            | 4WD shift switch: 2WD  | Existed     |
|           | 2    | 5            | Except the above       | Not existed |
| M010      | 2    | e<br>e       | 4WD shift switch: AUTO | Existed     |
|           | 2    | 0            | Except the above       | Not existed |
|           | C    | 0            | 4WD shift switch: LOCK | Existed     |
|           | 2    | 0            | Except the above       | Not existed |

Is the inspection result normal?

YES >> GO TO 2.

NO >> Replace 4WD shift switch. Refer to <u>DLN-73, "Removal and Installation"</u>.

**2.**CHECK 4WD SHIFT SWITCH CIRCUIT (1)

Check the continuity between 4WD shift switch harness connector and ground.

| 4WD sh    | ift switch | Ground  | Continuity |
|-----------|------------|---------|------------|
| Connector | Terminal   | Crodina | Continuity |
| M212      | 2          | Ground  | Existed    |

Is the inspection result normal?

< DTC/CIRCUIT DIAGNOSIS >

А

В

DLN

Ε

Н

Κ

Ο

Ρ

NO >> Repair or replace damaged parts.

**3.**CHECK 4WD SHIFT SWITCH CIRCUIT (2)

- 1. Disconnect 4WD control unit harness connector.
- Check the continuity between 4WD control unit harness connector and 4WD shift switch harness connector.

| 4WD co    | ntrol unit | 4WD sh    | ift switch | Continuity  |
|-----------|------------|-----------|------------|-------------|
| Connector | Terminal   | Connector | Terminal   | Continuity  |
|           | 5          |           | 3          | Not existed |
|           | 5          |           | 6          | Existed     |
|           | 5          |           | 8          | Not existed |
|           | 12         |           | 3          | Existed     |
| B67       | 12         | M212      | 6          | Not existed |
|           | 12         |           | 8          | Not existed |
|           | 14         |           | 3          | Not existed |
|           | 14         |           | 6          | Not existed |
|           | 14         |           | 8          | Existed     |

3. Check the continuity between 4WD control unit harness connector and ground.

| 4WD co    | ntrol unit | Ground | Continuity  |
|-----------|------------|--------|-------------|
| Connector | Terminal   | Ground | Continuity  |
|           | 5          |        |             |
| B67       | 12         | Ground | Not existed |
|           | 14         |        |             |

Is the inspection result normal?

YES >> GO TO 4.

NO >> Repair or replace damaged parts.

#### **4.**CHECK 4WD CONTROL UNIT OUTPUT SIGNAL

- 1. Connect 4WD control unit harness connector.
- 2. Turn the ignition switch ON.
- 3. Check the voltage between 4WD shift switch harness connector and ground.

| 4WD sh    | nift switch | Ground | Voltage (Approx.) |  |
|-----------|-------------|--------|-------------------|--|
| Connector | Terminal    | Giouna |                   |  |
|           | 3           |        |                   |  |
| M212      | 6           | Ground | Battery voltage   |  |
|           | 8           |        |                   |  |
|           |             | 10     |                   |  |

#### Is the inspection result normal?

YES >> Check each harness connector pin terminal for disconnection.

NO >> Replace 4WD control unit. Refer to <u>DLN-72</u>, "Removal and Installation".

### **Component Inspection**

## **1.**CHECK 4WD SHIFT SWITCH

1. Turn the ignition switch OFF.

- 2. Remove 4WD shift switch.
- 3. Check the continuity between 4WD shift switch connector terminals.

INFOID:000000012552681

## C1209 MODE SW

#### < DTC/CIRCUIT DIAGNOSIS >

|          | 4WD shift switch |                        |             |  |
|----------|------------------|------------------------|-------------|--|
| Terminal |                  | Condition              | Continuity  |  |
| 2        | з                | 4WD shift switch: 2WD  | Existed     |  |
| 2        | 5                | Except the above       | Not existed |  |
| 2        | 6                | 4WD shift switch: AUTO | Existed     |  |
|          |                  | Except the above       | Not existed |  |
| 2        | 8                | 4WD shift switch: LOCK | Existed     |  |
|          |                  | Except the above       | Not existed |  |

Is the inspection result normal?

YES >> INSPECTION END

NO >> Replace 4WD shift switch. Refer to <u>DLN-73, "Removal and Installation"</u>.

## C1210 ECM

## < DTC/CIRCUIT DIAGNOSIS >

## C1210 ECM

## DTC Logic

INFOID:000000012552682

А

В

[TRANSFER: TY21C]

## DTC DETECTION LOGIC

| DTC                                                        | Display item                                                                                   | Malfunction detected condition                                                       | Possible cause                                               |     |
|------------------------------------------------------------|------------------------------------------------------------------------------------------------|--------------------------------------------------------------------------------------|--------------------------------------------------------------|-----|
| C1210                                                      | ENGINE SIGNAL 1                                                                                | Malfunction related to engine signal has been detected.                              | Malfunction of engine control system                         | С   |
| DTC CON                                                    | FIRMATION PROCEDUF                                                                             | RE                                                                                   |                                                              |     |
| 1.PRECO                                                    | NDITIONING                                                                                     |                                                                                      |                                                              |     |
| If "DTC CO<br>wait at leas                                 | NFIRMATION PROCEDUR<br>t 10 seconds before conduc                                              | E" has been previously conducted, a<br>cting the next test.                          | lways turn ignition switch OFF and                           | E   |
| >><br>2.perfo                                              | GO TO 2.<br>RM DTC CONFIRMATION                                                                |                                                                                      |                                                              | F   |
| <ul><li>With CO</li><li>Start th</li><li>Perform</li></ul> | <b>DNSULT</b><br>le engine and drive at 30 km<br>n self-diagnosis for "ALL M0                  | n/h (19 MPH) or more for approximat<br>DDE AWD/4WD".                                 | ely 1 minute.                                                | G   |
| Is DTC "C1<br>YES >><br>NO >>                              | 210" detected?<br>Proceed to diagnosis proce<br>INSPECTION END                                 | edure. Refer to <u>DLN-55, "Diagnosis I</u>                                          | Procedure".                                                  | Η   |
| Diagnosi                                                   | s Procedure                                                                                    |                                                                                      | INFOID:000000012552683                                       | 1   |
| 1.PERFO                                                    | RM ECM SELF-DIAGNOSIS                                                                          | 8                                                                                    |                                                              | I   |
| () With CO<br>Perform se                                   | <b>DNSULT</b><br>If-diagnosis for "ENGINE".                                                    |                                                                                      |                                                              | J   |
| Is any DTC<br>YES >><br>NO >>                              | <ul> <li>detected?</li> <li>Check the DTC. Refer to<br/>(Mexico).</li> <li>GO TO 2.</li> </ul> | EC-104, "DTC Index" (USA and (                                                       | Canada) or <u>EC-592, "DTC Index"</u>                        | K   |
| 2.снеск                                                    | TERMINALS AND HARNE                                                                            | SS CONNECTORS                                                                        |                                                              | L   |
| Check 4WI                                                  | D control unit pin terminals f                                                                 | or damage or loose connection with                                                   | harness connector.                                           |     |
| Is inspectic                                               | n result normal?                                                                               |                                                                                      |                                                              |     |
| YES >>                                                     | <ul> <li>After turning the ignition sv<br/>is detected, Replace 4WD</li> </ul>                 | vitch OFF, perform DTC confirmation<br>control unit. Refer to <u>DLN-72, "Remain</u> | n procedure again. If DTC "C1210"<br>oval and Installation". | IVI |
| NO >>                                                      | <ul> <li>Repair or replace error-def</li> </ul>                                                | ected parts.                                                                         |                                                              | Ν   |
|                                                            |                                                                                                |                                                                                      |                                                              | 0   |

#### < DTC/CIRCUIT DIAGNOSIS >

## P1804 4WD CONTROL UNIT

## DTC Logic

INFOID:000000012552684

[TRANSFER: TY21C]

#### DTC DETECTION LOGIC

| DTC   | Display item   | Malfunction detected condition                                             | Possible cause                            |
|-------|----------------|----------------------------------------------------------------------------|-------------------------------------------|
| P1804 | CONTROL UNIT 3 | Malfunction is detected in the memory (EEPROM) system of 4WD control unit. | Internal malfunction of 4WD control unit. |

#### DTC CONFIRMATION PROCEDURE

## 1.PRECONDITIONING

If "DTC CONFIRMATION PROCEDURE" has been previously conducted, always turn ignition switch OFF and wait at least 10 seconds before conducting the next test.

>> GO TO 2.

2. PERFORM DTC CONFIRMATION

#### With CONSULT

- Turn the ignition switch OFF to ON.
- 2. Perform self-diagnosis for "ALL MODE AWD/4WD".

#### Is DTC "P1804" detected?

- YES >> Proceed to <u>DLN-56, "Diagnosis Procedure"</u>.
- NO >> INSPECTION END

### **Diagnosis** Procedure

INFOID:000000012552685

### **1.**PERFORM SELF-DIAGNOSIS AGAIN

#### (I) With CONSULT

Perform "DTC CONFIRMATION PROCEDURE" (self-diagnosis) again. Refer to DLN-56, "DTC Logic".

#### Is DTC "P1804" detected?

- YES >> Replace 4WD control unit. Refer to <u>DLN-72</u>, "Removal and Installation".
- NO >> Check 4WD control unit pin terminals for damage or loose connection with harness connector. If any items are damaged, repair or replace error-detected parts.

## P181F INCOMPLETE CALIBRATION

#### < DTC/CIRCUIT DIAGNOSIS >

## P181F INCOMPLETE CALIBRATION

## DTC Logic

INFOID:000000012552686

А

[TRANSFER: TY21C]

| DTC                                                                | Display item                                                                                 | Malfunction detected condition                                                     | Possible cause                              |
|--------------------------------------------------------------------|----------------------------------------------------------------------------------------------|------------------------------------------------------------------------------------|---------------------------------------------|
| P181F                                                              | INCOMP CALIBRATION                                                                           | When incomplete writing unit character-<br>istics of rear final drive is detected. | Writing unit characteristics is incomplete. |
| TC CONFI                                                           | RMATION PROCEDUR                                                                             | E                                                                                  |                                             |
| 1.PRECOND                                                          | DITIONING                                                                                    |                                                                                    |                                             |
| f "DTC CONF<br>vait at least 1                                     | FIRMATION PROCEDURE                                                                          | E" has been previously conducted, a ting the next test.                            | lways turn ignition switch OFF and          |
| >> (                                                               | GO TO 2.                                                                                     |                                                                                    |                                             |
| 2.PERFORM                                                          | I DTC CONFIRMATION                                                                           |                                                                                    |                                             |
| With CON With CON Turn the C. Perform s                            | I <b>SULT</b><br>ignition switch OFF to ON.<br>self-diagnosis for "ALL MO                    | DE AWD/4WD".                                                                       |                                             |
| <u>s DTC "P181</u>                                                 | F" detected?                                                                                 | a dia Dua a di wall                                                                |                                             |
| NO >> I                                                            | VICCEED TO <u>DLN-57, "Diagn</u><br>NSPECTION END                                            | osis Procedure".                                                                   |                                             |
| Diagnosis                                                          | Procedure                                                                                    |                                                                                    | INFOID:000000012552687                      |
|                                                                    | WRITING UNIT CHARA                                                                           | CTERISTICS                                                                         |                                             |
| <ol> <li>Erase sel</li> <li>Perform v</li> <li>Turn the</li> </ol> | If-diagnostic result for "ALI<br>writing unit characteristics.<br>ignition switch OFF to ON. | - MODE AWD/4WD".<br>Refer to <u>DLN-44, "Work Procedure</u>                        | <u>"</u> .                                  |
| I. Perform                                                         | self-diagnosis for "ALL MO                                                                   | DE AWD/4WD".                                                                       |                                             |
| <u>s any DIC e</u><br>YES >> P                                     | <u>xcept "P181F" detected?</u><br>Perform trouble diagnosis f                                | or detected DTC. Refer to DLN-23                                                   | "DTC Index"                                 |
| NO >> G                                                            | SO TO 2.                                                                                     |                                                                                    |                                             |
| 2.PERFORM                                                          | A SELF-DIAGNOSIS AGA                                                                         | IN                                                                                 |                                             |
| With CON     Perform "DTC                                          | I <b>SULT</b><br>C CONFIRMATION PROCI                                                        | EDURE" (self-diagnosis) again. Ref                                                 | er to <u>DLN-23, "DTC Index"</u> .          |
| <u>s DTC "P181</u>                                                 | F" detected?                                                                                 |                                                                                    |                                             |
| YES >> R                                                           | Replace 4WD control unit.                                                                    | Reter to <u>DLN-72, "Removal and Inst</u>                                          | tallation".                                 |

Ρ

Ο

## U1000 CAN COMM CIRCUIT

## Description

CAN (Controller Area Network) is a serial communication line for real time application. It is an on-vehicle multiplex communication line with high data communication speed and excellent error detection ability. Many electronic control units are equipped onto a vehicle, and each control unit shares information and links with other control units during operation (not independent). In CAN communication, control units are connected with 2 communication lines (CAN-H line, CAN-L line) allowing a high rate of information transmission with less wiring. Each control unit communicate data but selectively reads required data only.

## DTC Logic

INFOID:000000012552689

INFOID:000000012552690

INFOID:000000012552688

### DTC DETECTION LOGIC

| DTC   | Display item     | Malfunction detected condition                                                                         | Possible cause                                                                       |
|-------|------------------|----------------------------------------------------------------------------------------------------|--------------------------------------------------------------------------------------|
| U1000 | CAN COMM CIRCUIT | 4WD control unit is not transmitting/re-<br>ceiving CAN communication signal for 2<br>seconds or more. | <ul> <li>CAN communication error</li> <li>Malfunction of 4WD control unit</li> </ul> |

## DTC CONFIRMATION PROCEDURE

### 1.PRECONDITIONING

If "DTC CONFIRMATION PROCEDURE" has been previously conducted, always turn ignition switch OFF and wait at least 10 seconds before conducting the next test.

>> GO TO 2.

2. PERFORM DTC CONFIRMATION

#### (I) With CONSULT

- 1. Turn the ignition switch OFF to ON.
- 2. Perform self-diagnosis for "ALL MODE AWD/4WD".

#### Is DTC "U1000" detected?

- YES >> Proceed to <u>DLN-58</u>, "Diagnosis Procedure".
- NO >> INSPECTION END

#### Diagnosis Procedure

Proceed to LAN-21, "Trouble Diagnosis Flow Chart".

#### < DTC/CIRCUIT DIAGNOSIS >

## U1010 CONTROL UNIT (CAN)

### Description

CAN (Controller Area Network) is a serial communication line for real time application. It is an on-vehicle multiplex communication line with high data communication speed and excellent error detection ability. Many electronic control units are equipped onto a vehicle, and each control unit shares information and links with other control units during operation (not independent). In CAN communication, control units are connected with 2 communication lines (CAN-H line, CAN-L line) allowing a high rate of information transmission with less wiring. Each control unit communicate data but selectively reads required data only.

## DTC Logic

INFOID:000000012552692

#### DTC DETECTION LOGIC

**Revision: November 2015** 

| DTC                        | Display item                   | Malfunction detected condition                                                           | Possible cause                     |
|----------------------------|--------------------------------|------------------------------------------------------------------------------------------|------------------------------------|
| U1010                      | CONTROL UNIT (CAN)             | Detecting error during the initial diagno-<br>sis of CAN controller of 4WD control unit. | Malfunction of 4WD control unit    |
| DTC CONFIR                 | MATION PROCEDUR                | E                                                                                        |                                    |
| 1.PRECONDI                 | TIONING                        |                                                                                          |                                    |
| If "DTC CONFI              | RMATION PROCEDURE              | " has been previously conducted, a                                                       | lways turn ignition switch OFF and |
| wait at least 10           | seconds before conduct         | ting the next test.                                                                      |                                    |
| >> 6(                      |                                |                                                                                          |                                    |
|                            | DTC CONFIRMATION               |                                                                                          |                                    |
|                            |                                |                                                                                          |                                    |
| With CONS<br>1 Turn the in | ULI<br>nition switch OFF to ON |                                                                                          |                                    |
| 2. Perform se              | elf-diagnosis for "ALL MO      | DE AWD/4WD".                                                                             |                                    |
| <u>Is DTC "U1010</u>       | " detected?                    |                                                                                          |                                    |
| YES >> Pro                 | oceed to <u>DLN-59, "Diagn</u> | osis Procedure".                                                                         |                                    |
| NO >> INS                  | SPECTION END                   |                                                                                          |                                    |
| Diagnosis P                | rocedure                       |                                                                                          | INFOID:000000012552693             |
|                            |                                |                                                                                          |                                    |
|                            |                                |                                                                                          |                                    |
| Check 4WD co               | ntrol unit harness conne       | ctor for disconnection and deformati                                                     | on.                                |
| is the inspectio           | n result normal?               |                                                                                          |                                    |
| YES >> Re                  | place 4WD control unit.        | Refer to <u>DLN-72, "Removal and Inst</u>                                                | allation".                         |
|                            | pair of replace error-dete     |                                                                                          |                                    |
|                            |                                |                                                                                          |                                    |
|                            |                                |                                                                                          |                                    |
|                            |                                |                                                                                          |                                    |
|                            |                                |                                                                                          |                                    |

Ρ

INFOID:000000012552691

А

#### < DTC/CIRCUIT DIAGNOSIS >

POWER SUPPLY AND GROUND CIRCUIT

### Diagnosis Procedure

INFOID:000000012552694

[TRANSFER: TY21C]

Regarding Wiring Diagram information, refer to <u>DLN-24</u>, "Wiring Diagram -With Around View Monitor System-" or <u>DLN-33</u>, "Wiring Diagram -Without Around View Monitor System-".

## 1.CHECK 4WD CONTROL UNIT POWER SUPPLY (1)

- 1. Turn the ignition switch OFF.
- 2. Disconnect 4WD control unit harness connector.
- 3. Check the voltage between 4WD control unit harness connector and ground.

| 4WD control unit Connector Terminal |   |        | Voltage (Approx.) |
|-------------------------------------|---|--------|-------------------|
|                                     |   |        | voltage (Approx.) |
| B67                                 | 7 | Ground | 0 V               |

4. Turn the ignition switch ON. CAUTION:

### Never start the engine.

5. Check the voltage between 4WD control unit harness connector and ground.

| 4WD control unit<br>Connector Terminal |   |        | Voltage         |
|----------------------------------------|---|--------|-----------------|
|                                        |   |        | voltage         |
| B67                                    | 7 | Ground | Battery voltage |

Is the inspection result normal?

YES >> GO TO 3.

NO >> GO TO 2.

**2.**CHECK 4WD CONTROL UNIT POWER SUPPLY (2)

- 1. Turn the ignition switch OFF.
- 2. Check the 10A fuse (#49).
- 3. Disconnect IPDM E/R harness connector.
- 4. Check the continuity between 4WD control unit harness connector and IPDM E/R harness connector.

| 4WD control unit |          | IPDN      | IPDM E/R           |         |
|------------------|----------|-----------|--------------------|---------|
| Connector        | Terminal | Connector | Connector Terminal |         |
| B67              | 7        | E119      | 19                 | Existed |

5. Check the continuity between 4WD control unit harness connector and the ground.

| 4WD control unit<br>Connector Terminal |   |        | Continuity  |
|----------------------------------------|---|--------|-------------|
|                                        |   |        | Continuity  |
| B67                                    | 7 | Ground | Not existed |

Is the inspection result normal?

- YES >> Perform the trouble diagnosis for ignition power supply circuit. Refer to <u>PG-28</u>, "Wiring Diagram <u>IGNITION POWER SUPPLY -"</u>.
- NO >> Repair or replace error-detected parts.

**3.**CHECK 4WD CONTROL UNIT POWER SUPPLY (3)

1. Turn the ignition switch OFF.

2. Check the voltage between 4WD control unit harness connector and ground.

## POWER SUPPLY AND GROUND CIRCUIT

#### < DTC/CIRCUIT DIAGNOSIS >

[TRANSFER: TY21C]

|                                                                                | ontrolunit                                      |                                     |                              |                      | -                                               | А   |
|--------------------------------------------------------------------------------|-------------------------------------------------|-------------------------------------|------------------------------|----------------------|-------------------------------------------------|-----|
|                                                                                |                                                 |                                     |                              | Voltage              |                                                 | / \ |
| Connector                                                                      | Terminal                                        | 0                                   | ad Da                        |                      | -                                               |     |
| B67                                                                            | 15                                              | Grou                                | nd Ba                        | ttery voltage        | -                                               | В   |
| <ol> <li>Turn the CAUTION</li> <li>Never st</li> <li>Check th</li> </ol>       | <b>N:</b><br><b>art the engi</b> ne voltage be  | n ON.<br><b>ne.</b><br>tween 4WI    | D control uni                | t harness co         | nnector and ground.                             | С   |
| 4WD c                                                                          | ontrol unit                                     |                                     |                              |                      | -                                               |     |
| Connector                                                                      | Terminal                                        |                                     |                              | Voltage              |                                                 | DL  |
|                                                                                | 15                                              | Grou                                | nd Ba                        | tterv voltage        | -                                               |     |
| ls the inspect                                                                 | tion result no                                  | rmal?                               |                              | tiony voltage        | -                                               | F   |
| YES $>> 0$<br>NO $>> 0$<br><b>4</b> .CHECK 4V                                  | GO TO 5.<br>GO TO 4.<br>WD CONTRO               |                                     | OWER SUF                     | PPLY (4)             |                                                 | F   |
| <ol> <li>Check th</li> <li>Disconne</li> <li>Check th</li> <li>tor.</li> </ol> | e 10A fuse (a<br>ect fuse block<br>e continuity | #25).<br>k (J/B) harr<br>between 4\ | ness connec<br>WD control    | tor.<br>unit harness | connector and fuse block (J/B) harness connec-  | G   |
| 4WD con                                                                        | trol unit                                       | Fuse bl                             | ock (I/B)                    |                      | -                                               |     |
| Connector                                                                      | Terminal                                        |                                     | Terminal                     | Continuity           |                                                 |     |
| B67                                                                            | 15                                              | M3                                  | 2NI                          | Evisted              | -                                               |     |
| 5 Chock th                                                                     |                                                 |                                     |                              |                      | -                                               |     |
| J. CHECK III                                                                   |                                                 | Jelween 41                          |                              |                      |                                                 | .1  |
| 4WD c                                                                          | ontrol unit                                     |                                     |                              |                      | -                                               | 0   |
| Connector                                                                      | Terminal                                        |                                     |                              | Continuity           |                                                 |     |
| B67                                                                            | 15                                              | Grou                                | nd N                         | Not existed          | -                                               | K   |
| Is the inspect                                                                 | tion result no                                  | rmal?                               |                              |                      | -                                               |     |
| YES >> F                                                                       | Perform the t                                   | rouble diag                         | gnosis for p<br><u>′_"</u> . | ower supply          | circuit. Refer to PG-15, "Wiring Diagram - BAT- | L   |
|                                                                                |                                                 |                                     |                              | (1)                  |                                                 |     |
|                                                                                | institute 1                                     |                                     | N SUPPLI                     | (1)                  |                                                 | M   |
| <ol> <li>1. Turn the</li> <li>2. Disconne</li> <li>3. Check th</li> </ol>      | ect 4WD sole                                    | noid harne<br>tween 4WE             | ess connecto<br>D control un | or.<br>It harness co | nnector and ground.                             | Ν   |
| 4WD c                                                                          | ontrol unit                                     |                                     |                              | Valtage              | -                                               |     |
| Connector                                                                      | Terminal                                        |                                     |                              | vollage              |                                                 | 0   |
| B67                                                                            | 9                                               | Grou                                | nd Ba                        | ttery voltage        | -                                               |     |
| 4. Turn the<br>CAUTIO<br>Never st                                              | ignition switc<br>N:<br>art the engi            | h ON.<br>ne.                        |                              |                      | -                                               | Ρ   |
| 5. Check th                                                                    | e voltage be                                    | tween 4WE                           | D control uni                | t harness co         | nnector and ground.                             |     |
| 4WD c                                                                          | ontrol unit                                     |                                     |                              | Voltage              |                                                 |     |
| Connector                                                                      | Terminal                                        |                                     |                              |                      | _                                               |     |
| B67                                                                            | 9                                               | Grou                                | nd Ba                        | ttery voltage        |                                                 |     |

Revision: November 2015

### **DLN-61**

#### 2016 Pathfinder

## POWER SUPPLY AND GROUND CIRCUIT

< DTC/CIRCUIT DIAGNOSIS >

[TRANSFER: TY21C]

Is the inspection result normal?

YES >> GO TO 7.

NO >> GO TO 6.

**6.**CHECK 4WD SOLENOID POWER SUPPLY (2)

- 1. Turn the ignition switch OFF.
- 2. Check the 10A fuse (#62)
- Check the harness for open or short between 4WD control unit harness connector No.9 terminal and 10A fuse (#62).

Is the inspection result normal?

YES >> Perform the trouble diagnosis for power supply circuit. Refer to <u>PG-15</u>, "Wiring Diagram - <u>BAT-</u> <u>TERY POWER SUPPLY -"</u>.

NO >> Repair or replace error-detected parts.

7. CHECK 4WD CONTROL UNIT GROUND

- 1. Turn the ignition switch OFF.
- 2. Check the continuity between 4WD control unit harness connector and ground.

| 4WD co    | ntrol unit |        | Continuity |  |  |
|-----------|------------|--------|------------|--|--|
| Connector | Terminal   |        | Continuity |  |  |
| B67       | 10         | Ground | Existed    |  |  |
| 507       | 11         | Ground | Existed    |  |  |

Is the inspection result normal?

YES >> INSPECTION END

NO >> Repair or replace error-detected parts.

## 

| 4WD WARNING ICON/DISPLAY                                                                                                    |                                    |   |
|----------------------------------------------------------------------------------------------------|------------------------------------|---|
| < DTC/CIRCUIT DIAGNOSIS >                                                                                                    | [TRANSFER: TY21C]                  |   |
| 4WD WARNING ICON/DISPLAY                                                                                                    |                                    |   |
| Diagnosis Procedure                                                                                                    | A<br>INFOID:000000012552695        |   |
| 1. CHECK POWER SUPPLY AND GROUND CIRCUIT                                                                                     | В                                  |   |
| Perform the trouble diagnosis for power supply and ground circuit. Refer to DLN-60,                                          | "Diagnosis Procedure".             |   |
| Is the inspection result normal?                                                                                             | С                                  |   |
| YES >> GO TO 2.<br>NO >> Repair or replace the error-detected parts.                                                         | Ũ                                  |   |
| 2. PERFORM SELF-DIAGNOSIS (4WD CONTROL UNIT)                                                                                 |                                    |   |
|                                                                                                    |                                    | N |
| Perform self-diagnosis for "ALL MODE AWD/4WD".                                                                               |                                    |   |
| Is any detected?                                                                                                    | E                                  |   |
| NO >> GO TO 3.                                                                                                    |                                    |   |
| <b>3.</b> PERFORM SELF-DIAGNOSIS (COMBINATION METER)                                                                         | F                                  |   |
| With CONSULT                                                                                                    |                                    |   |
| Perform self-diagnosis for "METER/M&A".                                                                                      | G                                  |   |
| YES >> Check the DTC. Refer to MWI-29. "DTC Index".                                                                          |                                    |   |
| NO >> Perform the trouble diagnosis for combination meter power supply<br><u>"COMBINATION METER : Diagnosis Procedure"</u> . | circuit. Refer to <u>MWI-61,</u> H |   |
|                                                                                                    |                                    |   |
|                                                                                                    | I                                  |   |
|                                                                                                    |                                    |   |
|                                                                                                    | J                                  |   |
|                                                                                                    |                                    |   |
|                                                                                                    | K                                  |   |
|                                                                                                    |                                    |   |
|                                                                                                    | L                                  |   |
|                                                                                                    |                                    |   |
|                                                                                                    | Μ                                  |   |
|                                                                                                    |                                    |   |
|                                                                                                    | Ν                                  |   |
|                                                                                                    |                                    |   |
|                                                                                                    | $\cap$                             |   |
|                                                                                                    | 0                                  |   |
|                                                                                                    |                                    |   |

## **4WD ERROR IS DISPLAYED ON INFORMATION DISPLAY**

#### < SYMPTOM DIAGNOSIS >

## SYMPTOM DIAGNOSIS

## 4WD ERROR IS DISPLAYED ON INFORMATION DISPLAY

## Description

4WD warning indicator is displayed on information display after the engine started.

## **Diagnosis** Procedure

**1.**PERFORM SELF-DIAGNOSIS

## With CONSULT

Perform self-diagnosis for "ALL MODE AWD/4WD".

#### Is any DTC detected?

YES >> Check the DTC. Refer to <u>DLN-23. "DTC Index"</u>.

NO >> GO TO 2.

2. CHECK 4WD WARNING ICON/DISPLAY

Perform the trouble diagnosis of the 4WD warning icon/display. Refer to <u>DLN-63, "Diagnosis Procedure"</u>. <u>Is the inspection result normal?</u>

YES >> Check each harness connector pin terminal for malfunction or disconnection.

NO >> Repair or replace the error-detected parts.

INFOID:000000012552696

INFOID:000000012552697

[TRANSFER: TY21C]

| HEAVY TIGHT-CORNER BRAKING SYMPTOM OCCURS                                                                                                    |     |
|----------------------------------------------------------------------------------------------------|-----|
| < SYMPTOM DIAGNOSIS > [TRANSFER: TY21C]                                                                                                    |     |
| HEAVY TIGHT-CORNER BRAKING SYMPTOM OCCURS                                                                                                    | Δ   |
| Description INFOID:000000012552698                                                                                                    | / \ |
| Heavy tight-corner braking symptom occurs when the vehicle is driven and the steering wheel is turned fully to either side after the engine is started.<br><b>NOTE:</b>                                                                                         | В   |
| Dis seaso is Descendence                                                                                                    | С   |
| Diagnosis Procedure                                                                                                    |     |
| 1.PERFORM ECM SELF-DIAGNOSIS                                                                                                    | DLN |
| With CONSULT Perform self-diagnosis for "ENGINE". Is any DTC detected?                                                                                                    | E   |
| (Mexico).<br>NO >> GO TO 2.<br>2. PERFORM SELF-DIAGNOSIS                                                                                                    | F   |
| With CONSULT     Perform self-diagnosis for "ALL MODE AWD/4WD".     Is DTC "U1000" detected?                                                                                                    | G   |
| YES >> Proceed to <u>LAN-21, "Trouble Diagnosis Flow Chart"</u> .<br>NO >> GO TO 3.<br><b>3</b> CHECK AWD SOLENOID                                                                                                    | Η   |
| Perform the trouble diagnosis of the 4WD solenoid. Refer to <u>DLN-47, "Diagnosis Procedure"</u> .                                                                                                    | I   |
| YES >> GO TO 4.<br>NO >> Repair or replace the error-detected parts.                                                                                                    | J   |
| 4.CHECK ELECTRIC CONTROLLED COUPLING                                                                                                    |     |
| <ol> <li>Turn the ignition switch OFF.</li> <li>Set the transaxle to neutral. Release the parking brake.</li> <li>Lift up the vehicle.</li> <li>Rotate the propeller shaft by hand.</li> <li>Hold rear wheel of right and left lightly.</li> </ol>              | K   |
| Does rear wheel rotate?                                                                                                    |     |
| <ul> <li>YES &gt;&gt; Replace electric controlled coupling for mechanical malfunction (clutch sticking etc.). Refer to <u>DLN-120, "Removal and Installation"</u>.</li> <li>NO &gt;&gt; Check each harness connector pin terminal for disconnection.</li> </ul> | M   |

Ν

0

Р

## **VEHICLE DOES NOT ENTER 4WD MODE**

#### < SYMPTOM DIAGNOSIS >

## VEHICLE DOES NOT ENTER 4WD MODE

## Description

Vehicle does not enter 4-wheel drive mode even though 4WD warning indicator is not displayed.

#### **Diagnosis** Procedure

**1.**CHECK 4WD WARNING ICON/DISPLAY

Perform the trouble diagnosis of the 4WD warning icon/display. Refer to <u>DLN-63, "Diagnosis Procedure"</u>. <u>Is the inspection result normal?</u>

YES >> GO TO 2.

NO >> Repair or replace the error-detected parts.

2.CHECK PARKING BRAKE SWITCH SIGNAL

#### With CONSULT

Check "P BRAKE SW" of CONSULT "DATA MONITOR" for "ALL MODE AWD/4WD".

| Monitor Item | Condition                                      | Status |
|--------------|------------------------------------------------|--------|
| P BRAKE SW   | When the parking brake pedal is operation.     | On     |
|              | When the parking brake pedal is not operation. | Off    |

Is the inspection result normal?

YES >> GO TO 3. NO >> Proceed to <u>BRC-139</u>, "Diagnosis Procedure" (Type 1) or <u>BRC-300</u>, "Diagnosis Procedure" (Type 2).

## **3.**CRUISE TEST

Drive the vehicle for a period of time.

Does any symptom occur?

- YES >> Replace electric controlled coupling for mechanical malfunction (mechanical engagement of clutch is not possible). Refer to <u>DLN-120</u>, "<u>Removal and Installation</u>".
- NO >> Check each harness connector pin terminal for disconnection.

INFOID:000000012552700

INFOID:000000012552701

### 4WD HIGH TEMP IS DISPLAYED ON INFORMATION DISPLAY

#### < SYMPTOM DIAGNOSIS >

## 4WD HIGH TEMP IS DISPLAYED ON INFORMATION DISPLAY

## Description

INFOID:000000012552702

[TRANSFER: TY21C]

While driving, 4WD warning indicator is quickly blinked on information display and it turns OFF after 1 minute.

- This symptom protects drivetrain parts when a heavy load is applied to the electric controlled coupling and multiple disc clutch temperature increases. Also, optional distribution of torque sometimes becomes rigid before lamp blinks quickly. Both cases are not malfunction. Refer to <u>DLN-22</u>, "Protection Function".
- When this symptom occurs, stop vehicle and allow it to idle for some times. Blinking will stop and system will <sup>C</sup> be restored.

DLN

Е

F

Н

Κ

L

Μ

Ν

Ο

Ρ

А

## TIRE SIZE INCORRECT IS DISPLAYED ON INFORMATION DISPLAY

#### < SYMPTOM DIAGNOSIS >

## TIRE SIZE INCORRECT IS DISPLAYED ON INFORMATION DISPLAY

## Description

INFOID:000000012552703

[TRANSFER: TY21C]

While driving, 4WD warning indicator is slowly blinked on information display.

#### **Diagnosis** Procedure

INFOID:000000012552704

## **1.**CHECK TIRE

Check the following.

- Tire pressure
- Wear condition
- Front and rear tire size (There is no difference between front and rear tires.)

Is the inspection result normal?

- YES >> GO TO 2.
- NO >> Repair or replace error-detected parts. And then, drive the vehicle at speed of 20 km/h (12 MPH) or more for 5 seconds or more. Improper size information is initialized accordingly.

## 2.CHECK INPUT SIGNAL OF TIRE DIAMETER

#### With CONSULT

- 1. Start the engine.
- 2. Drive at 20 km/h (12 MPH) or more for approximately 4 minutes continually.
- 3. Check "DIS-TIRE MONI" of CONSULT "DATA MONITOR" for "ALL MODE AWD/4WD".

Does the item on "DATA MONITOR" indicate "0 - 4 mm"?

- YES >> INSPECTION END
- NO >> GO TO 3.
- **3.**TERMINAL INSPECTION

Check 4WD control unit harness connector for disconnection.

Is the inspection result normal?

- YES >> Replace 4WD control unit. Refer to <u>DLN-72. "Removal and Installation"</u>.
- NO >> Repair or replace the error-detected parts.

### NOISE, VIBRATION AND HARSHNESS (NVH) TROUBLESHOOTING [TRANSFER: TY21C]

## < SYMPTOM DIAGNOSIS >

## NOISE, VIBRATION AND HARSHNESS (NVH) TROUBLESHOOTING

## NVH Troubleshooting Chart

INFOID:000000012552705

А

Use the chart below to find the cause of the symptom. The numbers indicate the order of the inspection. If necessary, repair or replace these В parts.

| Reference                        |                      |                          | DLN-70. "Inspection" |                               | DLN-77, "Exploded View" | DLN-77, "Exploded View"  | DLN-77, "Exploded View"    | DLN-84, "Inspection"   | DLN-84, "Inspection"      | C      |
|----------------------------------|----------------------|--------------------------|----------------------|-------------------------------|-------------------------|--------------------------|----------------------------|------------------------|---------------------------|--------|
| SUSPECTED P/<br>(Possible cause) | ARTS                 | TRANSFER OIL (Level Iow) | TRANSFER OIL (Wrong) | TRANSFER OIL (Level too high) | LIQUID GASKET (Damaged) | O-RING (Worn or damaged) | OIL SEAL (Worn or damaged) | GEAR (Worn or damaged) | BEARING (Worn or damaged) | F<br>G |
| Symptom                          | Noise                | 1                        | 2                    |                               |                         |                          | 3                          | 3                      | 3                         | _      |
| Symptom                          | Transfer oil leakage |                          | 3                    | 1                             | 2                       | 2                        | 2                          |                        |                           |        |

J

Κ

Μ

Ν

0

Ρ

# PERIODIC MAINTENANCE TRANSFER OIL

Inspection

TRANSFER OIL LEAKS

Check that oil is not leaking from transfer assembly or around it.

## TRANSFER OIL LEVEL

#### **CAUTION:**

#### Do not start engine while checking transfer oil level.

Remove filler plug (1) and gasket. 1.

<⊐ : Front

- Transfer oil level (A) should be level with bottom of filler plug 2. hole. Add transfer oil if necessary. Refer to MA-17, "FOR USA AND CANADA : Fluids and Lubricants" (United States and Canada) or MA-19, "FOR MEXICO : Fluids and Lubricants" (Mexico).
- 3. Set a new gasket onto filler plug, and install it in the transfer and tighten to specified torque. Refer to DLN-93, "Exploded View". **CAUTION:**

## Do not reuse gasket.

### Draining

### CAUTION:

#### Do not start engine while working.

- Run the vehicle to warm up the transfer unit sufficiently. 1.
- 2. Stop the engine and remove drain plug (1) and gasket and drain the transfer oil.

⟨□ : Front

3. Set a new gasket onto filler plug, and install it in the transfer and tighten to specified torque. Refer to DLN-93, "Exploded View". **CAUTION:** 

Do not reuse gasket.

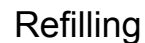

## CAUTION:

### Do not start engine while checking transfer oil level.

- Remove filler plug (1). 1.
- 2. Fill with new transfer oil to the specified level near the filler plug hole.

<□ : Front

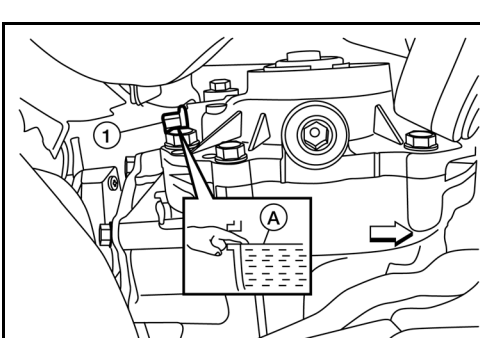

AL DIA03937

INFOID:000000012552707

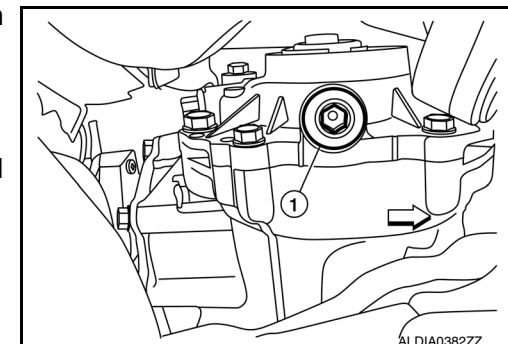

INFOID:000000012552708

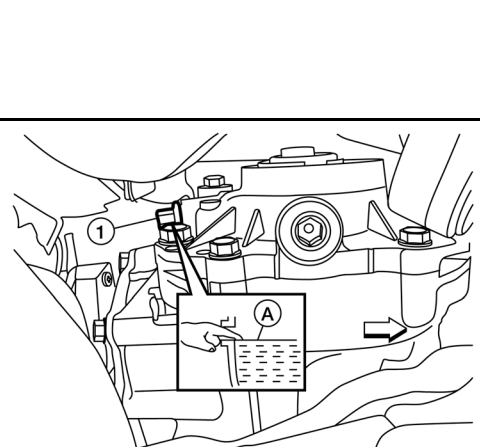

[TRANSFER: TY21C]

INFOID:000000012552706

## **TRANSFER OIL**

|    | Transfer oil grade and viscosity                                                             | : Refer to <u>MA-17, "FOR USA</u><br><u>AND CANADA : Fluids and</u><br><u>Lubricants"</u> (United States<br>and Canada) or <u>MA-19, "FOR</u><br><u>MEXICO : Fluids and Lubri-<br/>cants"</u> (Mexico). | A   |
|----|----------------------------------------------------------------------------------------------|----------------------------------------------------------------------------------------------------|-----|
|    | Transfer oil capacity                                                                        | : Refer to <u>DLN-97, "General</u><br><u>Specifications"</u> .                                                                                                    | С   |
| 3. | Set a new gasket onto filler plug<br>93, "Exploded View".<br>CAUTION:<br>Do not reuse gasket | g, and install it in the transfer and tighten to specified torque. Refer to <u>DLN-</u>                                                                                                    | DLN |
|    | Do not reuse gasket.                                                                         |                                                                                                    | Е   |
|    |                                                                                              |                                                                                                    | F   |
|    |                                                                                              |                                                                                                    | G   |
|    |                                                                                              |                                                                                                    | Н   |
|    |                                                                                              |                                                                                                    | I   |
|    |                                                                                              |                                                                                                    | J   |
|    |                                                                                              |                                                                                                    | K   |
|    |                                                                                              |                                                                                                    | L   |
|    |                                                                                              |                                                                                                    | Μ   |
|    |                                                                                              |                                                                                                    |     |

Ν

0

# < REMOVAL AND INSTALLATION >

# REMOVAL AND INSTALLATION 4WD CONTROL UNIT

Removal and Installation

#### REMOVAL

- 1. Disconnect the negative battery terminal. Refer to PG-93. "Exploded View".
- 2. Remove storage box. Refer to <u>INT-30, "Exploded View"</u>.
- 3. Remove 4WD control unit bolts (<.).

<⊐ : Front

- 4. Disconnect 4WD control unit harness connector.
- 5. Remove 4WD control unit (1).

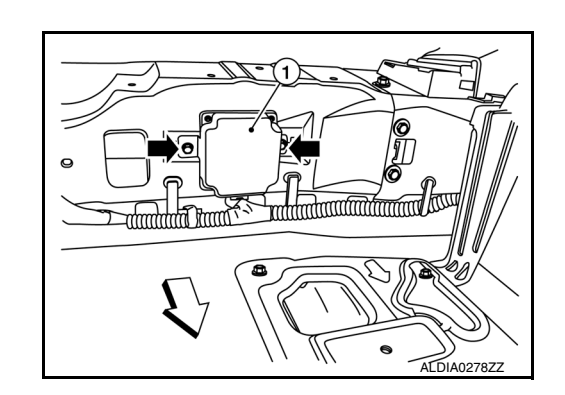

INSTALLATIONInstallation is in the reverse order of removal.Tighten 4WD control unit bolts to specified torque.

4WD control unit bolts : 10.1 N·m (1.0 kg-m, 7 ft-lb)

#### **CAUTION:**

Do not drop or shock 4WD control unit.

Reset electronic systems as necessary. Refer to <u>PG-87</u>, "ADDITIONAL SERVICE WHEN REMOVING BAT-<u>TERY NEGATIVE TERMINAL</u> : Special Repair Requirement".

INFOID:000000012552709
## < REMOVAL AND INSTALLATION >

## **4WD SHIFT SWITCH**

## **Removal and Installation**

18, "Exploded View".

## REMOVAL

- 1. Remove the CVT shift selector finisher. Refer to <u>IP-18, "Exploded View"</u>.
- 2. Remove the 4WD lock switch finisher (1).

4. Separate the CVT shift selector indicator lamp from the CVT

3. Remove the front seat climate control switch bracket screws (1) and the CVT shift selector indicator lamp screws (2). Refer to P-

shift selector finisher by pressing down on the pawls. (): Pawls

5. Remove the 4WD lock switch from the CVT shift selector indicator lamp.

**DLN-73** 

## **INSTALLATION**

Installation is in the reverse order of removal.

#### INFOID:000000012552710

А

В

DLN

Е

F

Н

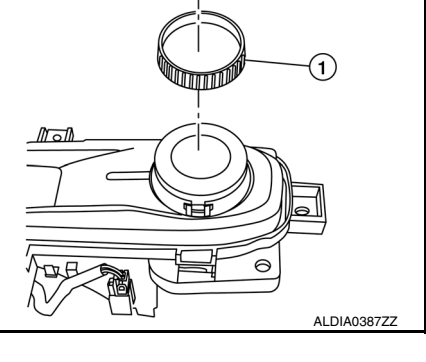

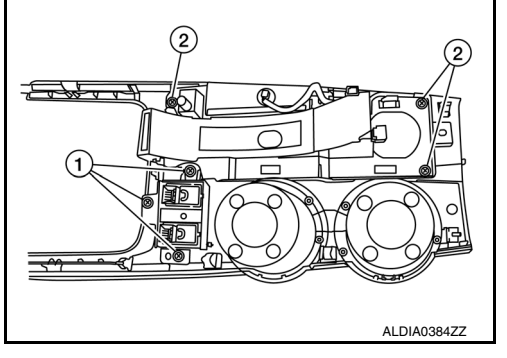

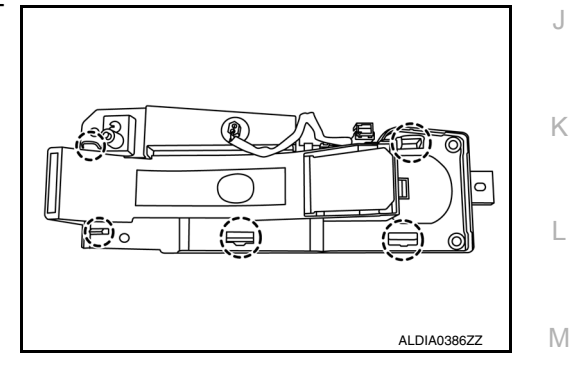

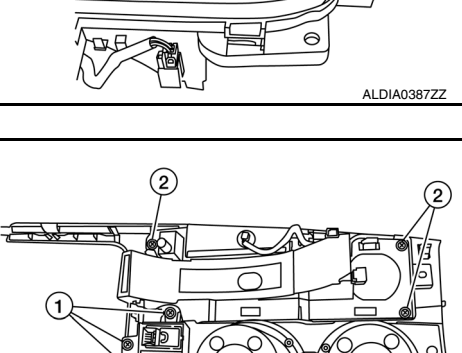

Ν

Ο

Ρ

< REMOVAL AND INSTALLATION >

## TRANSFER COVER

## Removal and Installation

INFOID:000000012552711

#### NOTE:

- Replacement on vehicle may cause damage to transfer cover, and may cause a transfer oil leak.
- If transfer cover oil seal requires replacement, remove the transfer assembly from the vehicle before replacing transfer cover oil seal. Refer to <u>DLN-94</u>, "Disassembly".

## Exploded View

[TRANSFER: TY21C]

INFOID:000000012552712 В

А

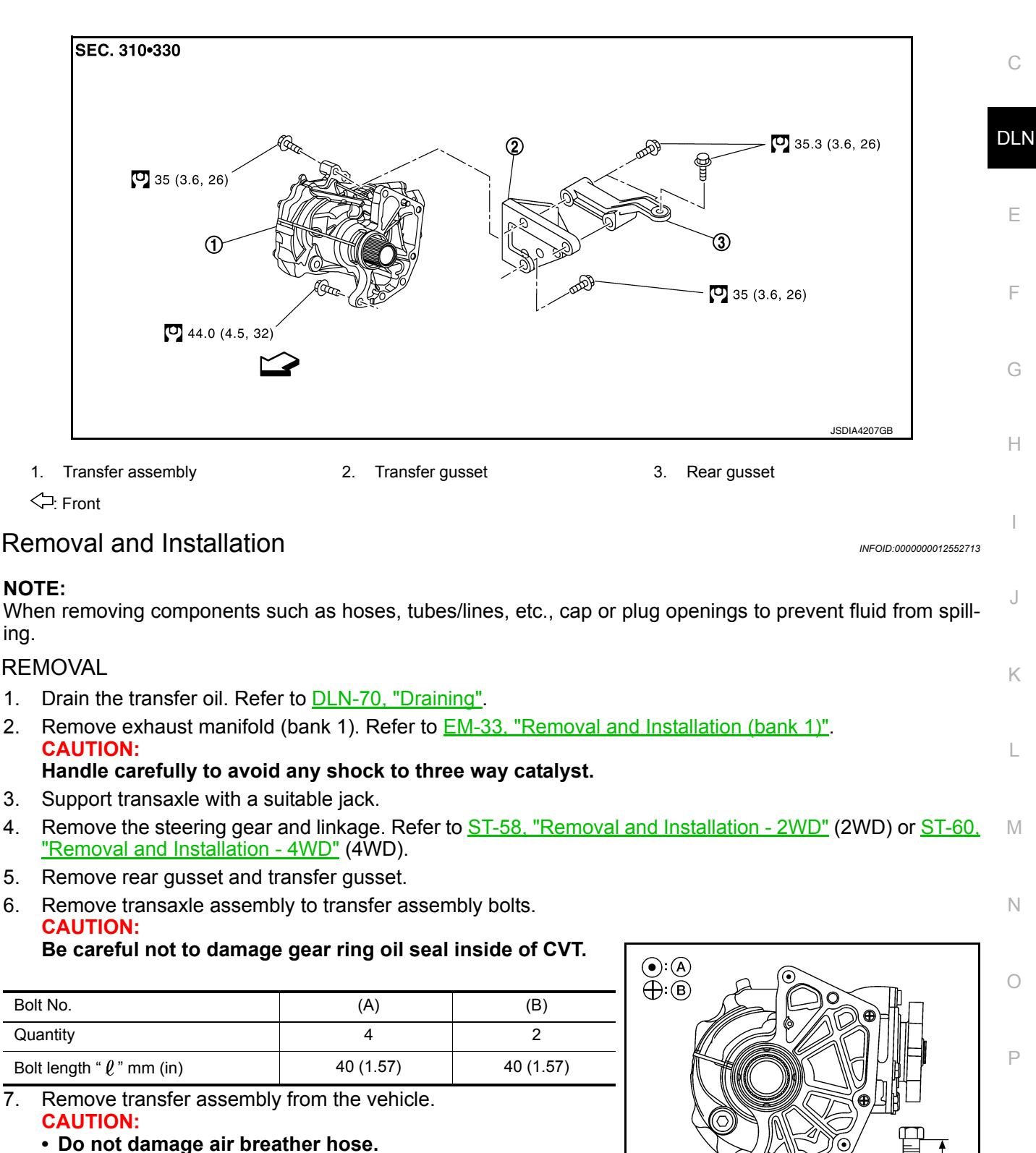

• After removing transfer from transaxle, always replace differential side oil seal of the transaxle side with new one. Refer to TM-218, "Removal and Installation".

6.

ALDIA0389Z

## TRANSFER ASSEMBLY

#### < UNIT REMOVAL AND INSTALLATION >

#### INSTALLATION

Installation is in the reverse order of removal.

 When installing the transfer to the transaxle, install the bolts following the standard below.

| Bolt No.                       | (A)       | (B)       |
|--------------------------------|-----------|-----------|
| Quantity                       | 4         | 2         |
| Bolt length " $\ell$ " mm (in) | 40 (1.57) | 40 (1.57) |

#### CAUTION:

• When installing transfer to transaxle, be careful not to damage oil seal of transaxle.

- Do not reuse differential side oil seal.
- Check transfer oil level and check for transfer oil leaks after installation. Refer to <u>DLN-70, "Refilling"</u>.

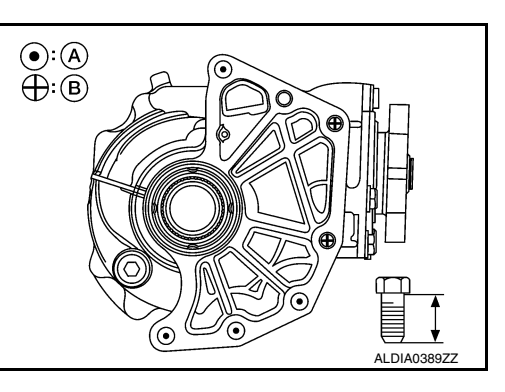

## UNIT DISASSEMBLY AND ASSEMBLY **TRANSFER COVER**

## **Exploded View**

INFOID:000000012552714

[TRANSFER: TY21C]

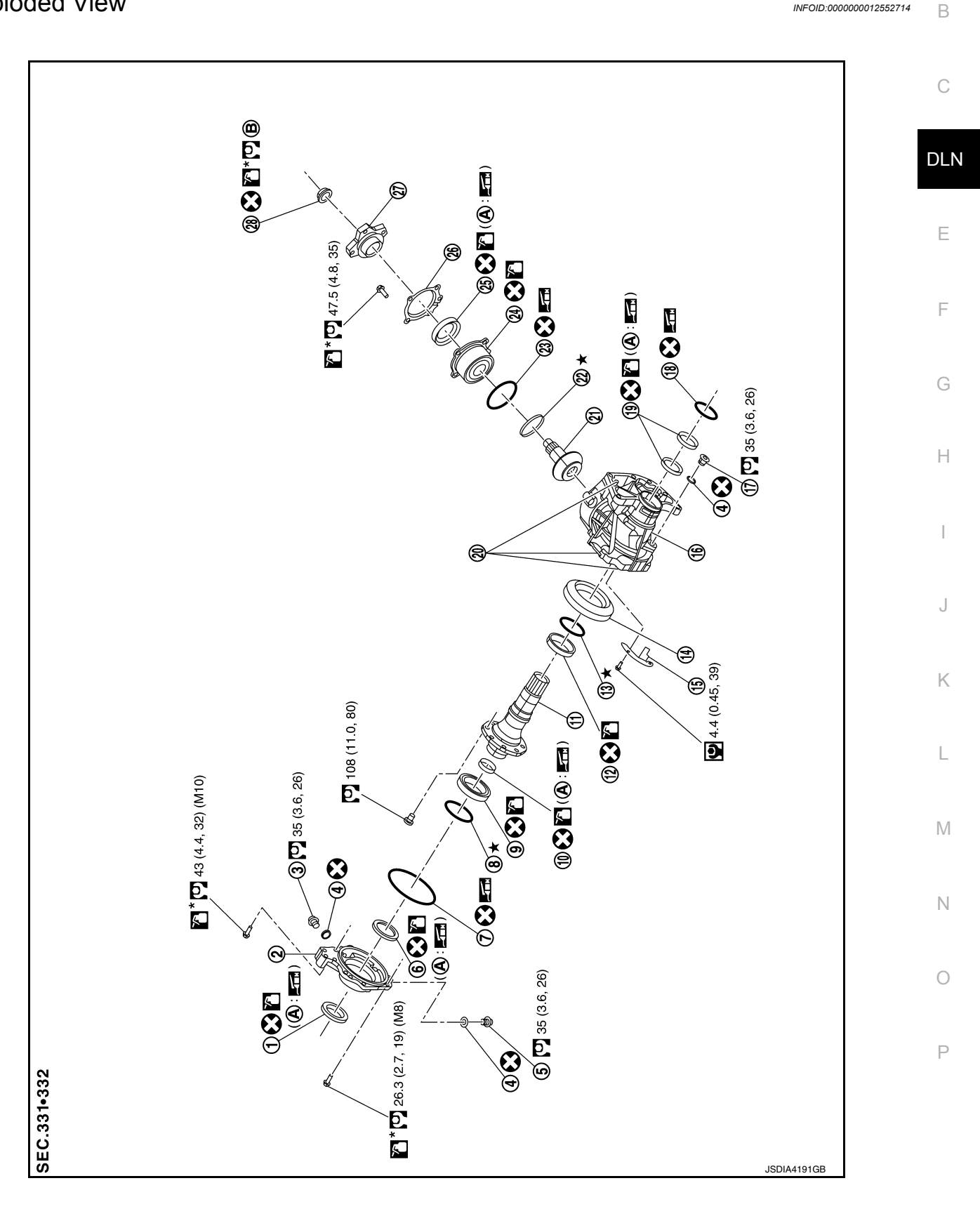

## **TRANSFER COVER**

## < UNIT DISASSEMBLY AND ASSEMBLY >

- 1. Oil seal
- 4. Gasket
- 7. O-ring
- 10. Drive shaft oil seal
- 13. Ring gear bearing adjusting shim (transfer case side)
- 16. Transfer case
- 19. Oil seal
- 22. Drive pinion adjusting shim
- 25. Oil seal
- 28. Pinion lock nut
- A. Oil seal lip

- 2. Transfer cover
- 5. Drain plug
- 8. Ring gear bearing adjusting shim (transfer cover side)
- 11. Ring gear shaft
- 14. Ring gear
- 17. Plug
- 20. Dowel pin
- 23. O-ring
- 26. Dust cover
- B. Comply with the assembly procedure when tightening. Refer to <u>DLN-</u> <u>79. "Assembly"</u>.

- 3. Filler plug
- 6. Oil seal
- 9. Ring gear bearing (transfer cover side)

[TRANSFER: TY21C]

INFOID:000000012552715

- 12. Ring gear bearing (transfer case side)
- 15. Baffle plate
- 18. O-ring
- 21. Drive pinion
- 24. Pinion bearing assembly
- 27. Companion flange

## Disassembly

1. Remove transfer cover bolts (←).

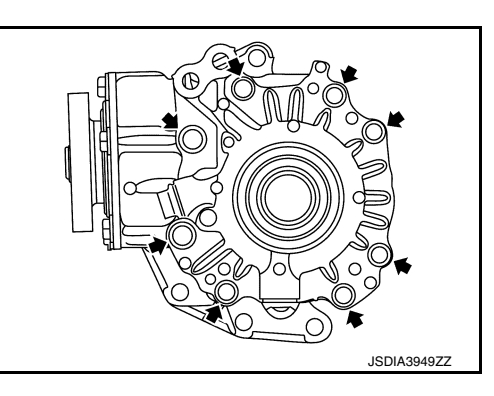

- 2. Lightly tap transfer cover (1) with a plastic hammer to remove transfer cover.
- 3. Remove O-ring from transfer cover. CAUTION:
  - Do not use a tool.
  - Do not damage transfer cover.

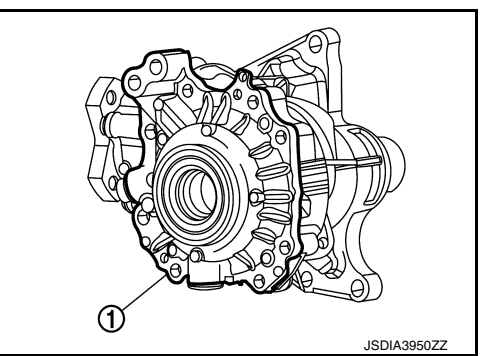

4. Lightly tap the metal part of oil seals (1) with punch from back side of transfer cover to remove oil seals. CAUTION:

When removing, do not damage the transfer cover by scooping it out with a tool.

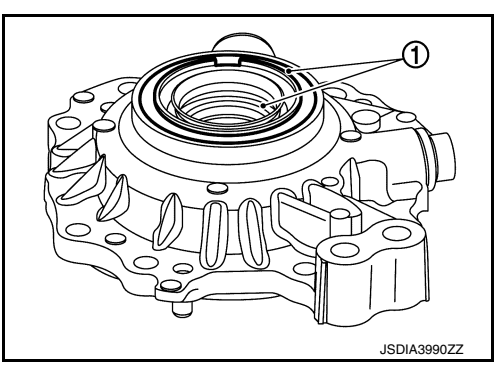

## **TRANSFER COVER**

#### < UNIT DISASSEMBLY AND ASSEMBLY >

- Remove the ring gear bearing adjusting shim (transfer cover side) (1) and ring gear bearing outer race (transfer cover side) (2) using a suitable tool.
- 6. Remove drain plug and gasket.
- 7. Remove filler plug and gasket.
- Perform inspection after disassembly. Refer to <u>DLN-80, "Inspec-</u> tion".

## [TRANSFER: TY21C]

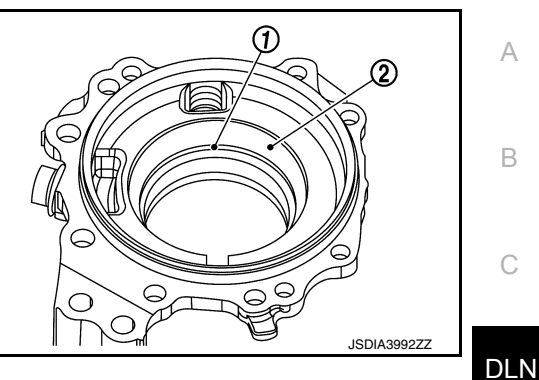

Assembly

- 1. Select the ring gear bearing adjusting shim (transfer cover side). Refer to <u>DLN-87, "Adjustment"</u>.
- Install the selected ring gear bearing adjusting shim (transfer cover side) (1) and ring gear bearing outer race (transfer cover side) (2) using a suitable tool.
   CAUTION:
  - Do not reuse ring gear bearing.
  - Apply gear oil to the ring gear bearing.
- 3. Install gasket onto drain plug and install them to transfer cover.

Do not reuse gasket.

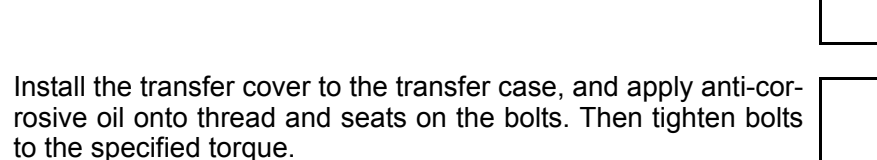

- (A) : M10 bolt
- (B) : M8 bolt

#### NOTE:

4.

At this timing, O-ring installing to transfer cover is not necessary. Install O-ring after tooth contact is checked.

 Check backlash, tooth contact, total preload and companion flange runout. Refer to <u>DLN-87. "Adjustment"</u>. CAUTION:

#### Measure the total preload without oil seals of transfer cover and transfer case.

- 6. Remove transfer cover to install O-ring.
- 7. Apply multi-purpose grease lightly and evenly onto an O-ring, and install it to the transfer cover. **CAUTION:** 
  - Do not reuse O-ring.
  - When installing O-ring, do not use a tool.
  - Do not damage O-ring.
- 8. Install the transfer cover to the transfer case, and apply anti-corrosive oil onto thread and seats on the bolts. Then tighten bolts to the specified torque.
  - (A) : M10 bolt
  - (B) : M8 bolt

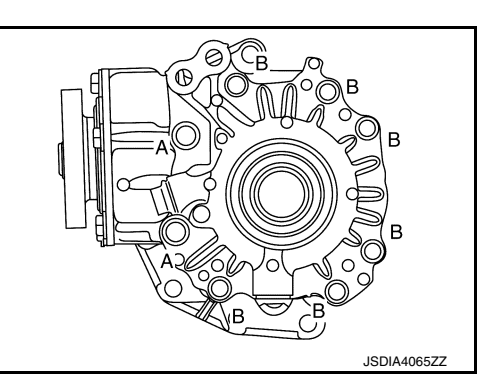

INFOID:000000012552716

Ε

K

M

Ν

Ρ

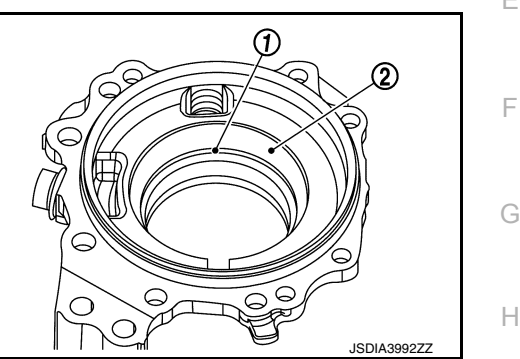

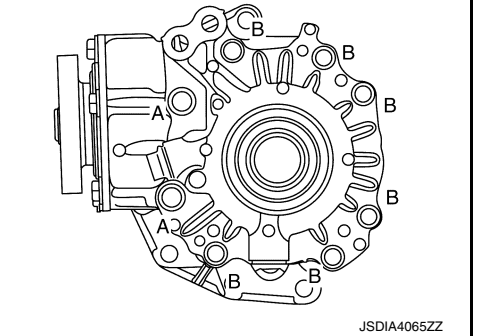

## **TRANSFER COVER**

#### < UNIT DISASSEMBLY AND ASSEMBLY >

- 9. Drive the transfer cover oil seals using a suitable tool.
  - (A) : 10.3 +0.6/-0 mm (0.406 +0.024/-0 in)
  - (B) : 0 +0.6/-0 mm (0 +0.024/-0 in)

#### **CAUTION:**

- When checking the total preload torque, measure it without the oil seal, then install the oil seal.
- Do not reuse the oil seal.
- When installing, do not incline oil seal.
- Apply multi-purpose grease onto oil seal lips, and gear oil onto the circumference of the oil seal.
- 10. Install gasket onto filler plug and install them to transfer cover. CAUTION:
  - Do not reuse gasket.
  - Install filler plug after oil is filled.

#### Inspection

INSPECTION AFTER DISASSEMBLY

Check items below. If necessary, replace them with new ones.

Transfer cover

Check the bearing mounting surface for wear, cracks and damages.

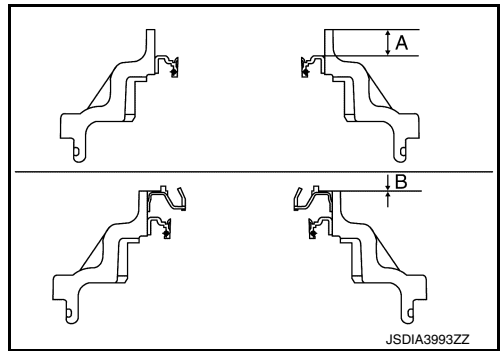

[TRANSFER: TY21C]

INFOID:000000012552717

## < UNIT DISASSEMBLY AND ASSEMBLY >

## **RING GEAR SHAFT**

## Exploded View

INFOID:000000012552718

А

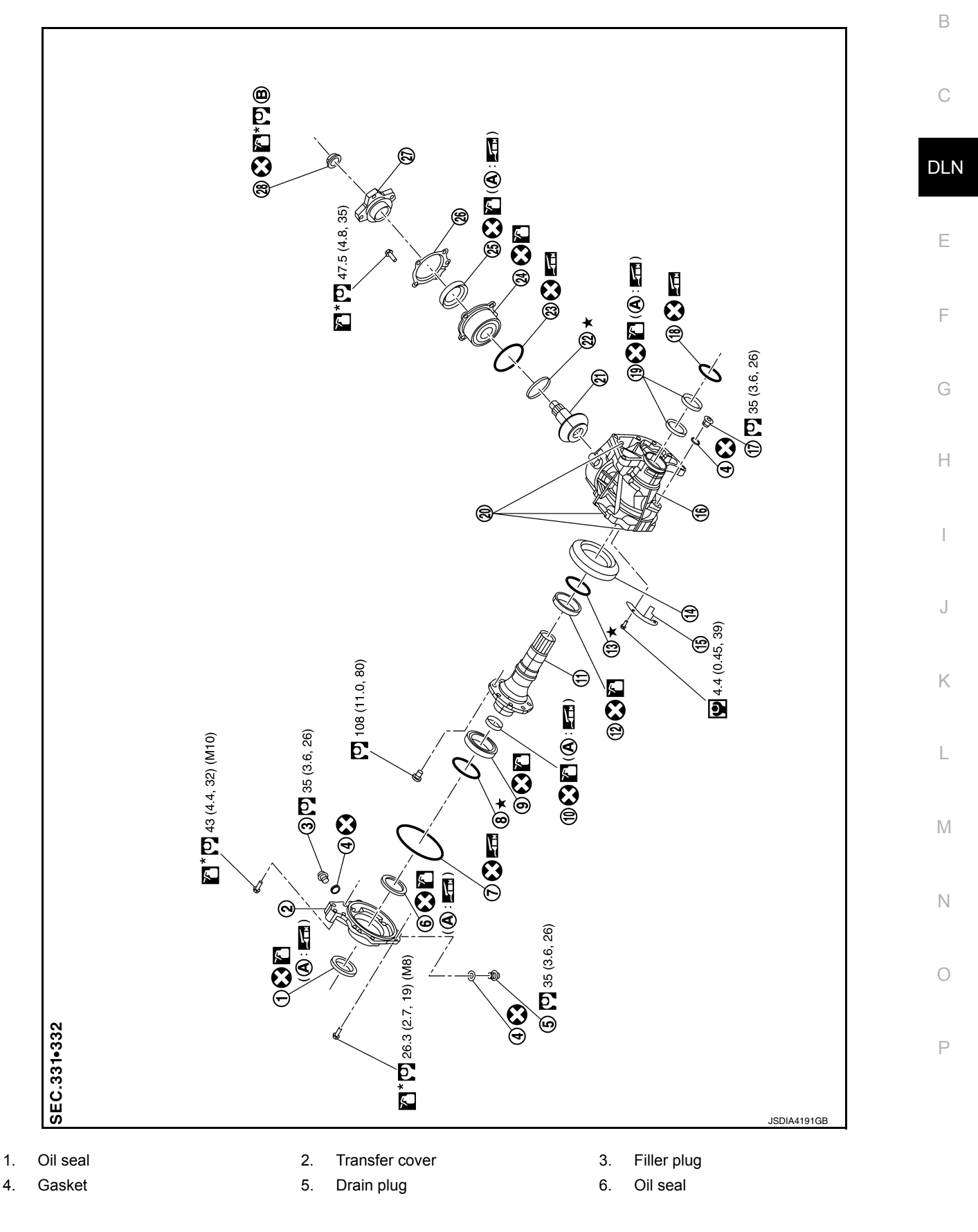

#### < UNIT DISASSEMBLY AND ASSEMBLY >

- 7. O-ring
- 10. Drive shaft oil seal
- 13. Ring gear bearing adjusting shim (transfer case side)
- 16. Transfer case
- 19. Oil seal
- 22. Drive pinion adjusting shim
- 25. Oil seal
- 28. Pinion lock nut
- A. Oil seal lip

- Ring gear bearing adjusting shim (transfer cover side)
   Ring gear shaft
- 14. Ring gear
- 17. Plug
- 20. Dowel pin
- 23. O-ring
- 26. Dust cover
- B. Comply with the assembly procedure when tightening. Refer to <u>DLN-</u> <u>83, "Assembly"</u>.

Ring gear bearing (transfer cover side)

[TRANSFER: TY21C]

- 12. Ring gear bearing (transfer case side)
- 15. Baffle plate
- 18. O-ring

9.

- 21. Drive pinion
- 24. Pinion bearing assembly
- 27. Companion flange

Disassembly

INFOID:000000012552719

AWDIA1240ZZ

- 1. Remove transfer cover assembly. Refer to DLN-78, "Disassembly".
- 2. Remove ring gear bearing outer race (transfer cover side) and ring gear bearing adjusting shim (transfer cover side) from the transfer cover. Refer to <u>DLN-82, "Disassembly"</u>.
- 3. Remove ring gear shaft assembly from the transfer case.
- 4. Remove ring gear bearing outer race (transfer case side) and ring gear bearing adjusting shim (transfer case side) from the transfer case. Refer to <u>DLN-94</u>, "Disassembly".
- 5. Remove ring gear bearing inner race (transfer cover side) from ring gear shaft using suitable tools.

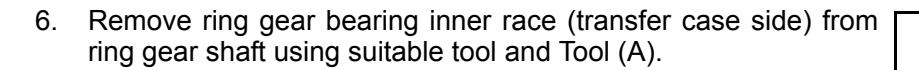

#### **Tool number (A)**

7.

Remove the ring gear bolts.

: ST33031000 (J-8107-2)

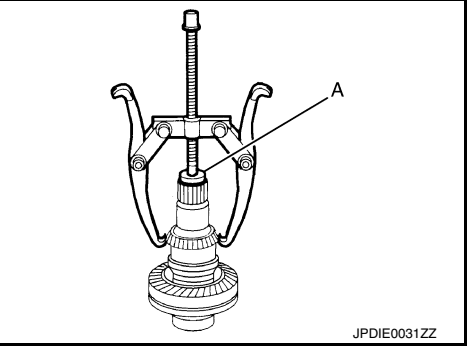

- Lightly tap ring gear with a plastic hammer to remove ring gear from the ring gear shaft.

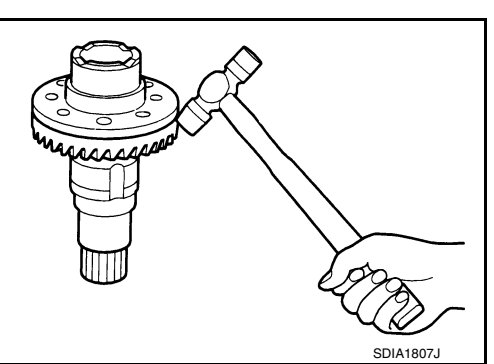

## < UNIT DISASSEMBLY AND ASSEMBLY >

9. Remove drive shaft oil seal from the ring gear shaft using Tool (A).

Tool number (A) : KV381054S0 (J-34286)

10. Perform inspection after disassembly. Refer to <u>DLN-84, "Inspec-</u> tion".

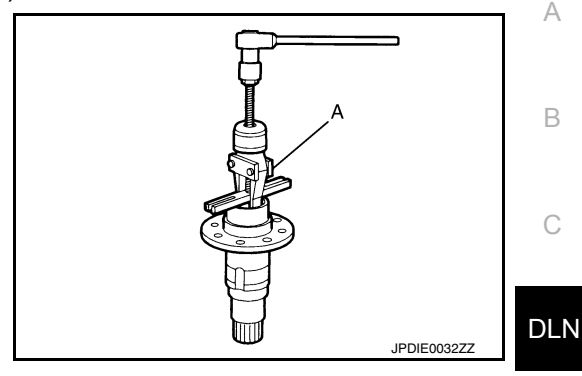

ന

[TRANSFER: TY21C]

INFOID:000000012552720

JSDIA2492ZZ

Ε

Н

J

Κ

## Assembly

1. Using a suitable tool (A), install drive shaft oil seal (1) within the dimension (L) shown as follows.

#### (L) : 2.0 +0.6/-0 mm (0.079 +0.024/-0 in)

#### **CAUTION:**

- Do not reuse the oil seal.
- When installing, do not incline oil seal.
- Apply multi-purpose grease onto oil seal lips, and gear oil onto the circumference of the oil seal.
- Select ring gear bearing adjusting shim (transfer case side) and ring gear bearing adjusting shim (transfer cover side). Refer to <u>DLN-87, "Adjustment"</u>.
- Assemble the selected ring gear bearing adjusting shim (transfer case side) and ring gear bearing outer race (transfer case side) to transfer case. Refer to <u>DLN-95, "Assembly"</u>.
   CAUTION:
  - Do not reuse ring gear bearing.
  - Apply gear oil to the ring gear bearing.
- Assemble the selected ring gear bearing adjusting shim (transfer cover side) and ring gear bearing outer race (transfer cover side) to transfer cover. Refer to <u>DLN-83, "Assembly"</u>. CAUTION:
  - Do not reuse ring gear bearing.
  - Apply gear oil to the ring gear bearing.
- 5. Install the ring gear to ring gear shaft, and tighten bolts to the specified torque.
- 6. Install ring gear bearing inner race (transfer cover side) using a suitable tool (A).

#### CAUTION:

- Do not reuse ring gear bearing.
- Apply gear oil to the ring gear bearing.

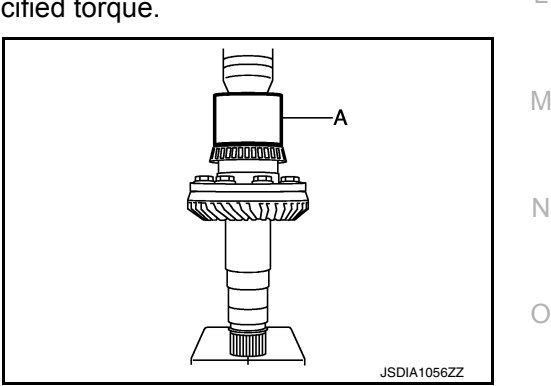

#### < UNIT DISASSEMBLY AND ASSEMBLY >

- Install the ring gear bearing inner race (transfer case side) to ring gear shaft using suitable tool (A).
   CAUTION:
  - Do not reuse ring gear bearing.
  - Apply gear oil to the ring gear bearing.

8. Install the ring gear shaft assembly to the transfer case. CAUTION:

Protect transfer case oil seals beforehand from being damaged by the spline of ring gear shaft below method following.

a. Apply multi-purpose grease to spline part as shown.

b. Wrap piece of vinyl to spline part only as shown. (A): Limit line CAUTION:

#### Do not wrap sliding surfaces on oil seal.

 Install transfer cover to check and adjust each part. Refer to <u>DLN-79, "Assembly"</u>.

NOTE:

At this timing, O-ring installing to transfer cover is not necessary. Install O-ring after backlash and tooth contact are checked.

 Check backlash, tooth contact, total preload and companion flange runout. Refer to <u>DLN-87, "Adjustment"</u>. CAUTION:

Measure the total preload without oil seals of transfer cover and transfer case.

- 11. Reinstall transfer cover for installing O-ring. Refer to DLN-79, "Assembly".
- 12. After installing transfer case oil seals, remove wrapped vinyl from the spline of ring gear shaft.

#### Inspection

#### INSPECTION AFTER DISASSEMBLY

Check items below. If necessary, replace them with new ones.

#### Gear and Shaft

Check gear face and shaft for wear, cracks, damage, and seizure.

#### CAUTION:

If malfunction is detected on the ring gear or drive pinion, replace the ring gear and drive pinion as a set.

#### Bearing

Check for seizure, peeling, wear, corrosion, sticking, unusual noise, roughness in hand turning, and other damage.

#### CAUTION:

When replacing the bearing, always replace the inner race and outer race as a pair.

#### Shim

Check for seizure, damage, and unusual wear.

## DLN-84

INFOID:000000012552721

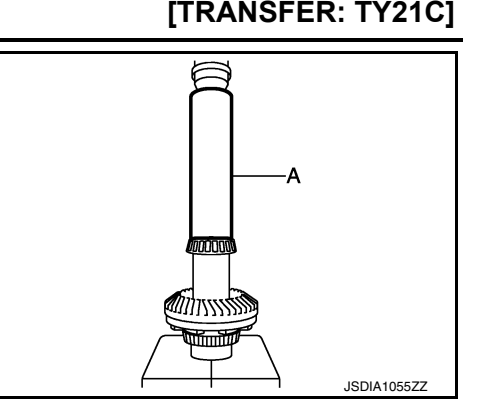

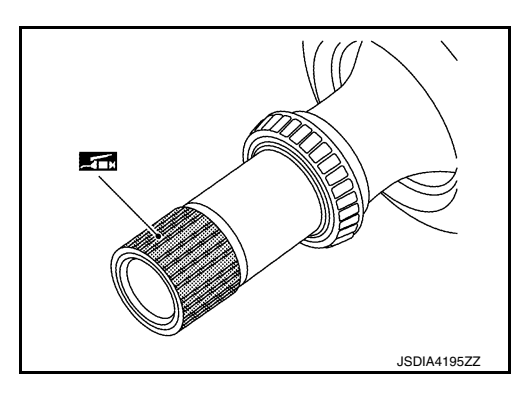

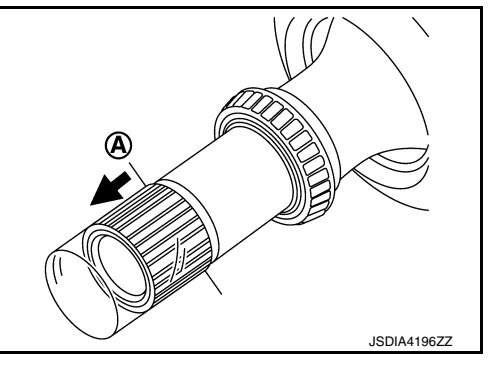

## **DRIVE PINION**

Exploded View

INFOID:000000012552722

А

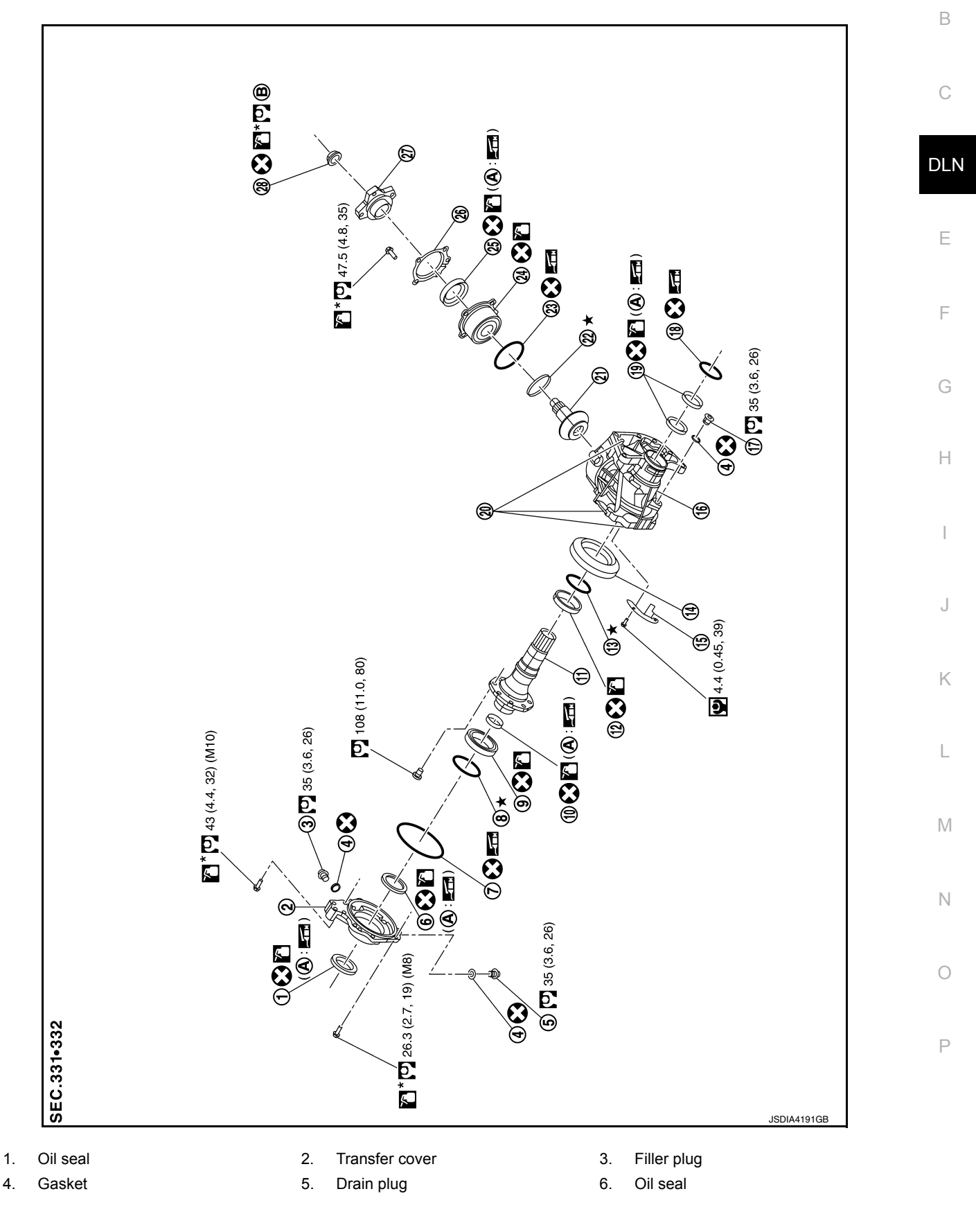

## < UNIT DISASSEMBLY AND ASSEMBLY >

- 7. O-ring
- 10. Drive shaft oil seal
- 13. Ring gear bearing adjusting shim (transfer case side)
- 16. Transfer case
- 19. Oil seal
- 22. Drive pinion adjusting shim
- 25. Oil seal
- 28. Pinion lock nut
- A. Oil seal lip

- 8. Ring gear bearing adjusting shim (transfer cover side)
- 11. Ring gear shaft
- 14. Ring gear
- 17. Plug
- 20. Dowel pin
- 23. O-ring
- 26. Dust cover
- B. Comply with the assembly procedure when tightening. Refer to <u>DLN-</u> <u>86, "Assembly"</u>.

- 9. Ring gear bearing (transfer cover side)
- 12. Ring gear bearing (transfer case side)
- 15. Baffle plate
- 18. O-ring
- 21. Drive pinion
- 24. Pinion bearing assembly
- 27. Companion flange

## Disassembly

1. Remove pinion bearing assembly bolts.

- 2. Lightly tap companion flange with a plastic hammer to remove drive pinion assembly (1).
- 3. Remove the O-ring from pinion bearing.
- 4. Remove the pinion lock nut.

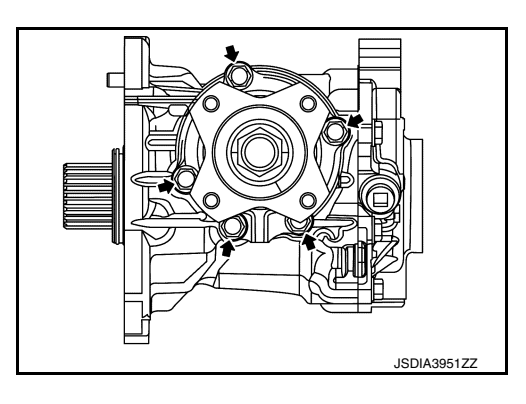

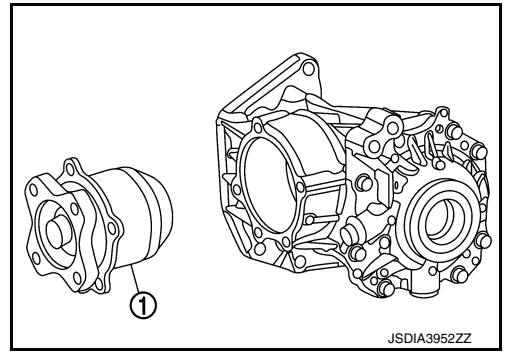

- 5. Remove drive pinion from pinion bearing assembly using suitable tools (A and B).
- 6. Remove adjusting shim.
- 7. Remove companion flange.
- 8. Remove the dust cover.
- 9. Remove the oil seal.
- 10. Perform inspection after disassembly. Refer to <u>DLN-92. "Inspec-</u> <u>tion"</u>.

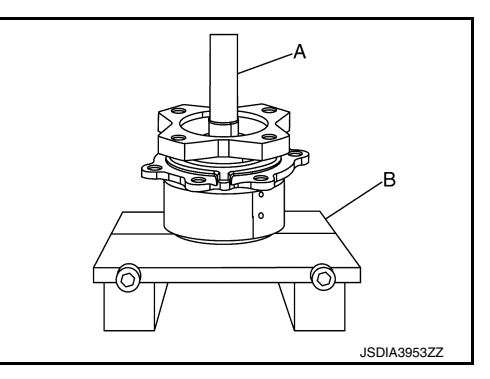

## Assembly

- 1. Select drive pinion adjusting shim. Refer to <u>DLN-87, "Adjustment"</u>.
- 2. Assemble the selected drive pinion adjusting shim to drive pinion.
- 3. Install the drive pinion to pinion bearing assembly using a suitable tool.

## **DLN-86**

#### 2016 Pathfinder

## [TRANSFER: TY21C]

INFOID:000000012552723

INFOID:000000012552724

#### < UNIT DISASSEMBLY AND ASSEMBLY >

#### **CAUTION:**

- Do not reuse pinion bearing assembly.
- · Apply gear oil to pinion bearing part.
- 4. Install oil seal to pinion bearing assembly using a suitable tool (A).

#### **CAUTION:**

- Do not reuse the oil seal.
- When installing, do not incline oil seal.
- Apply multi-purpose grease onto oil seal lips, and gear oil onto the circumference of the oil seal.
- Install dust cover. 5.
  - NOTE:

Tighten dust cover together with pinion bearing assembly.

- 6. Install companion flange (1) to pinion bearing using a suitable tool (A).
- 7. Apply anti-corrosive oil to the thread and seat of the lock nut, and adjust the pinion lock nut tightening torgue and pinion bearing preload torque, using Tool.

#### **Tool number**

: ST3127S000 (J-25765-A)

Install pinion lock nut, and then tighten to the specified torque. a.

> Pinion lock nut : 90±9 N·m (9.2±0.92kg-m, 66±7 ft-lb) tightening torque

#### **CAUTION:**

- Do not reuse pinion lock nut.
- Check that pinion lock nut is seated on the companion flange.
- b. After tightening pinion lock nut to the specified torque, retighten the pinion lock nut by 25 degrees.
- Measure the pinion bearing preload using Tool. C.

Tool number Pinion bearing preload

#### : ST3127S000 (J-25765-A) : Refer to DLN-97, "Preload Torque".

- 8. Apply multi-purpose grease lightly and evenly onto an O-ring, and install it to the pinion bearing assembly. **CAUTION:** 
  - Do not reuse O-ring.
  - When installing O-ring, do not use a tool.
  - Do not damage O-ring.
- 9. Install drive pinion assembly, and apply anti-corrosive oil onto thread and seats on the bolts. Tighten to the specified torque. NOTE:

Tighten dust cover together with pinion bearing assembly.

10. Check backlash, tooth contact, total preload and companion flange runout. Refer to DLN-87, "Adjustment". CAUTION:

Measure the total preload without oil seals of transfer cover and transfer case.

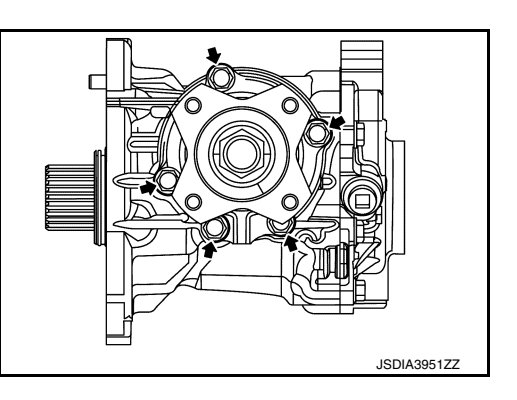

#### INFOID:000000012552725

Adjustment

ADJUSTING SHIM SELECTION

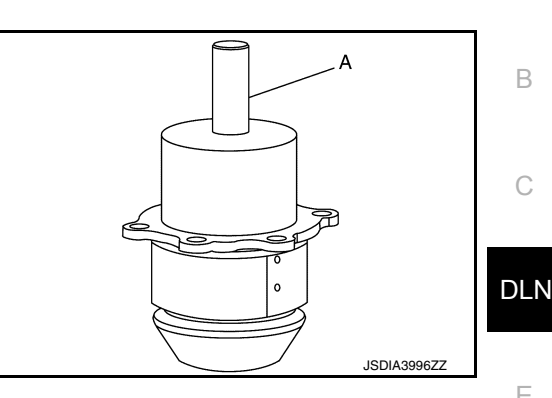

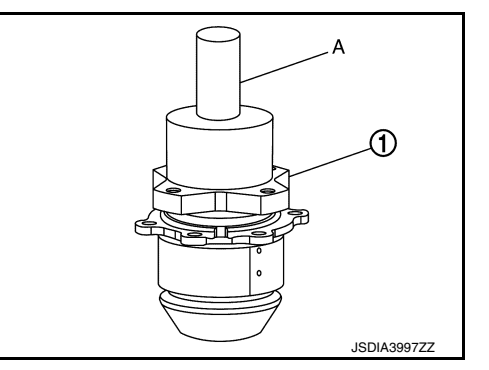

А

В

Ε

Н

Κ

L

Μ

Ν

Ρ

#### < UNIT DISASSEMBLY AND ASSEMBLY >

Measurement point

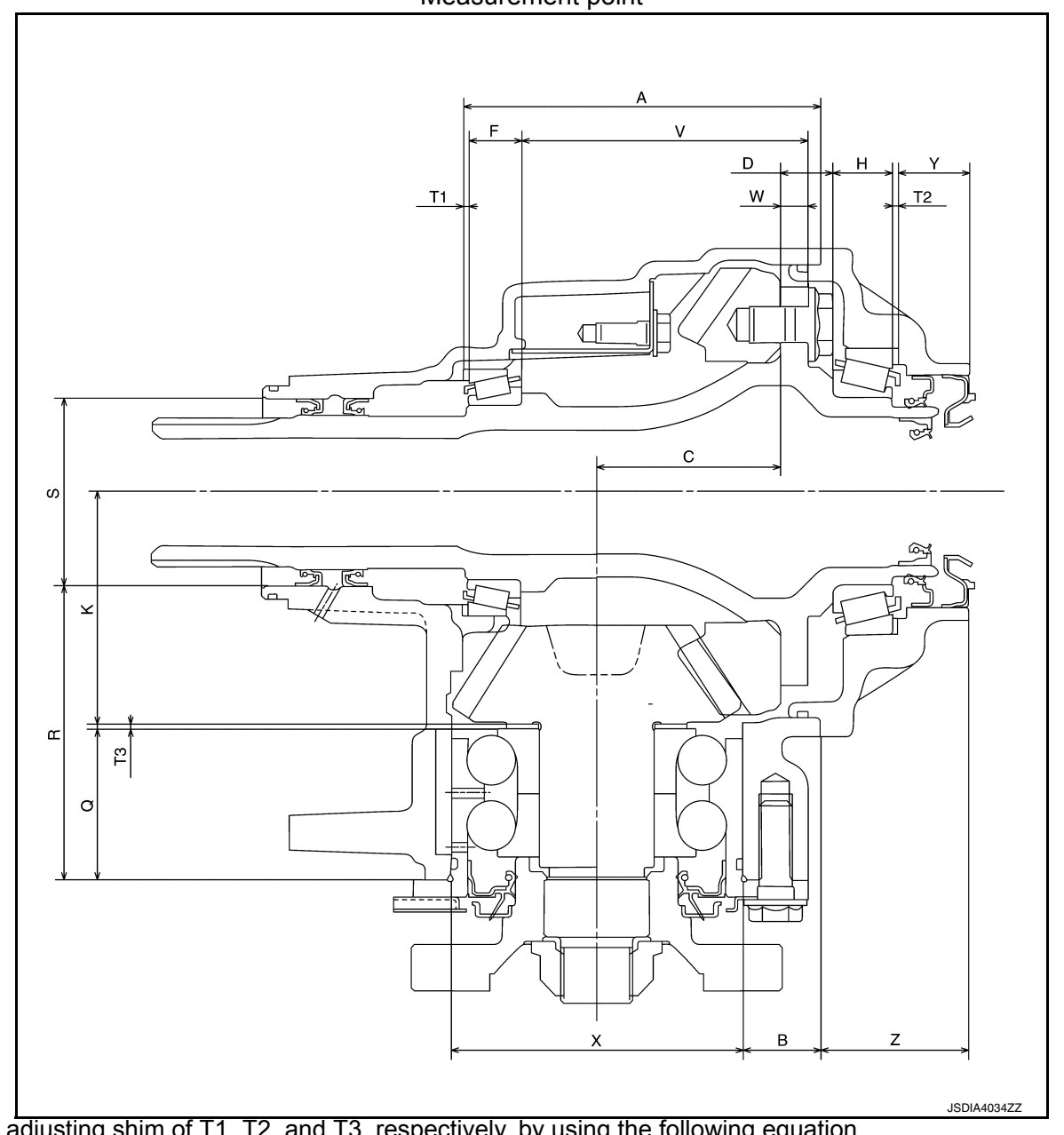

Select adjusting shim of T1, T2, and T3, respectively, by using the following equation.

T1 [Ring gear bearing adjusting shim (transfer case side)] • T1 = A -(B + X/2) + C + W - V - F -(M/100) + 0.071 mm (0.0028 in)

T2 [Ring gear bearing adjusting shim (transfer cover side)] • T2 = -Y + Z + (B + X/2) - C - D - H + (M/100) + 0.071 mm (0.0028 in)

T3 (Drive pinion adjusting shim) • T3 = -Q + (R + S/2) - K + (O/100)

#### < UNIT DISASSEMBLY AND ASSEMBLY >

Check dimension (M) on the ring gear side face. • NOTE:

Dimension "M" indicates the difference between the optimum engagement and standard dimensions in increments of 0.01 mm (0.0004 in) written on the ring gear side face.

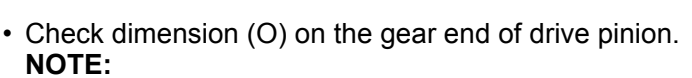

Dimension "O" indicates the difference between the optimum engagement and the standard dimensions in increments of 0.01 mm (0.0004 in) written on the gear end of drive pinion.

#### PINION BEARING PRELOAD **CAUTION:**

#### When measuring preload, the rotating speed must be set to 30 rpm.

- Remove ring gear shaft assembly from the transfer case. Refer to DLN-82. "Disassembly". 1.
- 2. Rotate the companion flange back and forth from 2 to 3 times to check for unusual noise, binding, sticking, and so on.
- Rotate the companion flange at least 20 times to check for smooth operation of the bearing.
- Measure the pinion bearing preload using Tool (A). 4.

#### Tool number (A) Pinion bearing preload

: ST3127S000 (J-25765-A) : Refer to DLN-97, "Preload Tor<u>que"</u>.

#### CAUTION:

#### Each rotational part should rotate smoothly with the specified gear oil.

• If outside the standard, disassemble the drive pinion assembly to check and adjust each part.

#### TOTAL PRELOAD

#### CAUTION:

#### When measuring preload, the rotating speed must be set to 30 rpm.

1. Measure pinion bearing preload. CAUTION:

#### Check that the pinion bearing preload is within the standard.

- Assemble the ring gear shaft assembly to the transfer case. Refer to <u>DLN-83. "Assembly"</u>
- Install transfer cover to check and adjust each part. Refer to <u>DLN-79</u>, "Assembly".
- Rotate the companion flange at least 20 times to check for smooth operation of the bearing.

**DLN-89** 

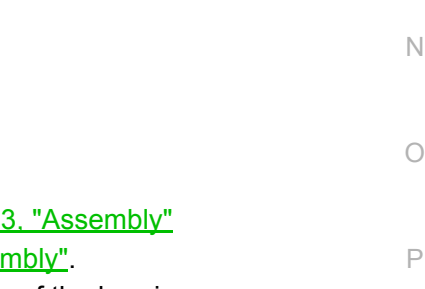

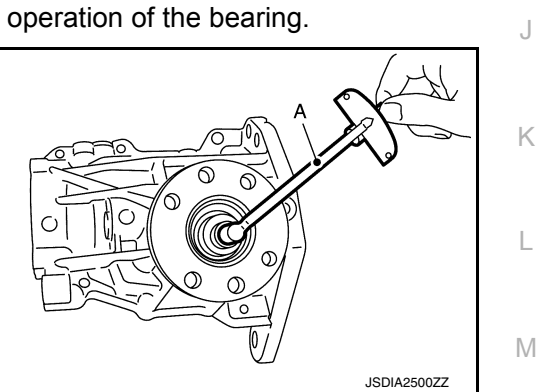

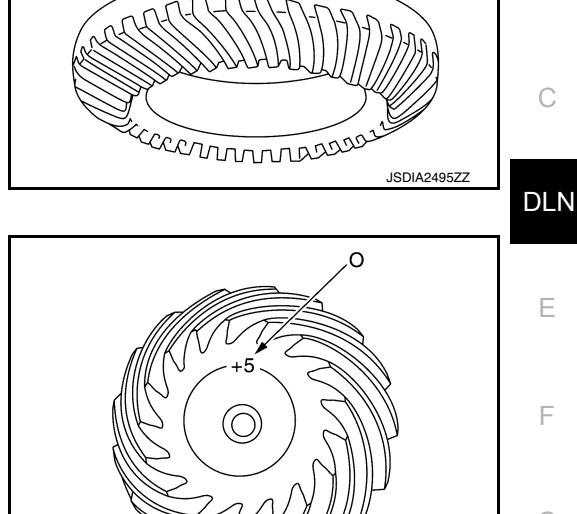

JSDIA2496ZZ

А

В

Н

L

#### [TRANSFER: TY21C]

#### < UNIT DISASSEMBLY AND ASSEMBLY >

5. Measure the total preload using Tool (A).

#### Tool number (A) Total preload

: ST3127S000 (J-25765-A) : Refer to <u>DLN-97, "Preload</u> <u>Torque"</u>.

#### CAUTION:

Each rotational part should rotate smoothly with the specified gear oil.

 If outside the standard, disassemble the transfer assembly to check and adjust each part. Measure it with the transfer case oil seal and transfer cover oil seal removed when measuring total protocol after disassembly. Then install transfer case oil as

total preload after disassembly. Then install transfer case oil seals and transfer cover oil seal.

#### BACKLASH

- 1. Install the bolt to the companion flange.
- 2. Fit a dial indicator onto the bolt (A).
- 3. Measure the circumference backlash of the companion flange.

#### Backlash : Refer to DLN-97, "Backlash".

• If outside the standard, disassemble the transfer assembly to check and adjust each part.

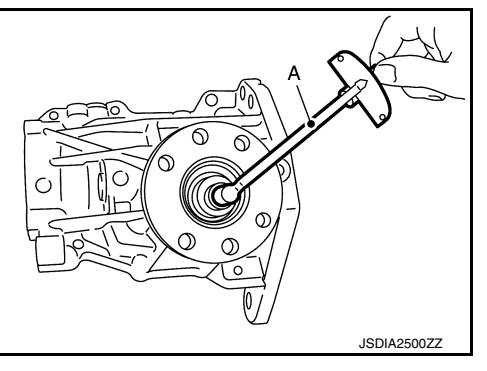

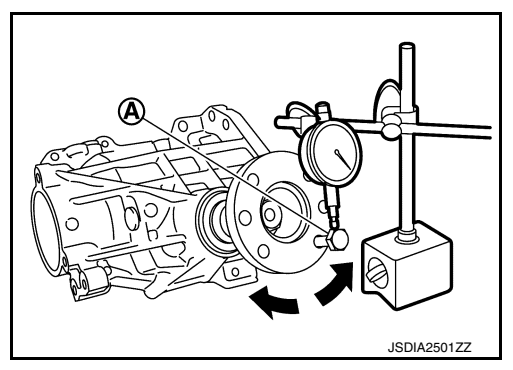

#### TOOTH CONTACT

- 1. Remove transfer cover. Refer to <u>DLN-78, "Disassembly"</u>.
- 2. Remove ring gear shaft assembly from transfer case. Refer to DLN-82, "Disassembly".
- 3. Apply red lead onto the ring gear. CAUTION:

## Apply red lead to both faces of 3 to 4 gears at 4 locations evenly spaced on the ring gear.

- 4. Assemble the ring gear shaft assembly to the transfer case. Refer to <u>DLN-83</u>, "Assembly".
- Install transfer cover to check and adjust each part. Refer to <u>DLN-79, "Assembly"</u>. NOTE:

At this timing, O-ring installing to transfer cover is not necessary. Install O-ring after backlash and tooth contact are checked.

- 6. Remove the plug from the transfer case.
- 7. Rotate the companion flange back and forth several times, and check the drive pinion gear to ring gear tooth contact by viewing from the plug hole.

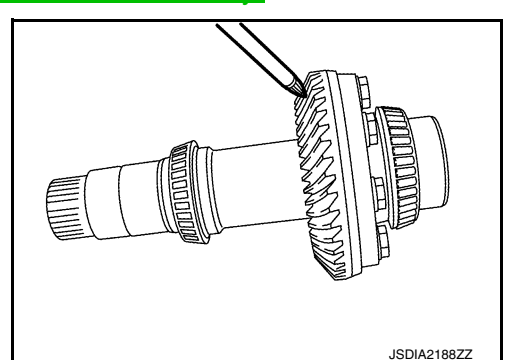

## [TRANSFER: TY21C]

#### < UNIT DISASSEMBLY AND ASSEMBLY >

## [TRANSFER: TY21C]

А

В

С

DLN

Ε

F

Н

#### Tooth Contact Judgment Guide

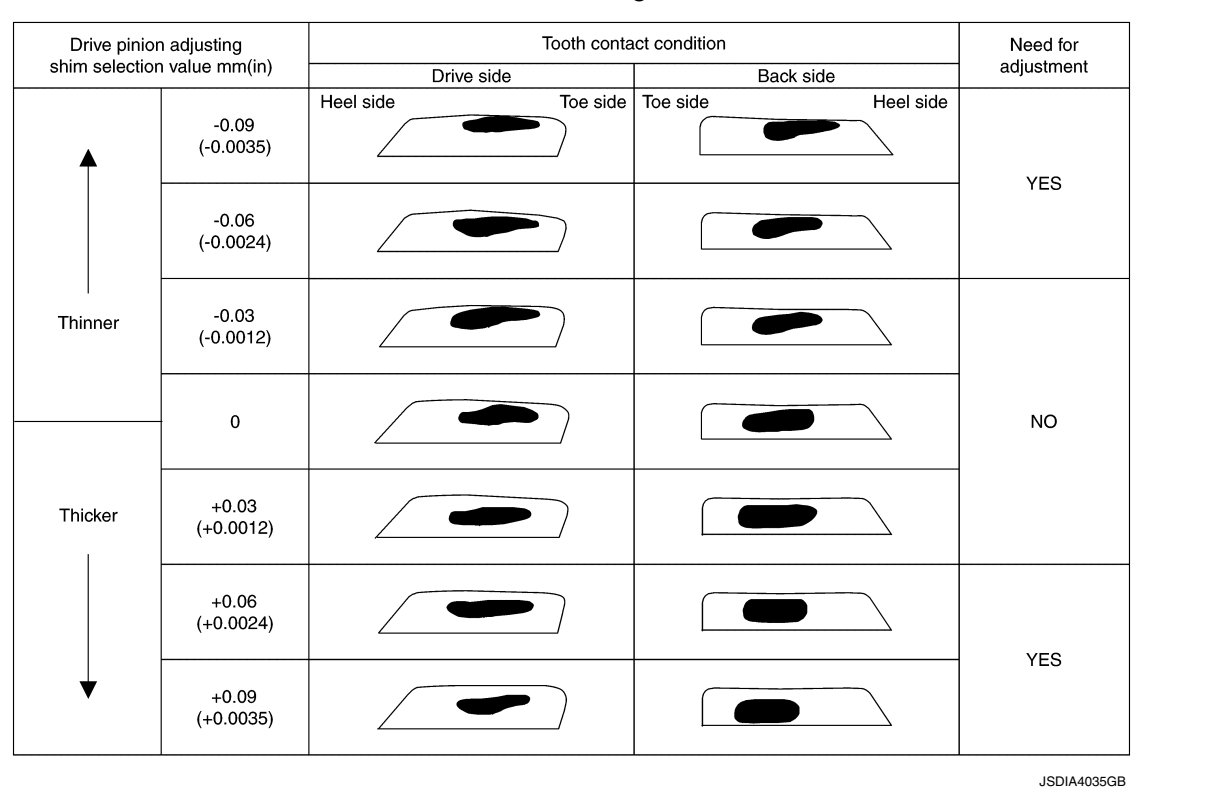

Follow the procedure below to adjust pinion height (dimension X) if tooth contact is improper. For selecting adjusting shim, refer to the latest parts information.
 CAUTION:

If no adjusting shim with the calculated value is available, select the thicker and closest one.

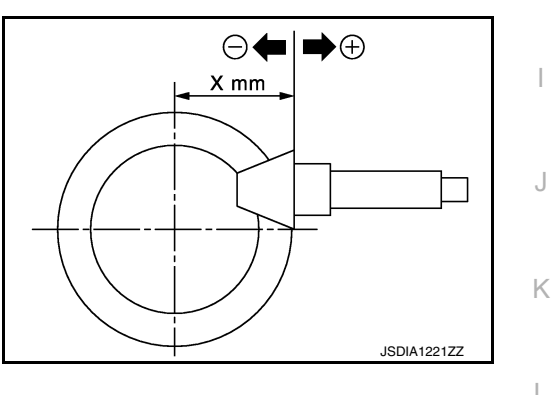

• Thicken the drive pinion adjusting shim to move the drive pinion closer to the ring gear in case of face contact or heel contact.

#### **CAUTION:**

Only one adjusting shim can be selected.

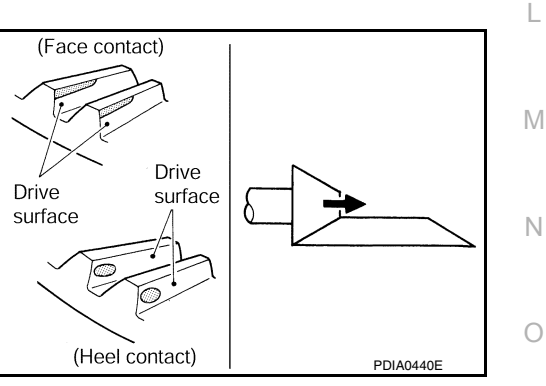

#### < UNIT DISASSEMBLY AND ASSEMBLY >

 Thin the drive pinion adjusting shim to move the drive pinion farther from the ring gear in case of flank contact or toe contact.

CAUTION:

Only one adjusting shim can be selected.

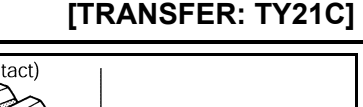

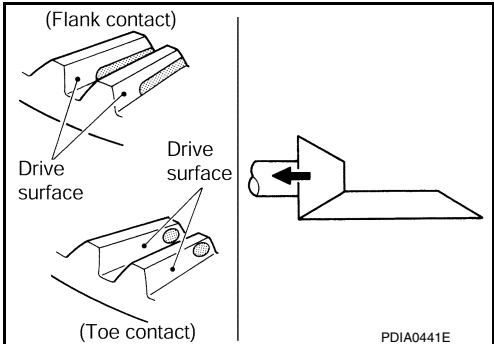

#### COMPANION FLANGE RUNOUT

- Fit a dial indicator onto the companion flange face (inner side of 1. the propeller shaft bolt holes).
- 2. Rotate the companion flange to check for runout.

#### Companion flange runout : Refer to <u>DLN-97, "Com-</u> panion Flange Runout".

- Fit a test indicator to the inner side of the companion flange 3. (socket diameter).
- Rotate the companion flange to check for runout. 4.

#### Companion flange runout : Refer to <u>DLN-97, "Com-</u> panion Flange Runout".

- Follow the procedure below to adjust if runout value is outside 5. the repair limit.
- Check for runout while changing the phase between companion а flange and drive pinion in 90° steps. Then search for the minimum point.
- Replace companion flange if runout value is still outside the limit b. after the phase has been changed.
- Adjust assembly status of the pinion bearing and drive pinion, or C. replace pinion bearing assembly if runout is outside the standard after the companion flange is replaced.

## Inspection

#### INSPECTION AFTER DISASSEMBLY

Check items below. If necessary, replace them with new ones.

#### Gear and Shaft

Check gear face and shaft for wear, cracks, damage, and seizure.

#### **CAUTION:**

Replace ring gear and drive pinion as a set (hypoid gear set) if any malfunction is detected on the ring gear or drive pinion.

#### Bearing

Check for seizure, peeling, wear, corrosion, sticking, unusual noise, roughness in hand turning, and other damage.

#### Shim

Check for seizure, damage, and unusual wear.

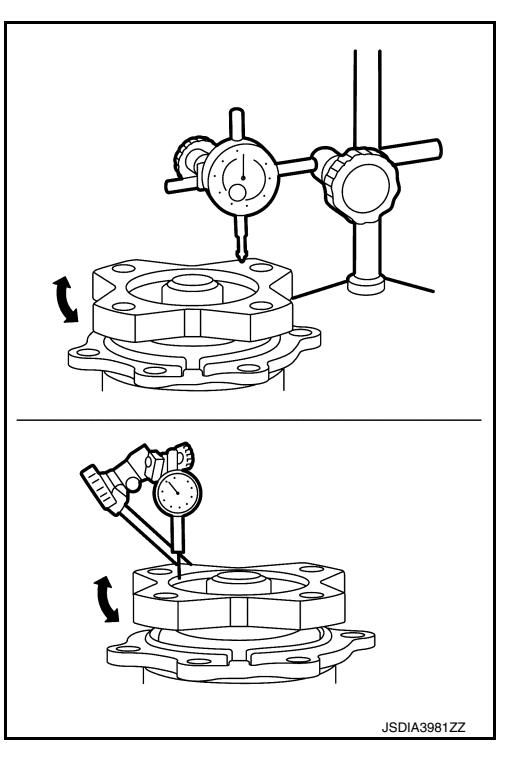

INFOID:000000012552726

## **TRANSFER CASE**

## < UNIT DISASSEMBLY AND ASSEMBLY >

## TRANSFER CASE

## Exploded View

INFOID:000000012552727

А

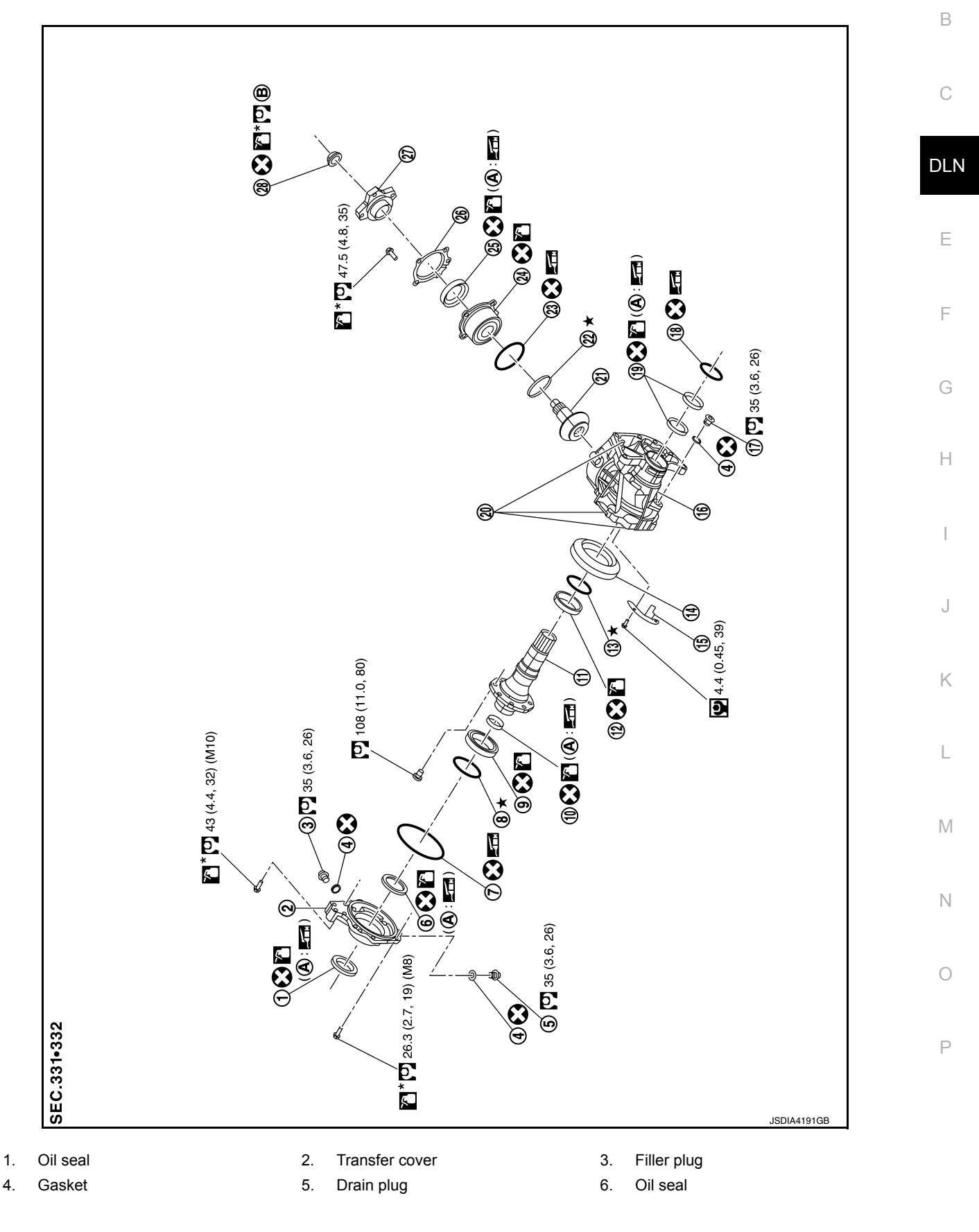

## **TRANSFER CASE**

## < UNIT DISASSEMBLY AND ASSEMBLY >

- 7. O-ring
- 10. Drive shaft oil seal
- 13. Ring gear bearing adjusting shim (transfer case side)
- 16. Transfer case
- 19. Oil seal
- 22. Drive pinion adjusting shim
- 25. Oil seal
- 28. Pinion lock nut
- A. Oil seal lip

- 8. Ring gear bearing adjusting shim (transfer cover side)
- 11. Ring gear shaft
- 14. Ring gear
- 17. Plug
- 20. Dowel pin
- 23. O-ring
- 26. Dust cover
- B. Comply with the assembly procedure when tightening. Refer to <u>DLN-</u><u>95. "Assembly"</u>.

- Ring gear bearing (transfer cover side)
- 12. Ring gear bearing (transfer case side)
- 15. Baffle plate
- 18. O-ring

9.

- 21. Drive pinion
- 24. Pinion bearing assembly
- 27. Companion flange

INFOID:000000012552728

## Disassembly

- 1. Remove transfer cover. Refer to <u>DLN-78, "Disassembly"</u>.
- 2. Remove ring gear shaft assembly. Refer to DLN-82. "Disassembly".
- 3. Remove drive pinion assembly. Refer to <u>DLN-86, "Disassembly"</u>.
- 4. Remove O-ring from transfer case.
  - CAUTION:

6.

- Do not use a tool.
- Do not damage transfer case.
- 5. Remove oil seals (1). CAUTION: Do not damage transfer case.

Remove baffle plate (1).

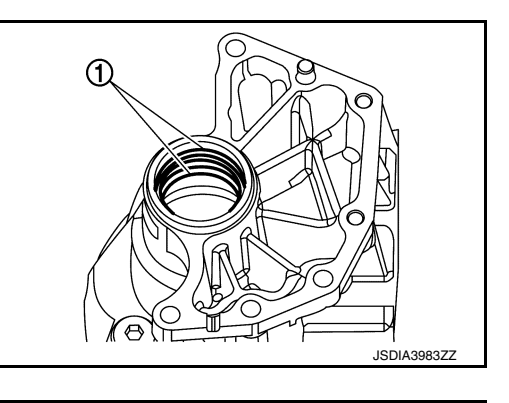

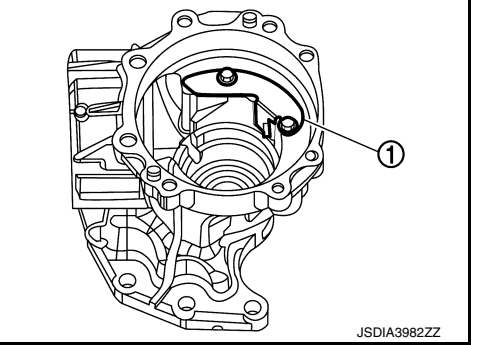

#### [TRANSFER: TY21C]

## TRANSFER CASE

## < UNIT DISASSEMBLY AND ASSEMBLY >

7. Remove the ring gear bearing adjusting shim (transfer case side) (1) and ring gear bearing outer race (transfer case side) (2) by tapping from the 2 cutouts  $(\bigstar)$  on the transfer case. **CAUTION:** 

#### Do not damage transfer case.

- Remove plug and gasket.
- Perform inspection after disassembly. Refer to DLN-96, "Inspection".

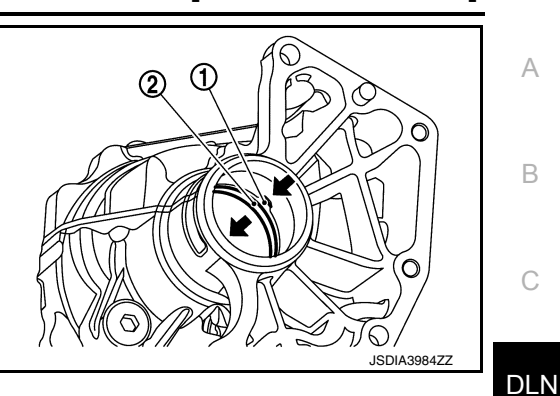

## Assembly

- Select the ring gear bearing adjusting shim (transfer case side). Refer to <u>DLN-87, "Adjustment"</u>.
- 2. Install the selected ring gear bearing adjusting shim (transfer case side) and ring gear bearing outer race (transfer case side) using suitable tool (A). CAUTION:
  - Do not reuse ring gear bearing.
  - · Apply gear oil to the ring gear bearing.

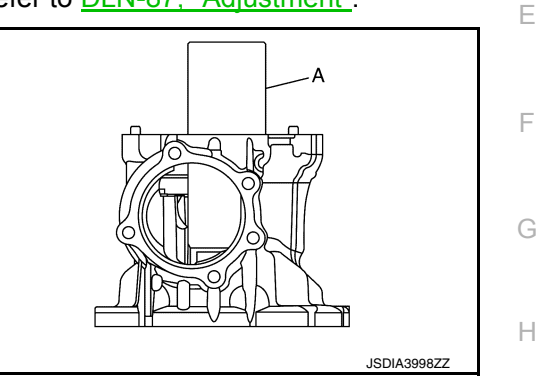

790

- Install baffle plate (1). 3.
- 4. Install ring gear shaft assembly. Refer to <u>DLN-83</u>, "Assembly". **CAUTION:**

Protect transfer case oil seals beforehand from being damaged by the spline of ring gear shaft.

- Install drive pinion assembly. Refer to <u>DLN-86, "Assembly"</u>.
- 6. Install transfer cover to check and adjust each part. Refer to DLN-79, "Assembly".

#### NOTE:

At this timing, O-ring installing to transfer cover is not necessary. Install O-ring after backlash and tooth contact are checked.

7. Check backlash, tooth contact, total preload and companion flange runout. Refer to DLN-87, "Adjustment".

#### **CAUTION:**

#### Measure the total preload without oil seals of transfer cover and transfer case.

- Reinstall transfer cover for installing O-ring. Refer to <u>DLN-79</u>, "Assembly".
- 9. Install oil seals using a suitable tool.
  - **(A)** : 24.8 mm (0.976 in)
  - (B) : 10.3 mm (0.406 in)

#### CAUTION:

- · When checking the total preload torque, measure it without the oil seal, then install the oil seal.
- Do not reuse the oil seal.
- When installing, do not incline oil seal.
- Apply multi-purpose grease onto oil seal lips, and gear oil onto the circumference of the oil seal.
- Do not damage oil seals by spline of ring gear shaft.
- 10. After installing oil seals to transfer case, remove wrapped vinyl from the spline of ring gear shaft.
- 11. Apply multi-purpose grease lightly and evenly onto an O-ring, and install it to the transfer case.

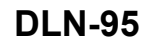

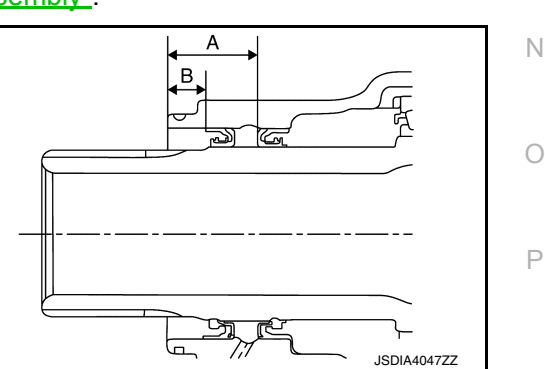

Μ

INFOID:000000012552729

Ð

JSDIA3982ZZ

#### < UNIT DISASSEMBLY AND ASSEMBLY >

INFOID:000000012552730

#### CAUTION:

- Do not reuse O-ring.
- When installing O-ring, do not use a tool.
- Do not damage O-ring.

## Inspection

INSPECTION AFTER DISASSEMBLY

Check items below. If necessary, replace them with new ones.

Case

Check the bearing mounting surface for wear, cracks and damages.

| SERVICE                                                                        | ATA AND SPECIFICATION                                                                                                    | S (SDS)                                                                                                    |  |  |  |  |
|--------------------------------------------------------------------------------|----------------------------------------------------------------------------------------------------|----------------------------------------------------------------------------------------------------|--|--|--|--|
| General Speci                                                                  | fications                                                                                                    | INFOID:000000012552731                                                                                                    |  |  |  |  |
|                                                                                |                                                                                                    | ℓ (US pt. Imp pt)                                                                                                    |  |  |  |  |
| Applied model                                                                  |                                                                                                    | VQ35DE                                                                                                    |  |  |  |  |
|                                                                                |                                                                                                    | CVT                                                                                                    |  |  |  |  |
| Transfer model                                                                 |                                                                                                    | TY21C                                                                                                    |  |  |  |  |
| Oil Type                                                                       |                                                                                                    | MA-17 (United States and Canada) or MA-19 (Mexico)                                                                                                    |  |  |  |  |
| Oil capacity (Approx.                                                          | )                                                                                                    | 0.31(5/8 pt, 1/2 pt)                                                                                                    |  |  |  |  |
| Gear ratio                                                                     |                                                                                                    | 0.404                                                                                                    |  |  |  |  |
| Number of teeth                                                                | Ring gear                                                                                                    | 42                                                                                                    |  |  |  |  |
| Number of teeth                                                                | Drive pinion                                                                                                    | 17                                                                                                    |  |  |  |  |
|                                                                                | Item                                                                                                    | Unit: N⋅m (kg-m, in-lb)<br>Standard                                                                                                    |  |  |  |  |
| Pinion bearing preload                                                         |                                                                                                    | 0.25 - 1.15 (0.03 - 0.11, 3.0 - 10.0)                                                                                                    |  |  |  |  |
|                                                                                |                                                                                                    | P1 + 0.7 - 1.0 (0.08 - 0.1, 7.0 - 8.0)                                                                                                    |  |  |  |  |
|                                                                                | With all oil seals                                                                                                    |                                                                                                    |  |  |  |  |
| Total preload                                                                  | With all oil seals<br>Without oil seals (for transfer cover and<br>transfer case)                                                                                                    | P1 + 0.5 - 0.8 (0.06 - 0.08, 5.0 - 7.0)                                                                                                    |  |  |  |  |
| Total preload                                                                  | With all oil seals<br>Without oil seals (for transfer cover and<br>transfer case)                                                                                                    | P1 + 0.5 - 0.8 (0.06 - 0.08, 5.0 - 7.0)                                                                                                    |  |  |  |  |
| Total preload                                                                  | With all oil seals<br>Without oil seals (for transfer cover and<br>transfer case)                                                                                                    | P1 + 0.5 – 0.8 (0.06 – 0.08, 5.0 – 7.0)<br>INFOID:000000012552733<br>Unit: mm (in)                                                                                                    |  |  |  |  |
| Total preload                                                                  | Vith all oil seals Without oil seals (for transfer cover and transfer case) Item                                                                                                    | P1 + 0.5 – 0.8 (0.06 – 0.08, 5.0 – 7.0)<br>INFOID:000000012552733<br>Unit: mm (in)<br>Standard                                                                                                    |  |  |  |  |
| Total preload<br>Backlash<br>Ring gear to drive pir                            | With all oil seals         Without oil seals (for transfer cover and transfer case)         Item         Item                                                                                           | P1 + 0.5 – 0.8 (0.06 – 0.08, 5.0 – 7.0)<br><i>INFOID:000000012552733</i><br>Unit: mm (in)<br><u>Standard</u><br>0.16 – 0.21 (0.0063 – 0.0083)                                                            |  |  |  |  |
| Total preload<br>Backlash<br>Ring gear to drive pir<br>Companion FI            | With all oil seals         Without oil seals (for transfer cover and transfer case)         Item         ion         ange Runout                                                                        | P1 + 0.5 – 0.8 (0.06 – 0.08, 5.0 – 7.0)<br><i>INFOID:000000012552733</i><br>Unit: mm (in)<br><u>Standard</u><br>0.16 – 0.21 (0.0063 – 0.0083)<br><i>INFOID:000000012552734</i>                           |  |  |  |  |
| Total preload<br>Backlash<br>Ring gear to drive pir<br>Companion Fl            | With all oil seals         Without oil seals (for transfer cover and transfer case)         Item         ion         ange Runout                                                                        | P1 + 0.5 – 0.8 (0.06 – 0.08, 5.0 – 7.0)<br>INFOID:000000012552733<br>Unit: mm (in)<br>Standard<br>0.16 – 0.21 (0.0063 – 0.0083)<br>INFOID:000000012552734<br>Unit: mm (in)                               |  |  |  |  |
| Total preload<br>Backlash<br>Ring gear to drive pir<br>Companion Fl            | With all oil seals         Without oil seals (for transfer cover and transfer case)         Item         ion         ange Runout         Item                                                           | P1 + 0.5 – 0.8 (0.06 – 0.08, 5.0 – 7.0)<br><i>INFOID:000000012552733</i><br>Unit: mm (in)<br><u>Standard</u><br>0.16 – 0.21 (0.0063 – 0.0083)<br><i>INFOID:000000012552734</i><br>Unit: mm (in)<br>Limit |  |  |  |  |
| Total preload<br>Backlash<br>Ring gear to drive pir<br>Companion Flange factor | With all oil seals         Without oil seals (for transfer cover and transfer case)         Item         ange Runout         Item         Item         e (inner side of the propeller shaft bolt holes) | P1 + 0.5 – 0.8 (0.06 – 0.08, 5.0 – 7.0)<br>INFOID:000000012552733<br>Unit: mm (in)<br>Standard<br>0.16 – 0.21 (0.0063 – 0.0083)<br>INFOID:000000012552734<br>Unit: mm (in)<br>Limit<br>0.15 (0.0059)     |  |  |  |  |

## PRECAUTION PRECAUTIONS

#### Precaution for Supplemental Restraint System (SRS) "AIR BAG" and "SEAT BELT PRE-TENSIONER"

The Supplemental Restraint System such as "AIR BAG" and "SEAT BELT PRE-TENSIONER", used along with a front seat belt, helps to reduce the risk or severity of injury to the driver and front passenger for certain types of collision. Information necessary to service the system safely is included in the SR and SB section of this Service Manual.

#### WARNING:

- To avoid rendering the SRS inoperative, which could increase the risk of personal injury or death in the event of a collision which would result in air bag inflation, it is recommended that all maintenance and repair be performed by an authorized NISSAN/INFINITI dealer.
- Improper repair, including incorrect removal and installation of the SRS, can lead to personal injury caused by unintentional activation of the system. For removal of Spiral Cable and Air Bag Module, see the SR section.
- Do not use electrical test equipment on any circuit related to the SRS unless instructed to in this Service Manual. SRS wiring harnesses can be identified by yellow and/or orange harnesses or harness connectors.

#### PRECAUTIONS WHEN USING POWER TOOLS (AIR OR ELECTRIC) AND HAMMERS

#### WARNING:

- When working near the Air Bag Diagnosis Sensor Unit or other Air Bag System sensors with the Ignition ON or engine running, DO NOT use air or electric power tools or strike near the sensor(s) with a hammer. Heavy vibration could activate the sensor(s) and deploy the air bag(s), possibly causing serious injury.
- When using air or electric power tools or hammers, always switch the Ignition OFF, disconnect the battery or batteries, and wait at least three minutes before performing any service.

## < PREPARATION > PREPARATION

## PREPARATION

## **Commercial Service Tool**

INFOID:000000012552736

А

| DLN |
|-----|
| DLN |
|     |
| Ε   |
| _   |
| F   |
|     |

- G
- . .
  - Н
- - .
  - |

  - J
  - K
  - - L
  - M

  - Ν

  - 0
  - Р

## NOISE, VIBRATION AND HARSHNESS (NVH) TROUBLESHOOTING < SYMPTOM DIAGNOSIS > [REAR PROPELLER SHAFT: 3FCJ-CVJ]

## SYMPTOM DIAGNOSIS

## NOISE, VIBRATION AND HARSHNESS (NVH) TROUBLESHOOTING

## NVH Troubleshooting Chart

INFOID:000000012552737

| Use the chart below to find the cause of the symptom. If necessary, repair of replace these parts |
|---------------------------------------------------------------------------------------------------|
|---------------------------------------------------------------------------------------------------|

| Reference               |              | DLN-101, "Inspection"  | DLN-104, "Inspection"                | I                                       | DLN-104, "Inspection"                                               | I                     | DLN-104, "Inspection" | DLN-101, "Inspection" | DLN-113, "NVH Troubleshooting Chart" | EAX-5. "NVH Troubleshooting Chart",<br>RAX-4. "NVH Troubleshooting Chart",<br>ESU-3. "NVH Troubleshooting Chart",<br>RSU-4, "NVH Troubleshooting Chart" | WT-57, "NVH Troubleshooting Chart" | WT-57, "NVH Troubleshooting Chart" | FAX-5, "NVH Troubleshooting Chart",<br>RAX-4, "NVH Troubleshooting Chart" | BR-6, "NVH Troubleshooting Chart" | ST-42, "NVH Troubleshooting Chart" |
|-------------------------|--------------|------------------------|--------------------------------------|-----------------------------------------|---------------------------------------------------------------------|-----------------------|-----------------------|-----------------------|--------------------------------------|----------------------------------------------------------------------------------------------------|------------------------------------|------------------------------------|---------------------------------------------------------------------------|-----------------------------------|------------------------------------|
| Possible cause and SUSF | PECTED PARTS | Uneven rotating torque | Center bearing improper installation | Excessive center bearing axial end play | Center bearing mounting (insulator) cracks, damage or deterioration | Excessive joint angle | Rotation imbalance    | Excessive runout      | DIFFERENTIAL                         | AXLE AND SUSPENSION                                                                                                    | TIRE                               | ROAD WHEEL                         | DRIVE SHAFT                                                               | BRAKE                             | STEERING                           |
|                         | Noise        | ×                      | ×                                    | ×                                       | ×                                                                   | ×                     | ×                     | ×                     | ×                                    | ×                                                                                                    | ×                                  | ×                                  | ×                                                                         | ×                                 | ×                                  |
| Symptom                 | Shake        |                        | ×                                    |                                         |                                                                     | ×                     |                       |                       |                                      | ×                                                                                                    | ×                                  | ×                                  | ×                                                                         | ×                                 | ×                                  |
|                         | Vibration    | ×                      | ×                                    | ×                                       | ×                                                                   | ×                     | ×                     | ×                     |                                      | ×                                                                                                    | ×                                  |                                    | ×                                                                         |                                   | ×                                  |

×: Applicable

## **PROPELLER SHAFT ASSEMBLY**

## **BASIC INSPECTION** PROPELLER SHAFT ASSEMBLY

Inspection

#### APPEARANCE AND NOISE INSPECTION

- Inspect the propeller shaft tube for dents or cracks. If damaged, replace the propeller shaft assembly.
- · Check bearings for noise or damage. If damaged, replace as necessary.

## PROPELLER SHAFT VIBRATION

#### NOTE:

DLN If vibration is present at high speed, check propeller shaft runout first, then check mounting between propeller shaft and companion flange.

Measure the runout of the propeller shaft tube at several points 1. by rotating the final drive companion flange with your hands.

**Propeller shaft runout** 

: Refer toDLN-106, "Propeller Shaft Runout".

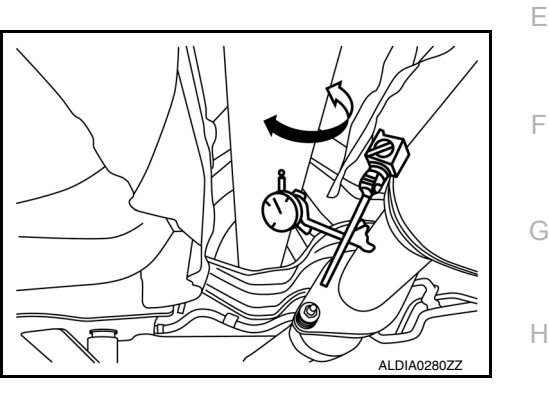

Propeller shaft runout measuring point (Point "△").

#### **Dimension**

(A): 612.0 mm (24.09 in) (B): 474.5 mm (18.68 in)

 $\triangleleft$ : Front

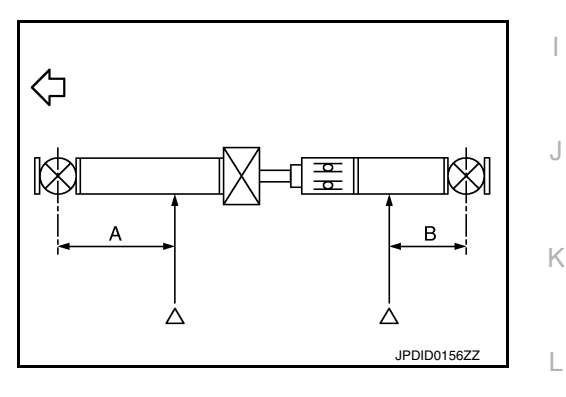

- 2. If the runout still exceeds specifications, disconnect the propeller shaft at the final drive companion flange; then rotate the companion flange 90°, 180°, 270° and reconnect propeller shaft.
- 3. Check the runout again. If the runout still exceeds specifications, replace the propeller shaft assembly.
- After installation, check for vibration by driving the vehicle. 4.

Μ

А

В

F

INFOID:0000000012552738

Ο

Ρ

[REAR PROPELLER SHAFT: 3FCJ-CVJ]

## REMOVAL AND INSTALLATION REAR PROPELLER SHAFT

Exploded View

INFOID:000000012552739

INFOID:000000012552740

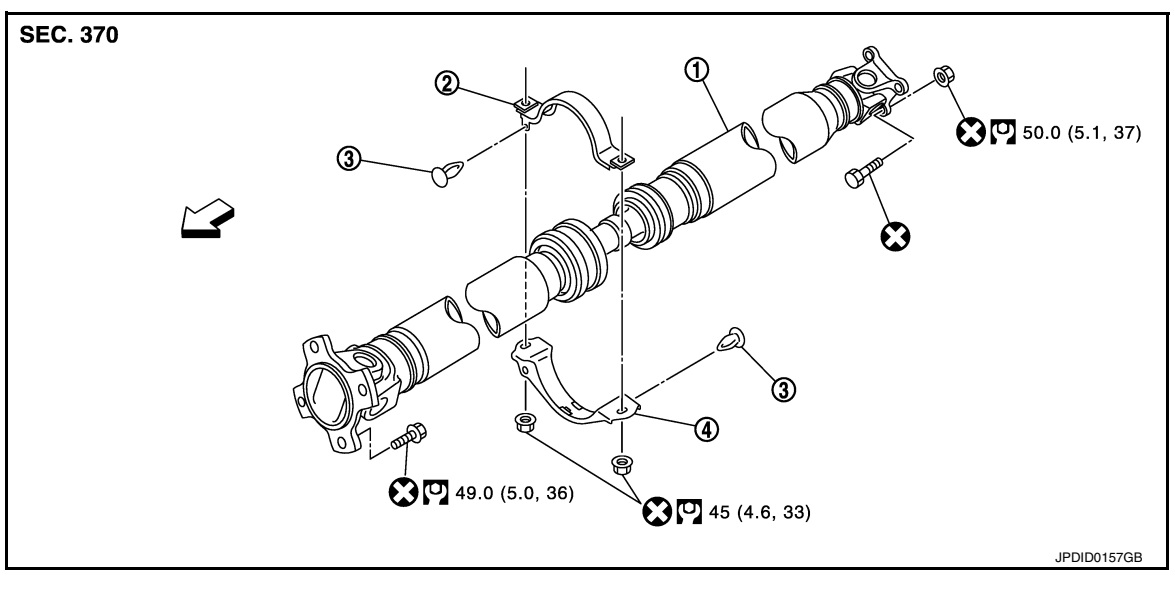

1. Propeller shaft assembly

2. Center bearing bracket (upper) 3. Clip

4. Center bearing bracket (lower)

C: Front

## Removal and Installation

#### REMOVAL

- 1. Move the CVT shift selector to the neutral position, and then release the parking brake.
- Put matching marks onto propeller shaft flange yokes, final drive torsional damper, and transfer companion flange. CAUTION:

For matching marks, use paint. Do not damage propeller shaft flange yokes, final drive torsional damper or transfer companion flange.

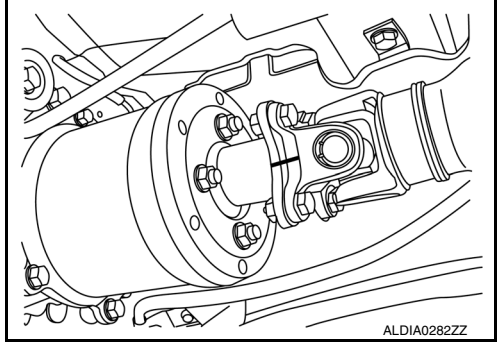

3. Remove front heat insulator.

## **REAR PROPELLER SHAFT**

#### < REMOVAL AND INSTALLATION >

- [REAR PROPELLER SHAFT: 3FCJ-CVJ]
- 4. Loosen nuts of center bearing brackets (upper/lower).

⟨⊐ : Front

#### CAUTION: Tighten nuts temporarily.

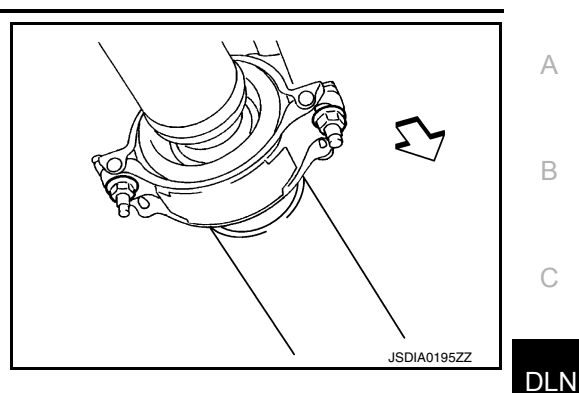

Е

F

Κ

Ρ

- 5. Remove propeller shaft assembly bolts and nuts.Refer to DLN-102, "Exploded View".
- Remove center bearing bracket nuts.
- 7. Remove propeller shaft assembly.
  - **CAUTION:** If constant velocity joint was bent during propeller shaft assembly removal, installation, or transportation, its boot may be damaged. Wrap boot with shop cloth or rubber to protect boot from damage.
- 8. Remove clips in center bearing bracket (upper/lower).
- Perform inspection after removal. Refer to <u>DLN-104, "Inspection"</u>.

#### INSTALLATION

Installation is in the reverse order of removal.

- Install center bearing bracket (upper) (1) with its arrow mark (A) facing forward.
- Adjust position of center bearing bracket (upper), center bearing bracket (lower) (2) sliding back and forth to prevent play in thrust direction of center bearing insulator (3). Install center bearing bracket (upper/lower) to vehicle.
- · Align matching marks to install propeller shaft assembly to final drive and transfer companion flanges.
- Perform inspection after installation. Refer to <u>DLN-104</u>, "Inspection".

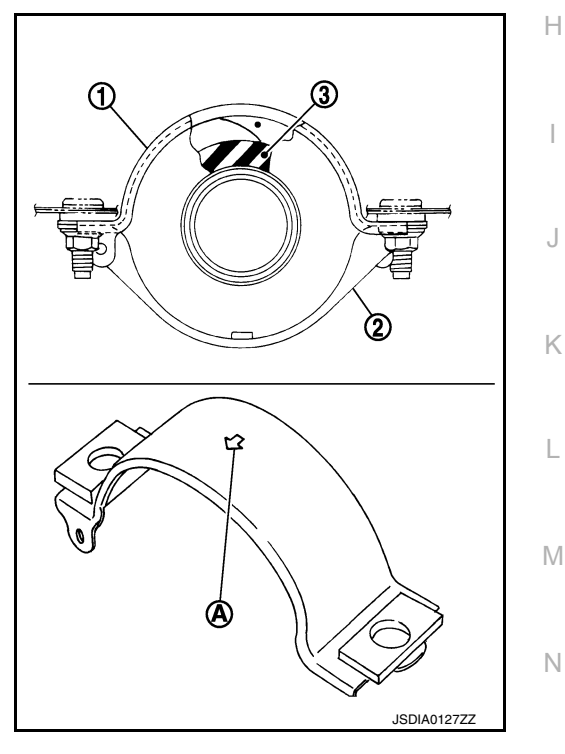

- After tightening the bolts and nuts to the specified torque, check that the bolts (3) on the flange side are tightened as shown.
- Final drive assembly (1)
- Propeller shaft assembly (2)

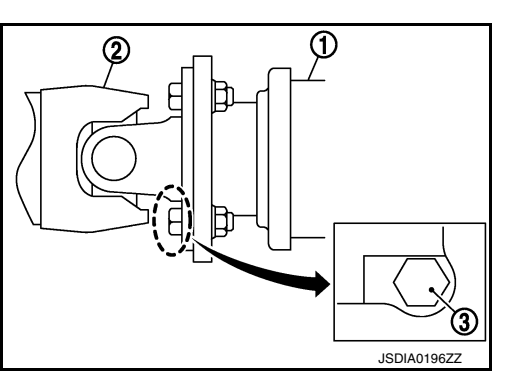

2016 Pathfinder

## **REAR PROPELLER SHAFT**

#### < REMOVAL AND INSTALLATION >

- If propeller shaft assembly or final drive assembly has been replaced, connect them as follows:
- Install propeller shaft (1) while aligning its matching mark (A) with the matching mark (B) of the final drive (2) on the joint as close as possible.
- Tighten bolts and nuts of propeller shaft and final drive to the specified torque.

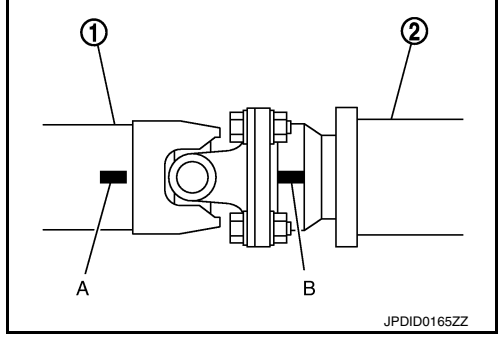

[REAR PROPELLER SHAFT: 3FCJ-CVJ]

Inspection

INFOID:000000012552741

#### INSPECTION AFTER REMOVAL

#### Appearance

Check propeller shaft for bend and damage. If damage is detected, replace propeller shaft assembly.

Propeller Shaft Runout

Check propeller shaft runout at measuring points with a dial indicator. If runout exceeds specifications, replace propeller shaft assembly.

Propeller shaft runout

: Refer to <u>DLN-106</u>, "Propeller Shaft Runout".

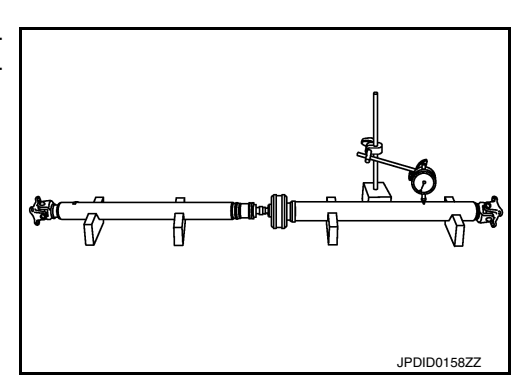

Propeller shaft runout measuring point (Point "△").

**Dimension** 

(A) 612.0 mm (24.09 in) (B) 474.5 mm (18.68 in)

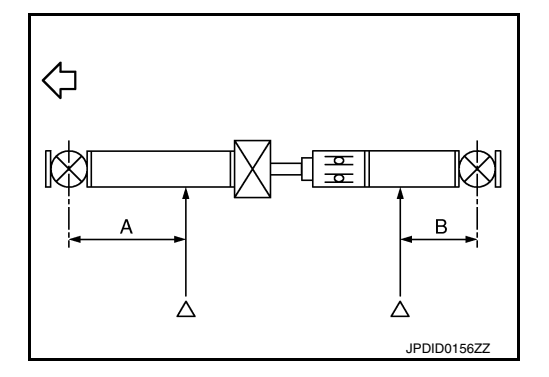

Journal Axial Play

As shown, while fixing yoke on one side, check axial play of joint. If it is outside the standard, replace propeller shaft assembly.

Journal axial play

: Refer to <u>DLN-106</u>, "Journal Axial Play".

CAUTION: Do not disassemble joints.

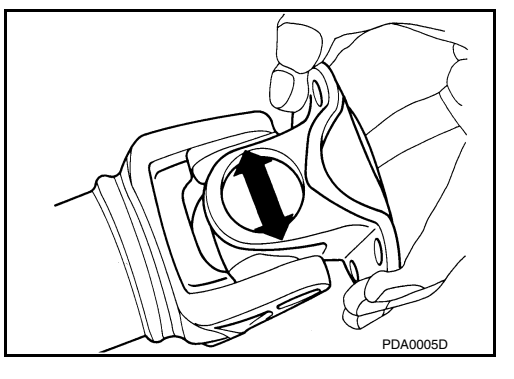

Center Bearing

Check center bearing for noise and damage. If noise or damage is detected, replace propeller shaft assembly.

**DLN-104** 

| REAR PROPELLER SHAFT<br>< REMOVAL AND INSTALLATION > [REAR PROPELLER SHAFT: 3FCJ-CVJ]                                                                                             |     |
|----------------------------------------------------------------------------------------------------|-----|
| CAUTION:<br>Do not disassemble center bearing.                                                                                                    | A   |
| INSPECTION AFTER INSTALLATION<br>After assembly, perform a driving test to check propeller shaft vibration. If vibration occurs refer to <u>DLN-101.</u><br><u>"Inspection"</u> . | В   |
|                                                                                                    | С   |
|                                                                                                    | DLN |
|                                                                                                    | E   |
|                                                                                                    | F   |
|                                                                                                    | G   |
|                                                                                                    | Н   |
|                                                                                                    | I   |
|                                                                                                    | J   |
|                                                                                                    |     |

Κ

L

M

Ν

0

Ρ

SERVICE DATA AND SPECIFICATIONS (SDS)

< SERVICE DATA AND SPECIFICATIONS (SDS)

[REAR PROPELLER SHAFT: 3FCJ-CVJ]

## SERVICE DATA AND SPECIFICATIONS (SDS) SERVICE DATA AND SPECIFICATIONS (SDS)

## **General Specifications**

INFOID:000000012552742

| Applied model                                      |                                  | 4WD                 |  |  |  |  |
|----------------------------------------------------|----------------------------------|---------------------|--|--|--|--|
|                                                    |                                  | VQ35DE              |  |  |  |  |
|                                                    |                                  | CVT                 |  |  |  |  |
| Propeller shaft model                              |                                  | 3FCJ-CVJ            |  |  |  |  |
| Number of joints                                   |                                  | 3                   |  |  |  |  |
| 1st joint                                          |                                  | Shell type          |  |  |  |  |
| Type of journal bearings<br>(Non-disassembly type) | 2nd joint                        | CVJ type            |  |  |  |  |
|                                                    | 3rd joint                        | Shell type          |  |  |  |  |
| Coupling method with transfer                      |                                  | Flange type         |  |  |  |  |
| Coupling method with rear final drive              |                                  | Flange type         |  |  |  |  |
| Shaft langth                                       | 1st (Spider to EDJ joint center) | 1,332 mm (52.44 in) |  |  |  |  |
| Shaft length                                       | 2nd (EDJ joint center to spider) | 946 mm (37.24 in)   |  |  |  |  |
| Ohaft auton diamata :                              | 1st                              | 80 mm (3.15 in)     |  |  |  |  |
|                                                    | 2nd                              | 70 mm (2.76 in)     |  |  |  |  |

## Propeller Shaft Runout

INFOID:000000012552743

|                        | Unit: mm (in) |
|------------------------|---------------|
| Item                   | Limit         |
| Propeller shaft runout | 0.8 (0.031)   |

#### Journal Axial Play

INFOID:000000012552744

#### Unit: mm (in)

| Item               | Standard |
|--------------------|----------|
| Journal axial play | 0 (0)    |

# < PRECAUTION > PRECAUTION PRECAUTIONS

Precaution for Supplemental Restraint System (SRS) "AIR BAG" and "SEAT BELT PRE-TENSIONER"

The Supplemental Restraint System such as "AIR BAG" and "SEAT BELT PRE-TENSIONER", used along with a front seat belt, helps to reduce the risk or severity of injury to the driver and front passenger for certain types of collision. Information necessary to service the system safely is included in the SR and SB section of this Service Manual.

#### WARNING:

- To avoid rendering the SRS inoperative, which could increase the risk of personal injury or death in the event of a collision which would result in air bag inflation, it is recommended that all maintenance and repair be performed by an authorized NISSAN/INFINITI dealer.
- Improper repair, including incorrect removal and installation of the SRS, can lead to personal injury caused by unintentional activation of the system. For removal of Spiral Cable and Air Bag Module, see the SR section.
- Do not use electrical test equipment on any circuit related to the SRS unless instructed to in this Service Manual. SRS wiring harnesses can be identified by yellow and/or orange harnesses or harness connectors.

#### PRECAUTIONS WHEN USING POWER TOOLS (AIR OR ELECTRIC) AND HAMMERS

#### WARNING:

- When working near the Air Bag Diagnosis Sensor Unit or other Air Bag System sensors with the Ignition ON or engine running, DO NOT use air or electric power tools or strike near the sensor(s) with a hammer. Heavy vibration could activate the sensor(s) and deploy the air bag(s), possibly causing serious injury.
- When using air or electric power tools or hammers, always switch the Ignition OFF, disconnect the battery or batteries, and wait at least three minutes before performing any service.

## Service Notice or Precautions for Rear Final Drive

- Check for the correct installation status prior to removal or disassembly. If matching marks are required, be certain they never interfere with the function of the parts when applied.
- Overhaul should be done in a clean work area, it is preferable to work in dustproof area.
- Before disassembly, using steam or white gasoline, completely remove sand and mud from the exterior of the unit, preventing them from entering into the unit during disassembly or assembly.
- Check appearance of the disassembled parts for damage, deformation, and unusual wear. Replace them with a new one if necessary.
- Seals should be replaced any time when the unit is disassembled.
- In principle, tighten bolts or nuts gradually in several steps working diagonally from inside to outside. If tightening sequence is specified, observe it.
- Clean and flush the parts sufficiently and blow-dry them.
- Be careful not to damage sliding surfaces and mating surfaces.
- When applying sealant, remove the old sealant from the mounting surface; then remove any moisture, oil, and foreign materials from the application and mounting surfaces.
- Always use shop paper for cleaning the inside of components.
- Avoid using cotton gloves or shop rags to prevent entering of lint.
- During assembly, observe the specified tightening torque, and apply new gear oil, petroleum jelly, or multipurpose grease as specified for each vehicle, if necessary.

Κ

Μ

INFOID:000000012552746

А

В

Ε

# < PREPARATION > PREPARATION

## PREPARATION

## **Special Service Tools**

INFOID:000000012552747

#### The actual shape of the tools may differ from those illustrated here.

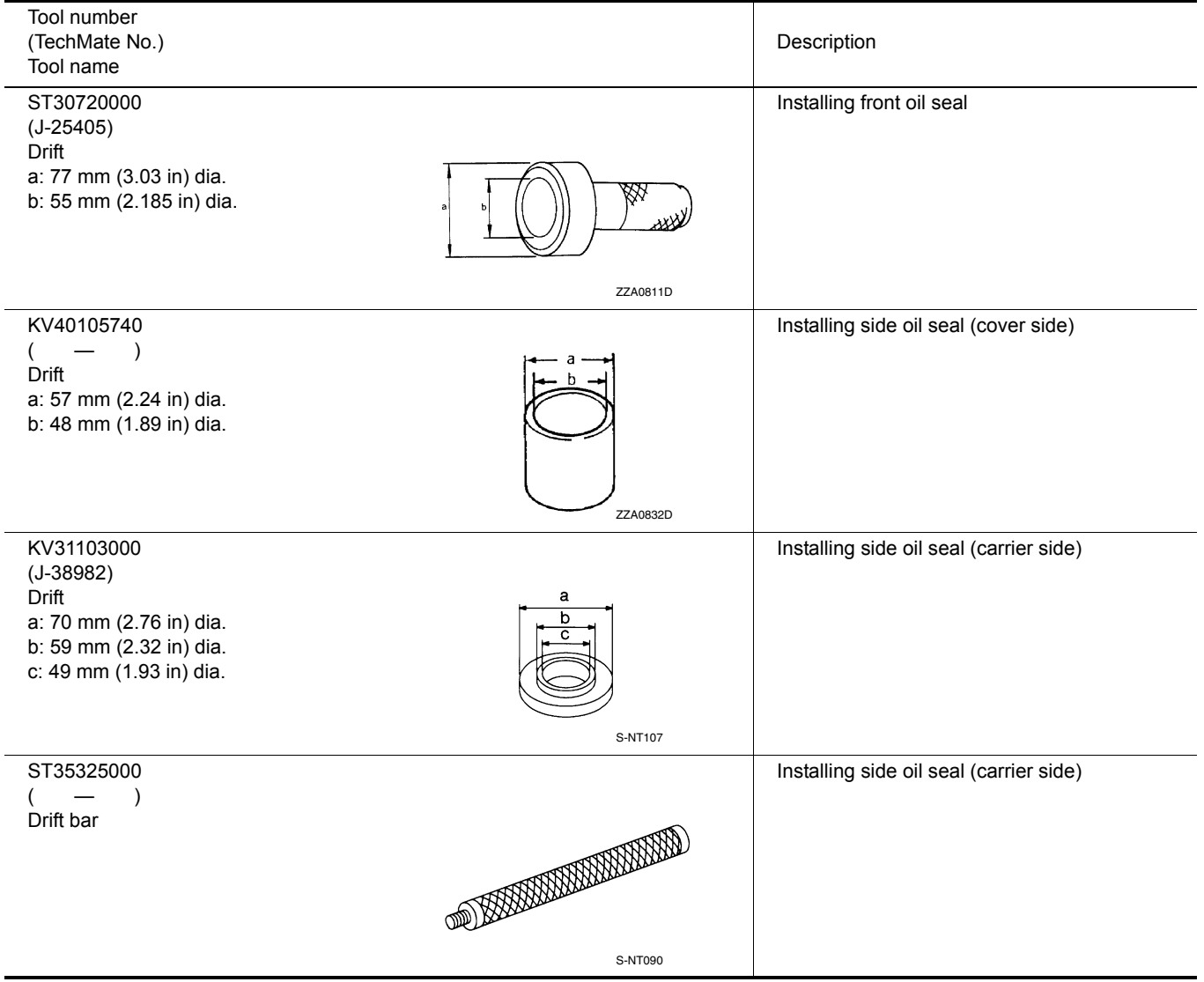

**Commercial Service Tools** 

INFOID:000000012552748
# PREPARATION

#### [REAR FINAL DRIVE: R145K1]

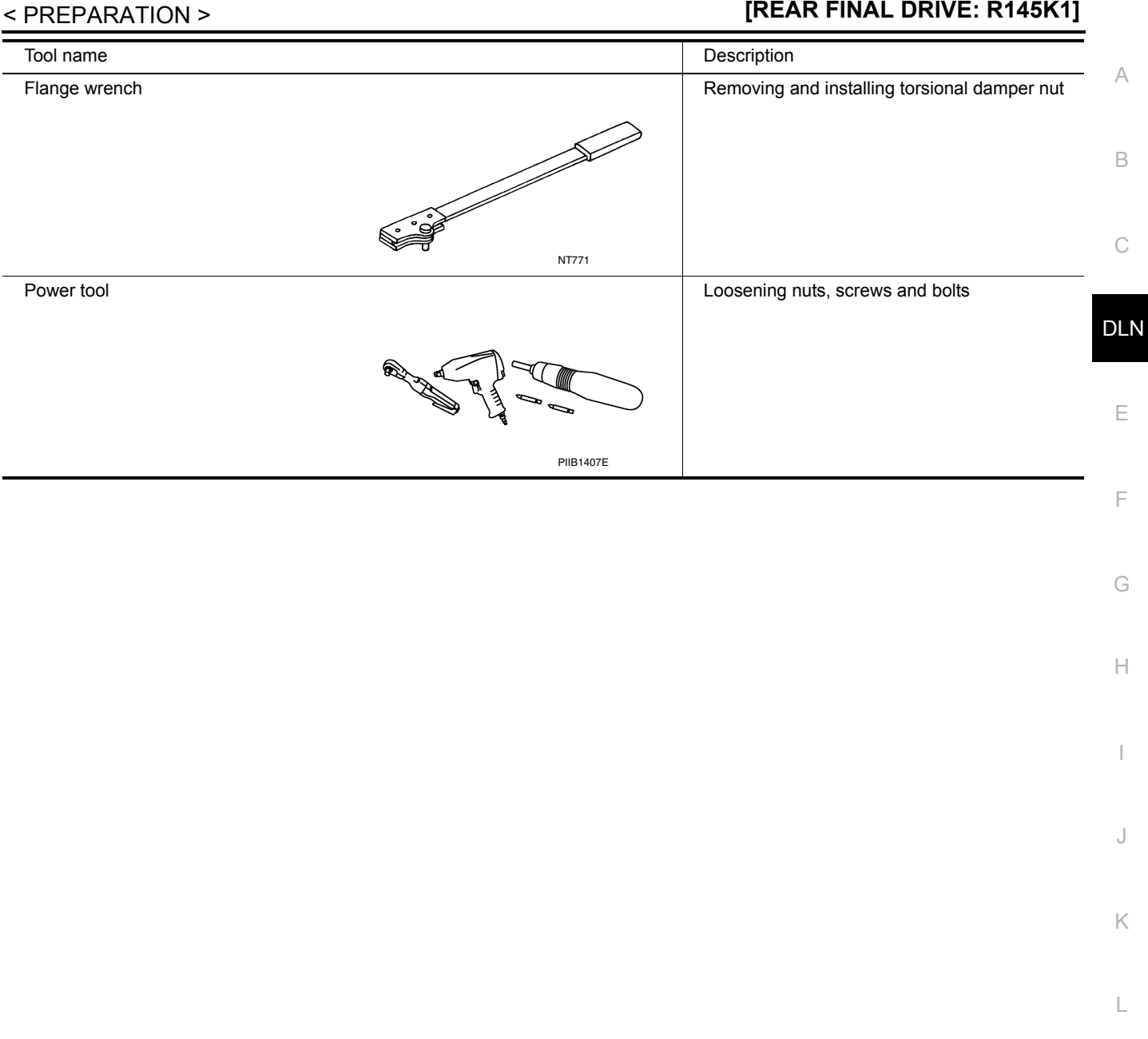

Μ

Ν

Ο

Ρ

# SYSTEM DESCRIPTION STRUCTURE AND OPERATION

# Sectional View

INFOID:000000012552749

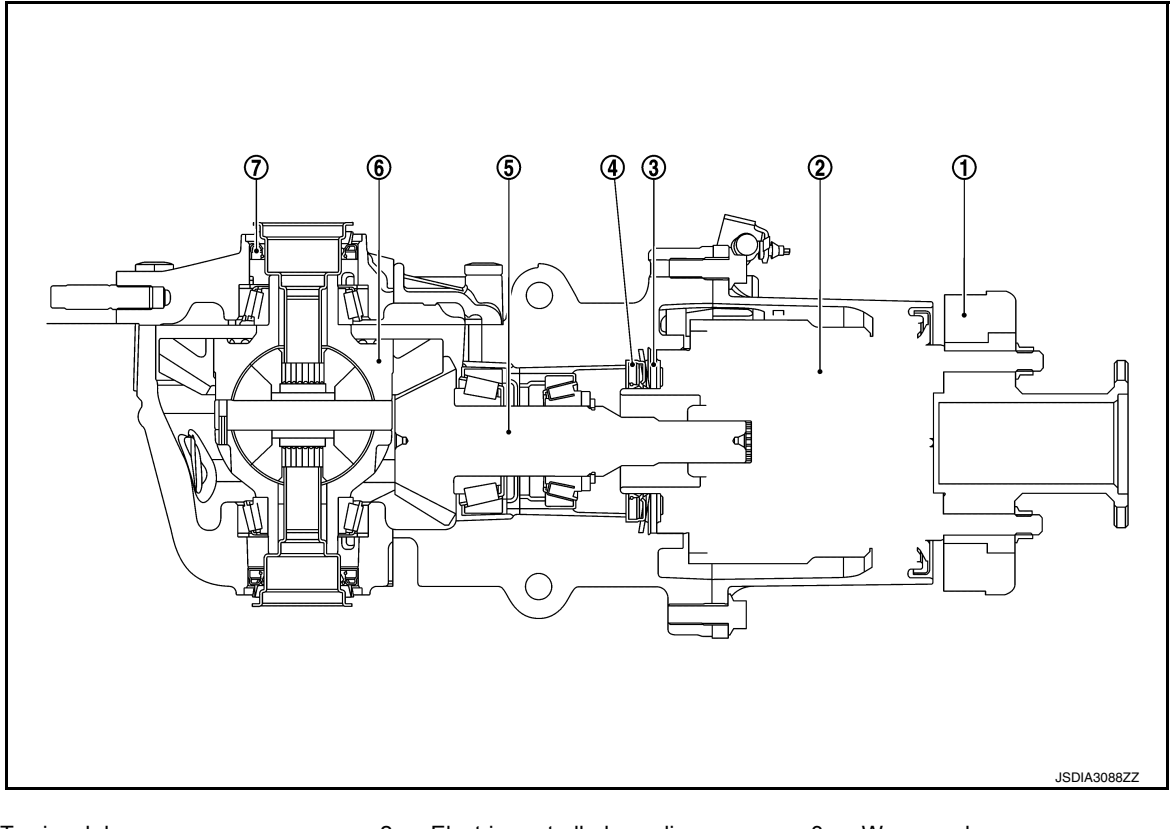

- Torsional damper 1.
- Electric controlled coupling

- 4. Front oil seal
- 7. Side oil seal

- 2.
- 5. Drive pinion

- Wave washer 3.
- 6. Differential case

# **Electric Controlled Coupling**

INFOID:000000012552750

The electric controlled coupling operates as the 4WD system. For the operation, refer to DLN-13, "Operation Description".

# ADDITIONAL SERVICE WHEN REPLACING REAR FINAL DRIVE ASSEMBLY < BASIC INSPECTION > [REAR FINAL DRIVE: R145K1]

| BASIC INSPECTION                                                                    | Δ |
|-------------------------------------------------------------------------------------|---|
| ADDITIONAL SERVICE WHEN REPLACING REAR FINAL DRIVE ASSEM-                           | ~ |
|                                                                                     | В |
| Description                                                                         |   |
| When replacing rear final drive assembly, unit characteristics writing is required. | С |
| Work Procedure                                                                      |   |

 Work Procedure
 INFOID:00000012552752

 1.PERFORM WRITING UNIT CHARACTERISTICS
 DLN

 Perform writing unit characteristics of electric controlled coupling.
 E

>> Refer to DLN-44, "Work Procedure".

F

G

Н

J

Κ

L

Μ

Ρ

#### ADDITIONAL SERVICE WHEN REPLACING ELECTRIC CONTROLLED COU-PLING

< BASIC INSPECTION >

[REAR FINAL DRIVE: R145K1]

# ADDITIONAL SERVICE WHEN REPLACING ELECTRIC CONTROLLED COUPLING

Description

INFOID:000000012552753

When replacing electric controlled coupling, unit characteristics writing is required.

# Work Procedure

INFOID:000000012552754

**1.**PERFORM WRITING UNIT CHARACTERISTICS

Perform writing unit characteristics of electric controlled coupling.

>> Refer to DLN-44, "Work Procedure".

## NOISE, VIBRATION AND HARSHNESS (NVH) TROUBLESHOOTING < SYMPTOM DIAGNOSIS > [REAR FINAL DRIVE: R145K1]

# SYMPTOM DIAGNOSIS

# NOISE, VIBRATION AND HARSHNESS (NVH) TROUBLESHOOTING

# NVH Troubleshooting Chart

INFOID:000000012552755

| Mathematical Stress     Mathematical Stress     Mathematical Stress       Matter Stress     Companion fiange excessive runout     DLN-113. "Adlustment"       Data     DLN-113. "Adlustment"     I       Matter Stress     DLN-100. "NVH Troubleshooting Chart"       Matter Stress     DLN-113. "Adlustment"       Matter Stress     DLN-113. "Adlustment"       Matter Stress     DLN-113. "Adlustment"       Matter Stress     DLN-113. "Adlustment"       Matter Stress     DLN-113. "Adlustment"       Matter Stress     DLN-113. "Adlustment"       Matter Stress     DLN-113. "Adlustment"       Matter Stress     DLN-114. "Inspection"       Matter Stress     DLN-114. "Inspection"       Matter Stress     DLN-114. "Inspection"       Matter Stress     DLN-114. "Inspection"       Matter Stress     DLN-114. "Inspection"       Matter Stress     DLN-114. "Inspection"       Matter Stress     DLN-114. "Inspection"       Matter Stress     DLN-114. "Inspection"       Matter Stress     DLN-114. "Inspection"       Matter Stress     DLN-114. "Inspection"       Matter Stress     DLN-114. "Inspection"       Matter Stress     DLN-114. "Inspection"       Matter Stress     DLN-114. "Inspection"       Matter Stress     DLN-114. "Inspection" <td< th=""><th>Symptom</th><th>noise</th><th>×</th><th>×</th><th>×</th><th>×</th><th>×</th><th>×</th><th>×</th><th>×</th><th>×</th><th>×</th><th>×</th><th>×</th><th>×</th><th></th></td<>                                                                                                    | Symptom                               | noise      | ×                | ×             | ×             | ×                            | ×                       | ×                     | ×                                    | ×                                                                                                    | ×                                  | ×                                  | ×                                                                         | ×                                 | ×                                  |              |
|----------------------------------------------------------------------------------------------------|---------------------------------------|------------|------------------|---------------|---------------|------------------------------|-------------------------|-----------------------|--------------------------------------|----------------------------------------------------------------------------------------------------|------------------------------------|------------------------------------|---------------------------------------------------------------------------|-----------------------------------|------------------------------------|--------------|
| Meter     State     Doth rough     Doth rough       Montact improper     Surfaces worn     Surfaces worn     Surfaces worn       Mill improper     Surfaces worn     Surfaces worn     I       Mill improper     Surfaces worn     Surfaces worn     I       Mill improper     Surfaces worn     Surfaces worn     I       Mill improper     Surfaces worn     Surfaces worn     I       Mill improper     DLN-114. "Inspection"     I     I       Mill improper     DLN-114. "Inspection"     I     I       Mill improper     DLN-114. "Inspection"     I     I       Mill improper     DLN-114. "Inspection"     I     I       Mill improper     DLN-114. "Inspection"     I     I       Mill improper     DLN-114. "Inspection"     I     I       Mill improper     DLN-114. "Inspection"     I     I       Mill improper     DLN-114. "Inspection"     I     I       Mill improper     DLN-114. "Inspection"     I     I       Mill improper     DLN-114. "Inspection"     I     I       Mill improper     DLN-114. "Inspection"     I     I       Mill improper     BR-6. "NVH Troubleshooting Chart"     I     I       Mill improper     SI42. "NVH Troubleshooting Chart" </td <td colspan="2">Ourseland Naio</td> <td>Gear to</td> <td>Gear c</td> <td>Tooth :</td> <td>Backla</td> <td>Comp</td> <td>Gear c</td> <td>PROP</td> <td>AXLE</td> <td>TIRE</td> <td>ROAD</td> <td>DRIVE</td> <td>BRAKI</td> <td>STEEF</td> <td>J</td>                                                                                                    | Ourseland Naio                        |            | Gear to          | Gear c        | Tooth :       | Backla                       | Comp                    | Gear c                | PROP                                 | AXLE                                                                                                    | TIRE                               | ROAD                               | DRIVE                                                                     | BRAKI                             | STEEF                              | J            |
| BR-6, "NVH Troubleshooting Chart", ST-42, "NVH Troubleshooting Chart", ST-42, "NVH Troubleshooting Chart, ST-42, "NVH Troubleshooting Chart, ST | Possible cause and SUSPECTED<br>PARTS | ooth rough | contact improper | surfaces worn | ish incorrect | anion flange excessive runou | jil improper            | ELLER SHAFT           | AND SUSPENSION                       |                                                                                                    | WHEEL                              | E SHAFT                            | ш                                                                         | RING                              | G<br>H                             |              |
|                                                                                                    | Reference                             |            | I                | I             | 1             | I                            | t DLN-133, "Adjustment" | DLN-114, "Inspection" | DLN-100, "NVH Troubleshooting Chart' | EAX-5, "NVH Troubleshooting Chart",<br>RAX-4, "NVH Troubleshooting Chart",<br>ESU-3, "NVH Troubleshooting Chart",<br>RSU-4, "NVH Troubleshooting Chart" | WT-57, "NVH Troubleshooting Chart" | WT-57, "NVH Troubleshooting Chart" | EAX-5, "NVH Troubleshooting Chart",<br>RAX-4, "NVH Troubleshooting Chart" | BR-6, "NVH Troubleshooting Chart" | ST-42, "NVH Troubleshooting Chart" | C<br>DL<br>F |

 $\times$ : Applicable

2016 Pathfinder

**Revision: November 2015** 

**DLN-113** 

А

В

Κ

Μ

Ν

0

Ρ

# PERIODIC MAINTENANCE REAR DIFFERENTIAL GEAR OIL

#### Inspection

OIL LEAKS

Check that oil is not leaking from final drive assembly or around it.

# OIL LEVEL

#### Do not start engine while checking oil level.

 Remove and discard filler plug (1).
 CAUTION: Do not reuse filler plug.

<□ : Front

- Oil level should be level with the bottom of filler plug hole. Add oil if necessary. Refer to <u>MA-17, "FOR USA AND CANADA :</u> <u>Fluids and Lubricants"</u> (United States and Canada) or <u>MA-19,</u> <u>"FOR MEXICO : Fluids and Lubricants"</u> (Mexico).
- 3. Install filler plug (1) and tighten to specified torque. Refer to <u>DLN-130, "Exploded View"</u>.

#### Draining

#### **CAUTION:**

#### Do not start engine while checking oil level.

1. Remove and discard drain plug (1), and drain gear oil. CAUTION:

#### Do not reuse drain plug.

 Install drain plug (1) and tighten to specified torque. Refer to <u>DLN-130, "Exploded View"</u>.

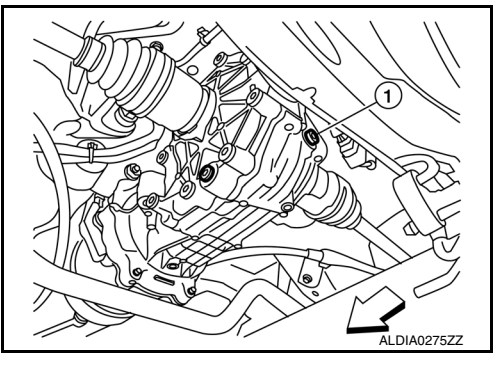

INFOID:000000012552757

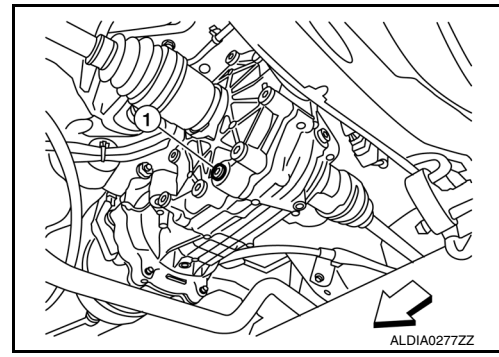

INFOID:000000012552758

# Refilling

#### **CAUTION:**

Do not start engine while checking oil level.

 Remove and discard filler plug (1).
 CAUTION: Do not reuse filler plug.

← : Front

2. Fill with new oil to the specified level near the filler plug hole.

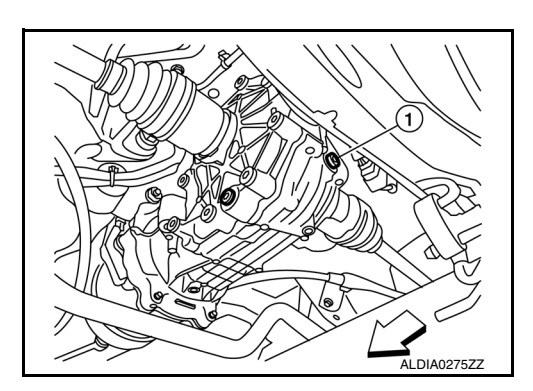

INFOID:000000012552756

| < [ | PERIODIC MAINTENANCE >            | [REAR FINAL DRIVE: R145K1]                                                                                                    |                      |     |  |  |
|-----|-----------------------------------|----------------------------------------------------------------------------------------------------|----------------------|-----|--|--|
|     | Oil grade and viscosity           | : Refer to <u>MA-17, "FOR USA</u><br><u>AND CANADA : Fluids and Lu-</u><br><u>bricants"</u> (United States and<br>Canada) or <u>MA-19, "FOR MEXI-</u><br><u>CO : Fluids and Lubricants"</u><br>(Mexico). |                      | A   |  |  |
|     | Oil capacity                      | : Refer to <u>DLN-135, "General</u><br>Specification".                                                                                                    |                      | С   |  |  |
| 3.  | Install filler plug (1) and tight | en to specified torque. Refer to <u>DLN-13</u>                                                                                                    | 80. "Exploded View". | DLN |  |  |
|     |                                   |                                                                                                    |                      | E   |  |  |
|     |                                   |                                                                                                    |                      | F   |  |  |
|     |                                   |                                                                                                    |                      | G   |  |  |
|     |                                   |                                                                                                    |                      | Н   |  |  |
|     |                                   |                                                                                                    |                      |     |  |  |
|     |                                   |                                                                                                    |                      | J   |  |  |
|     |                                   |                                                                                                    |                      | K   |  |  |
|     |                                   |                                                                                                    |                      | L   |  |  |
|     |                                   |                                                                                                    |                      | M   |  |  |
|     |                                   |                                                                                                    |                      | Ν   |  |  |
|     |                                   |                                                                                                    |                      | 0   |  |  |
|     |                                   |                                                                                                    |                      | Р   |  |  |

# < REMOVAL AND INSTALLATION > REMOVAL AND INSTALLATION TORSIONAL DAMPER

Exploded View

INFOID:000000012552759

INFOID:000000012552760

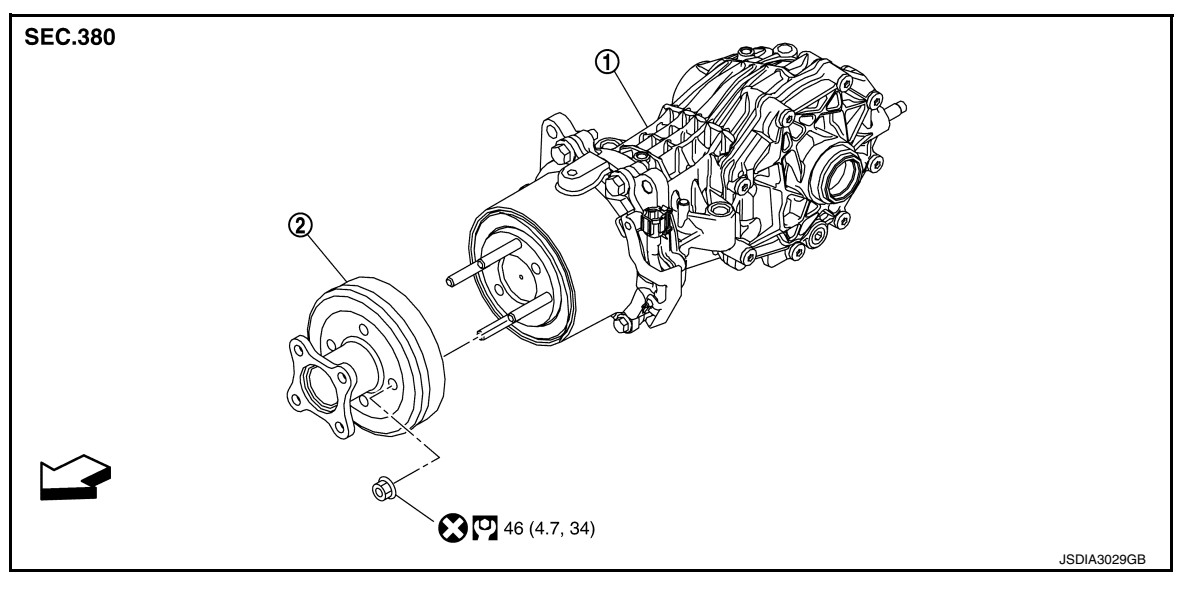

1. Final drive assembly

2. Torsional damper

Front

# Removal and Installation

#### REMOVAL

- 1. Remove rear propeller shaft from the torsional damper, and support the end of the propeller shaft. Refer to <u>DLN-102, "Exploded View"</u>.
- 2. Remove torsional damper lock nuts (<), using suitable tool.

<□ : Front

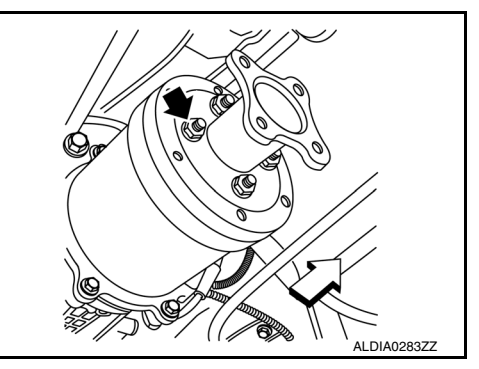

#### 3. Remove torsional damper.

#### INSTALLATION

1. Install torsional damper. (When torsional damper has been reused.) CAUTION:

# Clean the mounting surface.

2. Install torsional damper. (When torsional damper has been replaced.) Degrease the mounting surface of electric controlled coupling, according to the following instruction.

# TORSIONAL DAMPER

#### < REMOVAL AND INSTALLATION >

Spray alcohol on a cotton cloth four times per part. 1. CAUTION: Always use a new cotton cloth.

# [REAR FINAL DRIVE: R145K1]

А

В

С

F

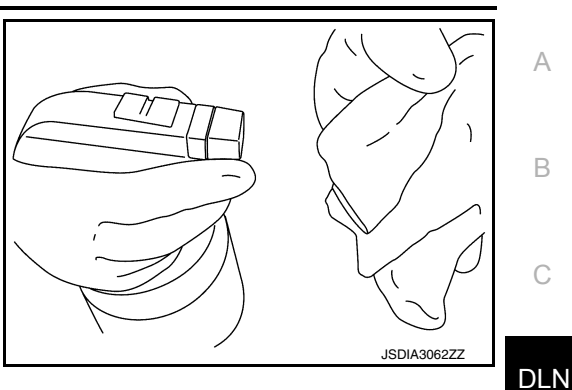

2. Wipe the mounting surface of electric controlled coupling five times. **CAUTION:** 

Complete the work within 180 seconds to prevent alcohol from evaporating.

3. Install torsional damper lock nuts, using suitable tool, and tighten to the specified torque. CAUTION:

Do not reuse torsional damper lock nuts.

- 4. Check torsional damper runout as follows:
  - · Rotate torsional damper and check for runout on the torsional damper face (inner side of the bolt holes) using a dial indicator (1). Also check for runout on the inner side of the torsional damper using a test indicator (2).

Torsional damper runout : Refer to DLN-97, "Compan-

- ion Flange Runout".
- · If the runout value is outside the runout limit, follow the procedure below to adjust.
- Check for runout while changing the phase between the torsional damper and electric controlled coupling by 90° step, and search for the position where the runout value is the minimum.
- If the runout value is still outside of the runout limit after the phase has been changed, replace the torsional damper.
- If the runout value is still outside of the runout limit after torsional damper has been replaced, possible cause will be a damaged electric controlled coupling. Repair as necessary. Refer to DLN-120, "Removal and Installation".
- Install rear propeller shaft. Refer to DLN-102, "Exploded View".

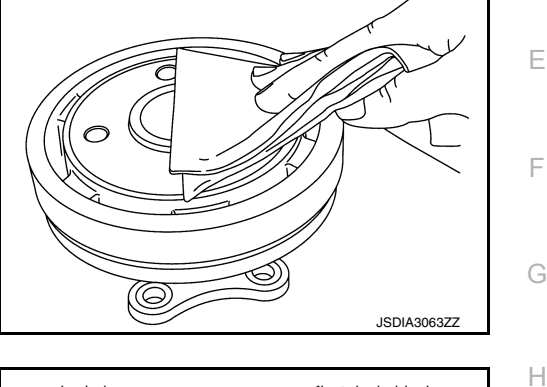

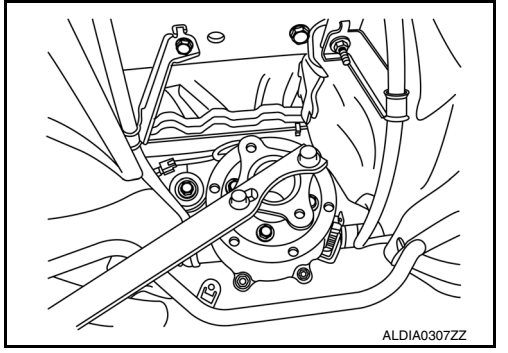

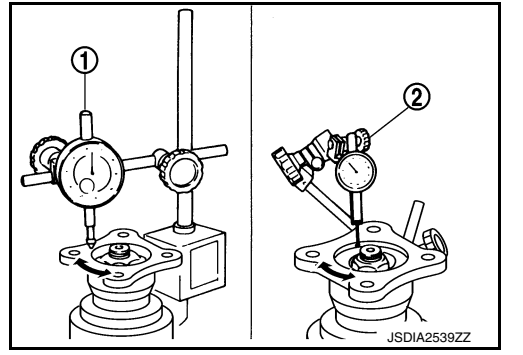

Ο

Κ

L

Μ

Ν

# < REMOVAL AND INSTALLATION >

# SIDE OIL SEAL

Exploded View

INFOID:000000012552761

[REAR FINAL DRIVE: R145K1]

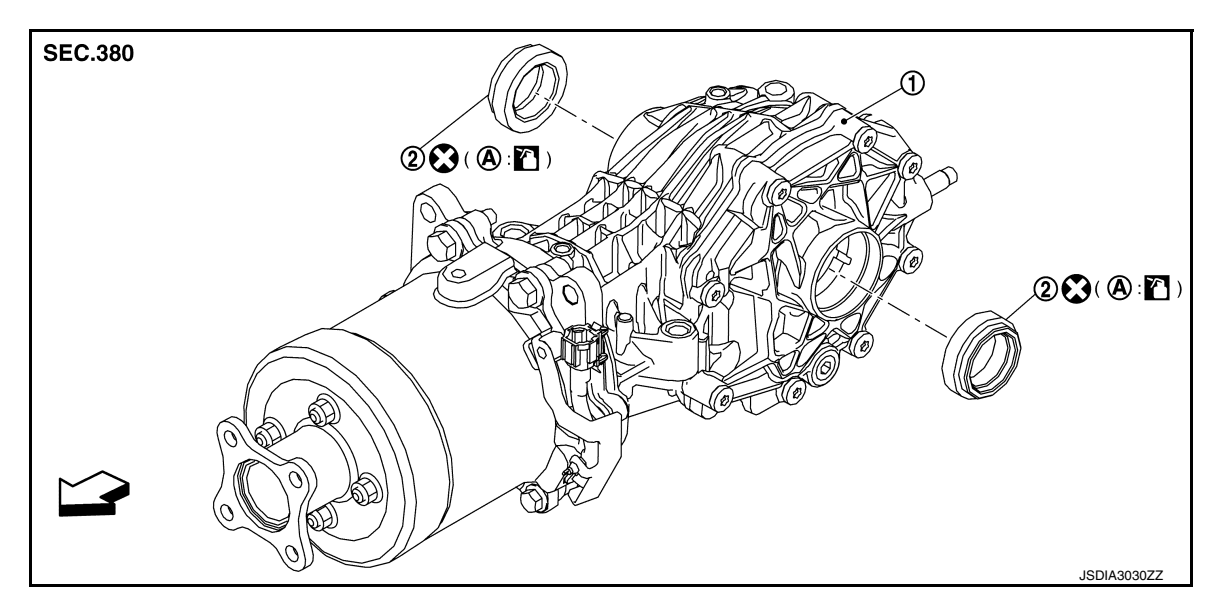

1. Final drive assembly

2. Side oil seal

- A. Oil seal lip
- Front

## **Removal and Installation**

INFOID:000000012552762

#### REMOVAL

- 1. Remove rear drive shaft (LH or RH) as necessary. Refer to RAX-9, "Removal and Installation".
- 2. Remove side oil seal (1), using suitable tool. CAUTION:

Be careful not to damage gear carrier and side cover.

<□ : Front

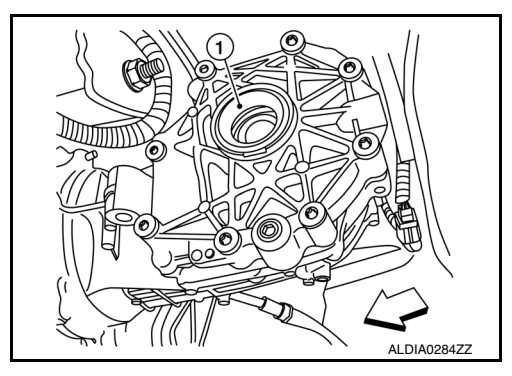

#### INSTALLATION

1. Install side oil seal (cover side) until it becomes flush with the carrier end, using tool (A).

<⊐ : Front

Tool number (A): KV40105740 ( — )

#### CAUTION:

- Do not reuse oil seal.
- When installing, do not incline oil seals.
- Apply gear oil onto side oil seal lip.

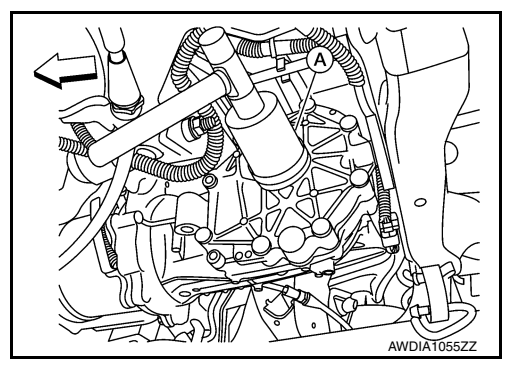

# SIDE OIL SEAL

#### < REMOVAL AND INSTALLATION >

2. Install side oil seal (carrier side) until it becomes flush with the carrier end, using tool (A) and tool (B).

Tool number (A): ST35325000 ( — ) (B): KV31103000 (J-38982)

CAUTION:

- Do not reuse oil seal.
- When installing, do not incline oil seals.
- Apply gear oil onto side oil seal lip.

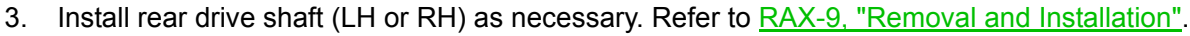

4. Check oil level and check for oil leaks. Refer to DLN-114. "Inspection".

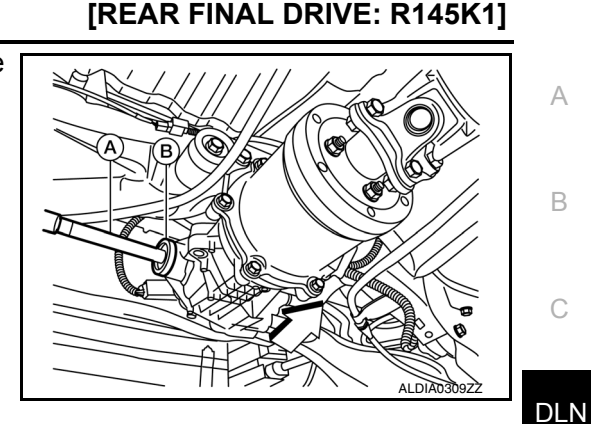

E F G

J

Κ

L

Μ

Ν

Ο

Ρ

#### < REMOVAL AND INSTALLATION >

# ELECTRIC CONTROLLED COUPLING

# Exploded View

INFOID:000000012552763

INFOID:000000012552764

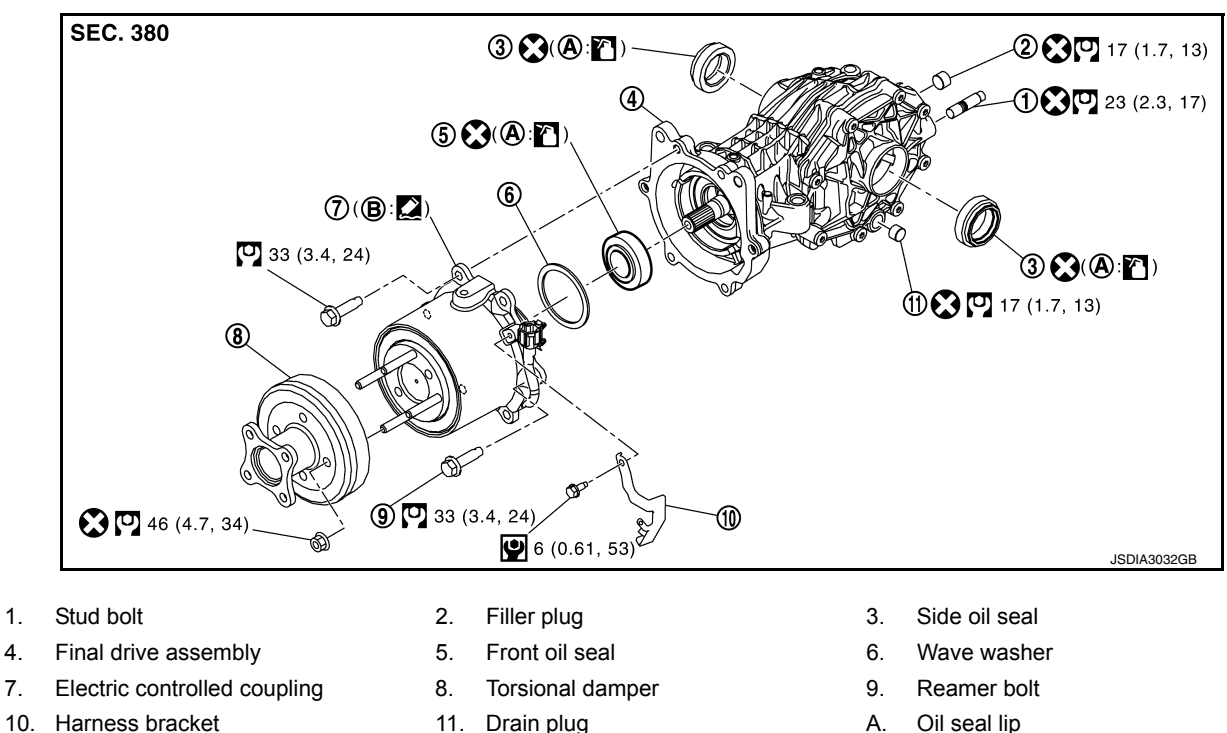

- 10. Harness bracket
- B. Final drive mounting face

# Removal and Installation

#### NOTE:

7.

When removing components such as hoses, tubes/lines, etc., cap or plug openings to prevent fluid from spilling.

#### **CAUTION:**

When replacing rear final drive assembly, perform writing unit characteristics. Refer to DLN-112, "Description".

#### REMOVAL

- 1. Move the shift selector to the neutral position, and then release the parking brake.
- 2. Drain rear differential gear oil. Refer to DLN-114, "Draining".
- Remove rear propeller shaft from the torsional damper, and support the end of the propeller shaft. Refer to 3. DLN-102, "Exploded View".

#### CAUTION:

For matching marks, use paint. Do not damage propeller shaft flange yokes, final drive torsional damper or transfer companion flange.

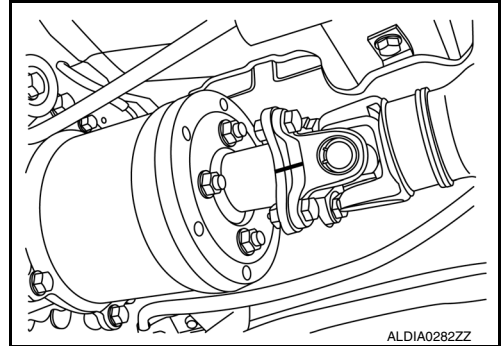

# ELECTRIC CONTROLLED COUPLING

#### < REMOVAL AND INSTALLATION >

- [REAR FINAL DRIVE: R145K1]
- 4. Remove the electric controlled coupling breather hose (1).

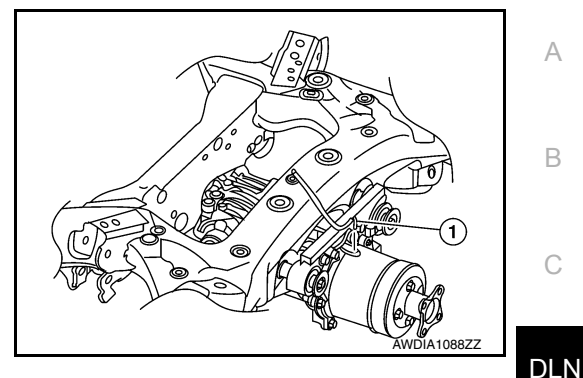

Е

F

Н

Κ

M

Ν

Ο

Ρ

- 5. Disconnect the electric controlled coupling harness connector and unclip harness from harness bracket.
- 6. Remove the 6 bolts from the electric controlled coupling.
- Remove the electric controlled coupling.
   CAUTION: Be careful that the wave washer does not fall out or get damaged when removing the electric controlled coupling.

#### INSTALLATION

Installation is in the reverse order of removal.

#### **CAUTION:**

- Do not reuse hose clamp and breather connector.
- Make sure there are no pinched or restricted areas on the breather hose caused by bending or winding when installing it.
- Install the hose clamp at the final drive side, with the tab facing to the vehicle front.
- Install the hose clamp at the suspension member side, with the tab facing downward.
- Use Genuine Silicone RTV or an equivalent. Refer to <u>GI-22, "Recommended Chemical Products and Sealants"</u>.
- Apply liquid gasket (1) to mating surface of coupling cover. Use Genuine Silicone RTV or equivalent. Refer to <u>GI-22</u>, "Recommended Chemical Products and Sealants". CAUTION:
  - The width of sealant bend is approximately 3 mm (0.012 in).

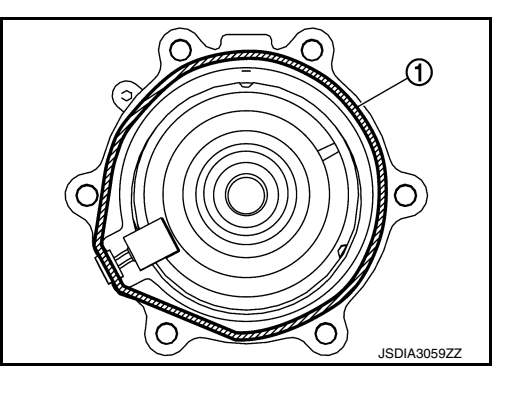

- Install electric controlled coupling to spline of drive pinion inside final drive assembly.
   CAUTION:
   Align the pin (A) on electric controlled coupling with the
  - Align the pin (A) on electric controlled coupling with the groove (B) of final drive assembly.
  - Be careful not to damage center oil seal.

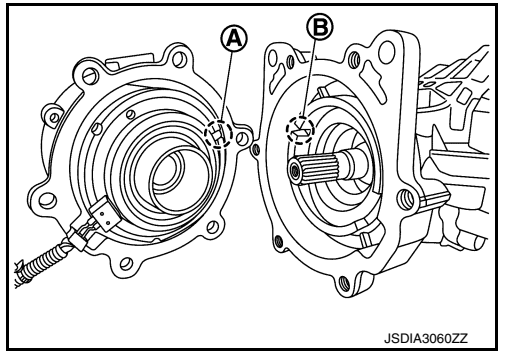

# ELECTRIC CONTROLLED COUPLING

#### < REMOVAL AND INSTALLATION >

Press the electric controlled coupling pin to check that it is posi-٠ tioned in the groove of the final drive assembly as shown. NOTE:

If the pin is properly positioned in the groove, then the electric controlled coupling can be pressed into position by the same amount of flection of the wave washer.

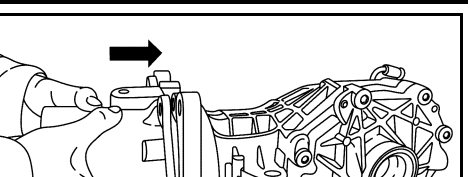

[REAR FINAL DRIVE: R145K1]

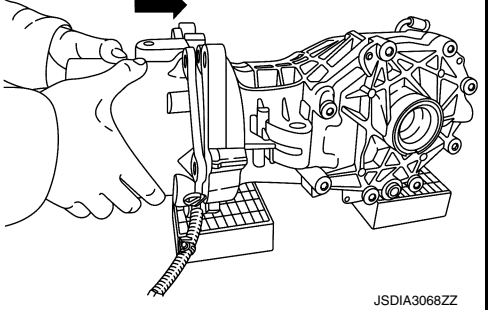

- Temporarily tighten reamer bolts (1) to the positions shown. **CAUTION:** 
  - Do not use tools. Always tighten by hand.
  - If reamer bolts cannot be tightened all the way by hand, the electric controlled coupling pin may not be positioned in the groove of the final drive assembly. In this case, remove electric controlled coupling and reinstall it.
- Install the electric controlled coupling breather hose (1) as shown.
- Install electric controlled coupling breather hose at the coupling side to the metal connector (3) of the coupling (2) all the way to the point shown by the solid arrow  $(\bigstar)$ .

#### <⊐ : Front

- Install electric controlled coupling breather hose at the suspension member side until dimension (A) as shown.

#### (A) : 15 mm (0.59 in)

- If resin connector of the electric controlled coupling (1) and metal connector (2) are removed, install them as shown.
- Install the resin connector at the insertion side to the suspension member, facing to the vehicle front.
- Install the metal connector to the coupling cover, facing to the vehicle front.

#### CAUTION:

Do not reuse breather connector and hose clip.

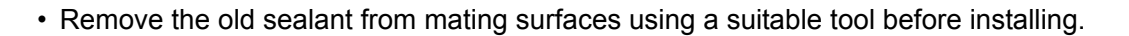

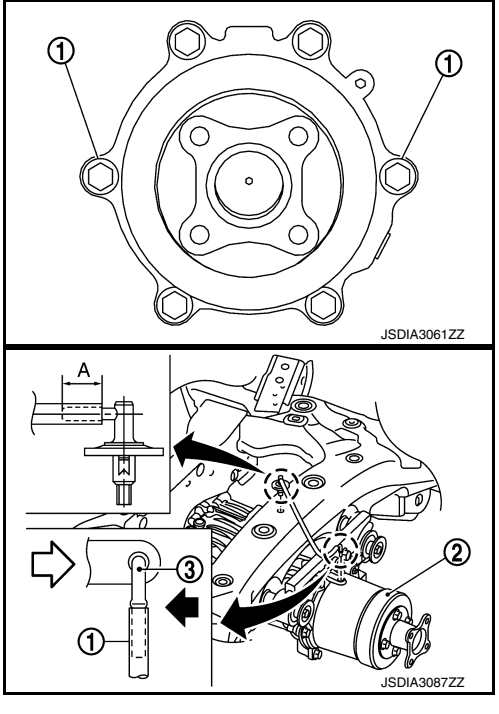

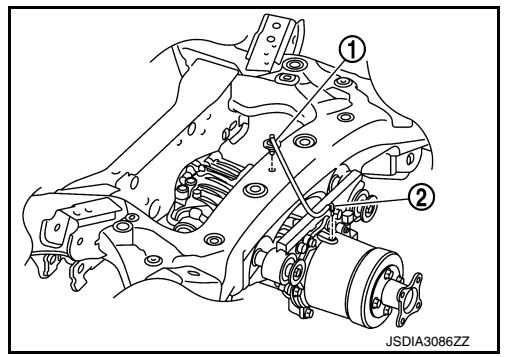

#### < REMOVAL AND INSTALLATION >

# FRONT OIL SEAL

Exploded View

INFOID:000000012552765

А

[REAR FINAL DRIVE: R145K1]

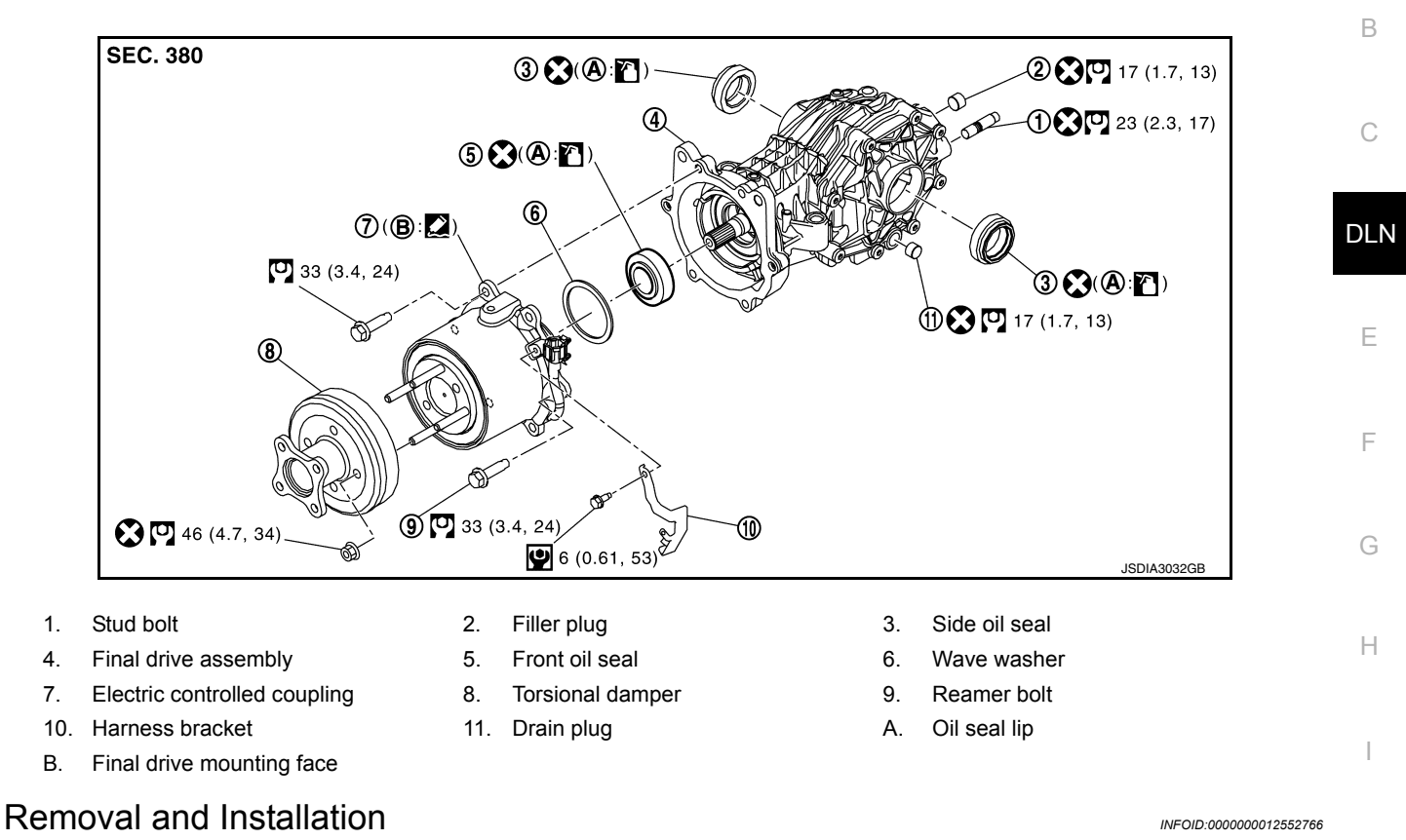

#### REMOVAL

- 1. Drain rear differential gear oil. Refer to <u>DLN-114, "Draining"</u>.
- 2. Remove the rear propeller shaft from the rear final drive and support the rear propeller shaft with suitable wire. Refer to <u>DLN-102</u>, "Exploded View".
- 3. Remove torsional damper nuts using suitable tool (A) and remove torsional damper (if necessary).

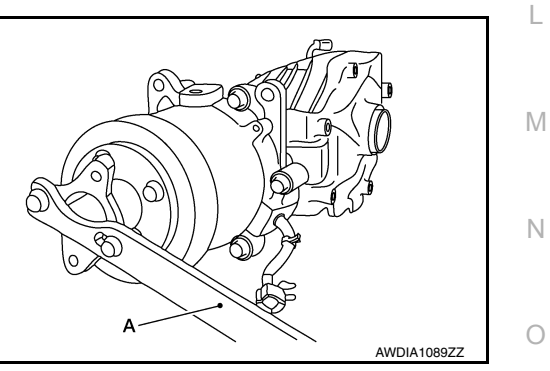

- 4. Remove the electric controlled coupling. Refer to DLN-120, "Removal and Installation".
- 5. Remove wave washer.

Ρ

J

Κ

# FRONT OIL SEAL

#### < REMOVAL AND INSTALLATION >

6. Remove front oil seal (1) from final drive assembly, using a suitable tool. **CAUTION:** 

#### Do not damage final drive assembly.

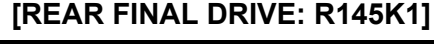

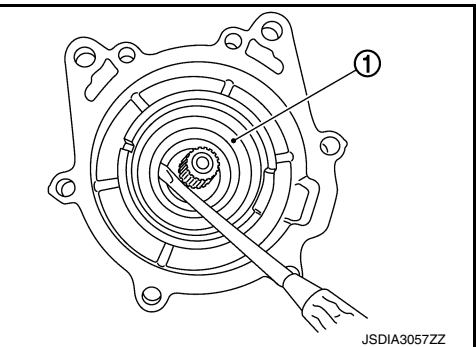

#### INSTALLATION

- Install drain plug. 1. **CAUTION:** Do not reuse drain plug.
- 2. Using a Tool (A) install front oil seal (1) as shown.

#### Tool number : ST30720000 (J-25405)

#### **CAUTION:**

- Do not reuse front oil seal.
- When installing, do not incline front oil seal.
- Apply rear differential gear oil onto front oil seal lip.
- 3. Install wave washer to electric controlled coupling.
- 4. Apply liquid gasket (1) to mating surface of coupling cover. Use Genuine Silicone RTV or equivalent. Refer to GI-22. "Recommended Chemical Products and Sealants". **CAUTION:** 
  - Remove old gasket adhering to the surfaces. Also remove any moisture, rear differential gear oil, or foreign material adhering to the surfaces.
  - The width of sealant bend is approximately 3 mm (0.012 in).
- 5. Install electric controlled coupling to spline of drive pinion inside final drive assembly. **CAUTION:** 
  - Align the pin (A) on electric controlled coupling with the groove (B) of final drive assembly.
  - Be careful not to damage front oil seal.

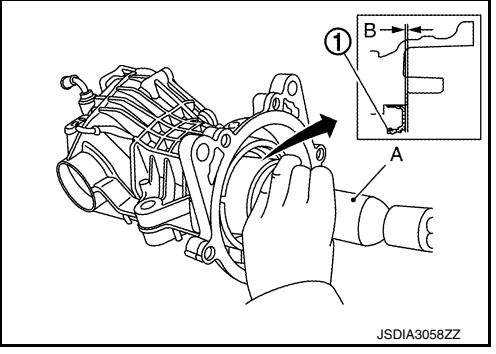

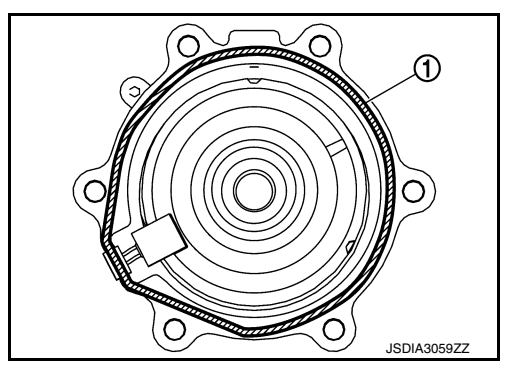

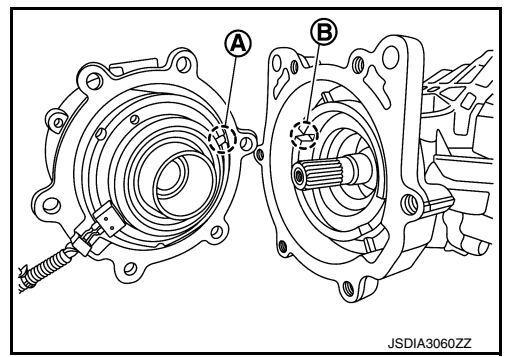

#### < REMOVAL AND INSTALLATION >

Press the electric controlled coupling pin to check that it is positioned in the groove of the final drive assembly as shown.
 NOTE:

If the pin is properly positioned in the groove, then the electric controlled coupling can be pressed into position by the same amount of flection of the wave washer.

- 7. Temporarily tighten reamer bolts (1) to the positions shown. CAUTION:
  - Do not use tools. Always tighten by hand.
  - If reamer bolts cannot be tightened all the way by hand, the electric controlled coupling pin may not be positioned in the groove of the final drive assembly. In this case, remove electric controlled coupling and reinstall it.
- 8. Tighten reamer bolts and coupling cover bolts to the specified torque.
- 9. Install harness bracket, and tighten bolts to the specified torque.
- 10. Install torsional damper. (When torsional damper has been replaced.)

Degrease the surface of electric controlled coupling, according to the following instruction.

 Spray alcohol on a cotton cloth four times per part. CAUTION: Always use a new cotton cloth.

2. Wipe the surface of electric controlled coupling five times. **CAUTION:** 

Complete the work within 180 seconds to prevent alcohol from evaporating.

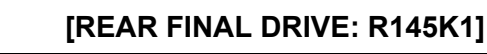

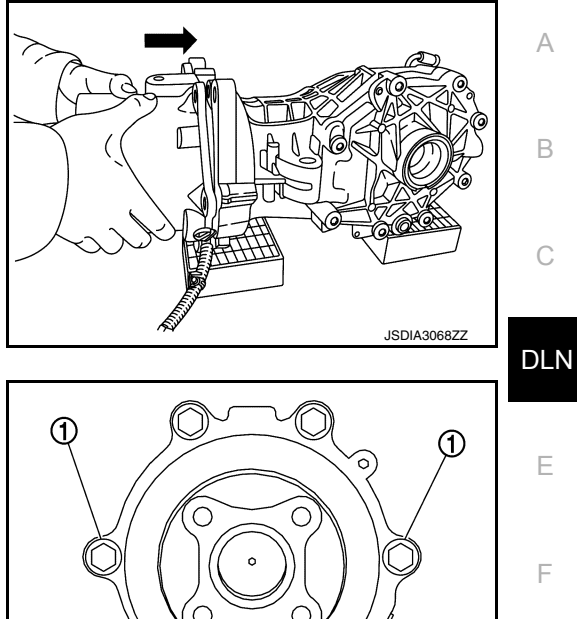

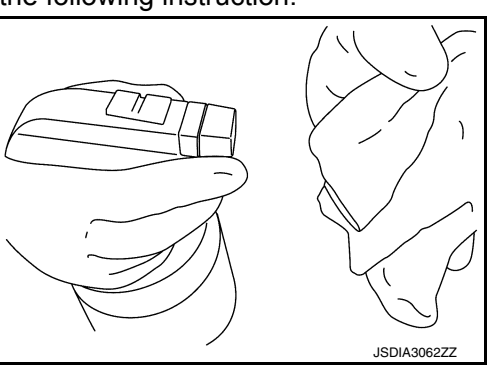

JSDIA3061ZZ

Н

Κ

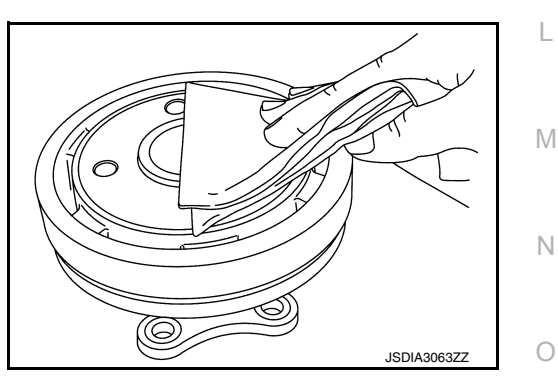

# **FRONT OIL SEAL**

#### < REMOVAL AND INSTALLATION >

3. Install torsional damper nut, using suitable tool (1) and tighten to the specified torque. CAUTION:

#### Do not reuse torsional damper nut.

- 11. Check companion flange runout. Refer to DLN-135, "Companion Flange Runout".
- 12. When replacing electric controlled coupling, perform writing unit characteristics after installing final drive assembly to the vehicle. Refer to DLN-112, "Description".

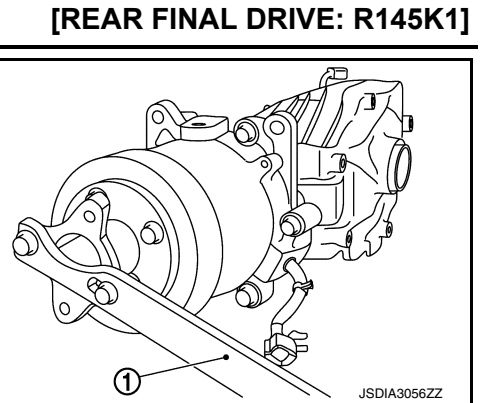

# **Exploded View**

А

Κ

L

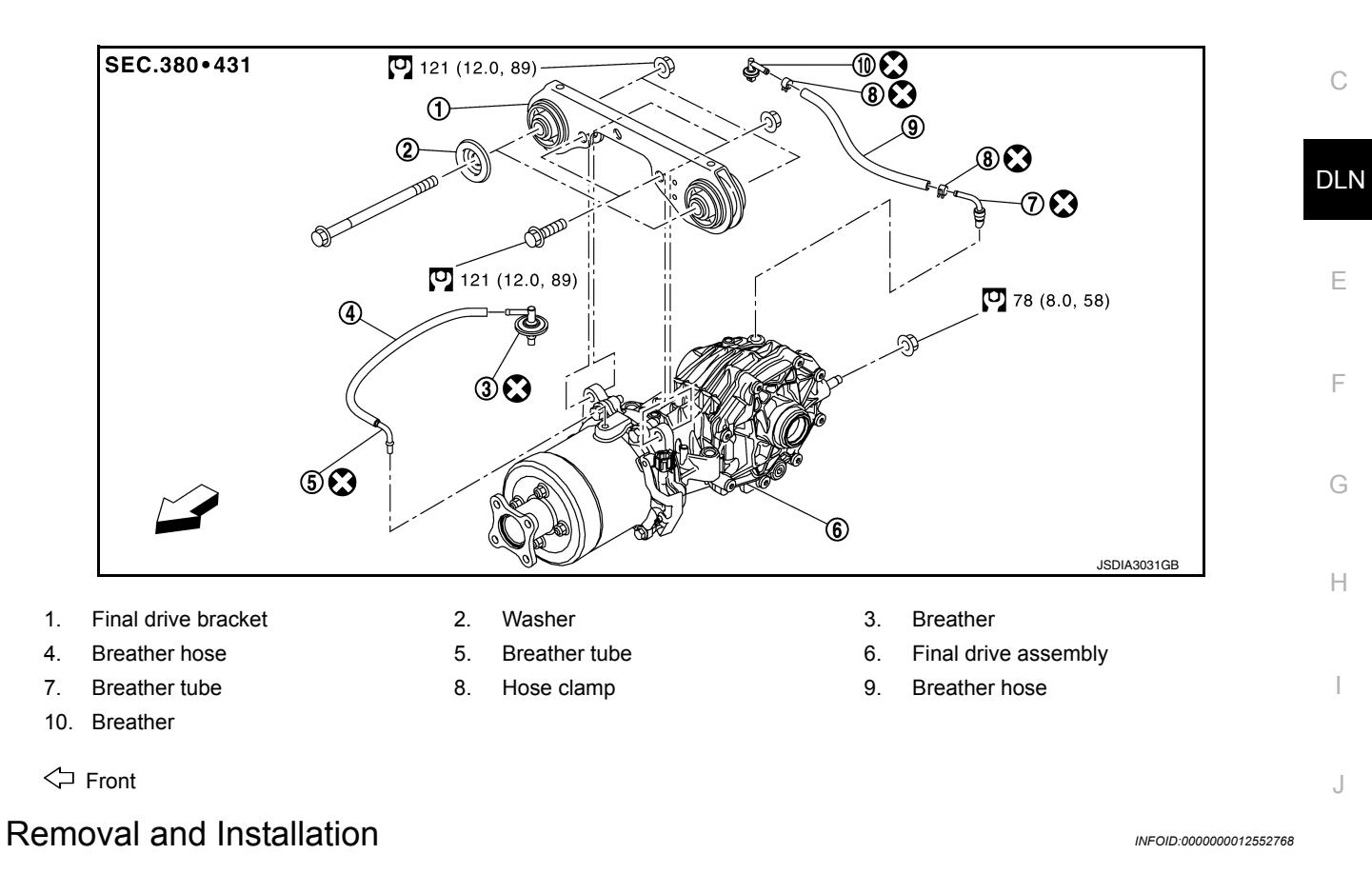

#### NOTE:

When removing components such as hoses, tubes/lines, etc., cap or plug openings to prevent fluid from spilling.

#### REMOVAL

| 1. | Drain rear final drive oil. Refer to <u>DLN-114, "Draining"</u> .                                                                                                    |    |
|----|----------------------------------------------------------------------------------------------------|----|
| 2. | Remove the rear propeller shaft from the rear final drive and support the rear propeller shaft with suitable wire. Refer to <u>DLN-102</u> , "Removal and Installation". | M  |
| 3. | Remove the vehicle spare tire.                                                                                                    |    |
| 4. | Remove the rear drive shafts. Refer to RAX-9, "Removal and Installation".                                                                                                | N  |
| 5. | Remove rear stabilizer bar. Refer to RSU-15, "Removal and Installation".                                                                                                 | 14 |
| 6. | Remove 4WD harness bracket.                                                                                                    |    |
| 7. | Disconnect 4WD harness connector and unclip harness from the final drive bracket.                                                                                        | 0  |
| 8. | Remove rear final drive breather hose and electric controlled coupling breather hose.                                                                                    |    |
| 9. | Support final drive assembly with a suitable jack.                                                                                                    |    |
|    |                                                                                                    | P  |

#### < UNIT REMOVAL AND INSTALLATION >

10. Remove final drive bolts (**←**).

Revision: November 2015

**DLN-128** 

(3

JPDID0159ZZ

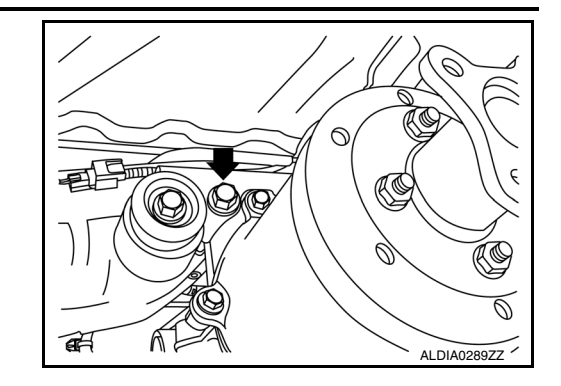

0

0

0

[REAR FINAL DRIVE: R145K1]

11. Remove rear final drive nut (←) at rear suspension member, and remove final drive from vehicle.

#### NOTE:

If it is necessary to remove the final drive bracket, the fuel tank must be removed first. Refer to <u>FL-13</u>, <u>"Removal and Installa-tion"</u>.

#### **CAUTION:**

Secure final drive assembly to a suitable jack while removing it.

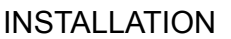

Installation is in the reverse order of removal.

• Install the breather hose (1) to breather connector until dimension (A) shown as follows.

#### **(A)**:

Final drive side: 20 mm (0.79 in)Suspension member side: 20.7 mm (0.815 in)

#### **CAUTION:**

- Do not reuse hose clamp and breather connector.
- Make sure there are no pinched or restricted areas on the breather hose caused by bending or winding when installing it.
- Install the hose clamp at the final drive side, with the tab facing to the vehicle front.
- Install the hose clamp at the suspension member side, with the tab facing downward.
- If remove resin connector (2) and metal connector (3), install breather hose (1), resin connector and metal connector as shown.
- For installation, insert resin connector into the square hole of rear suspension. Install metal connector to rear cover with aiming painted mark (A) to the front of vehicle.

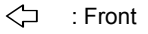

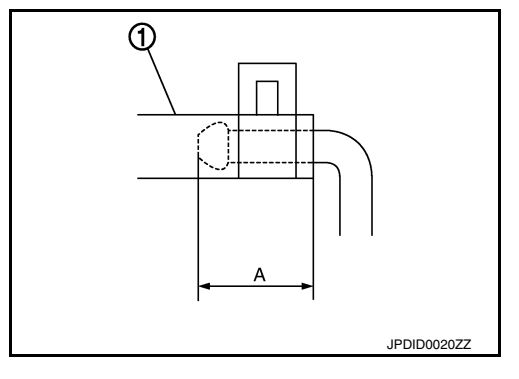

#### < UNIT REMOVAL AND INSTALLATION >

Install the electric controlled coupling breather hose (1) as shown.
Install electric controlled coupling breather hose at the coupling side to the metal connector (3) of the coupling (2) all the way to the point shown by the solid arrow (<).</li>

- Install electric controlled coupling breather hose at the suspension member side until dimension (A) shown as follows.

#### (A) : 15 mm (0.59 in)

- If remove resin connector of the electric controlled coupling (1) and metal connector (2), install them as shown.
- Install the resin connector at the insertion side to the suspension member, facing to the vehicle front.
- Install the metal connector to the coupling cover, facing to the vehicle front.

#### CAUTION:

Do not reuse breather connector and hose clip.

• If remove plug (1) and (2), install them as shown.

#### **CAUTION:**

#### Do not reuse breather connector and hose clip.

- When oil leaks while removing final drive assembly, check oil level after the installation. Refer to <u>DLN-114</u>, "Inspection".
- When replacing rear final drive assembly, perform writing unit characteristics. Refer to <u>DLN-111, "Description"</u>.

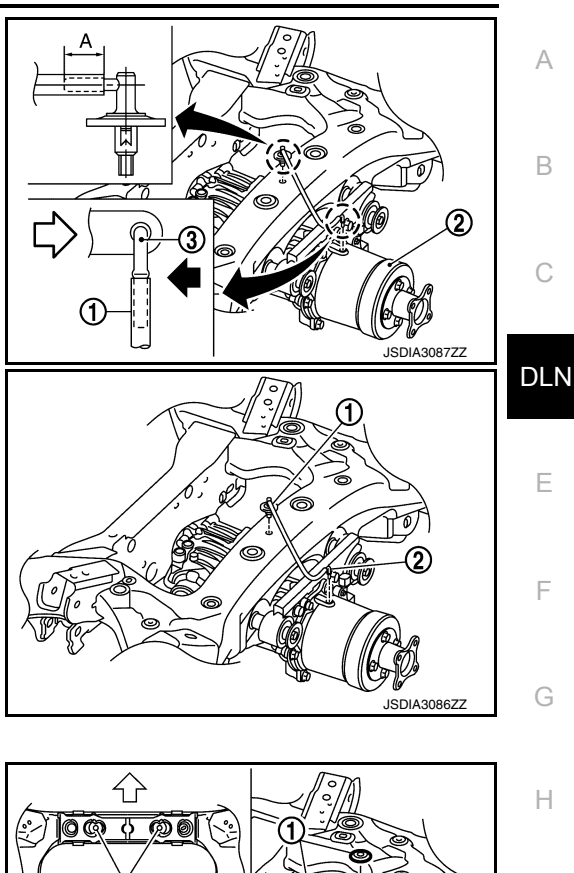

[REAR FINAL DRIVE: R145K1]

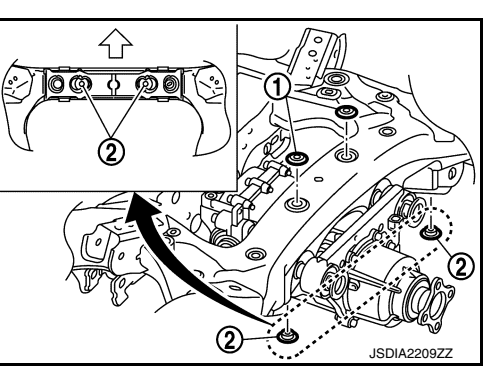

Ν

Κ

L

Μ

[REAR FINAL DRIVE: R145K1]

# UNIT DISASSEMBLY AND ASSEMBLY REAR FINAL DRIVE ASSEMBLY

**Exploded View** 

INFOID:000000012552769

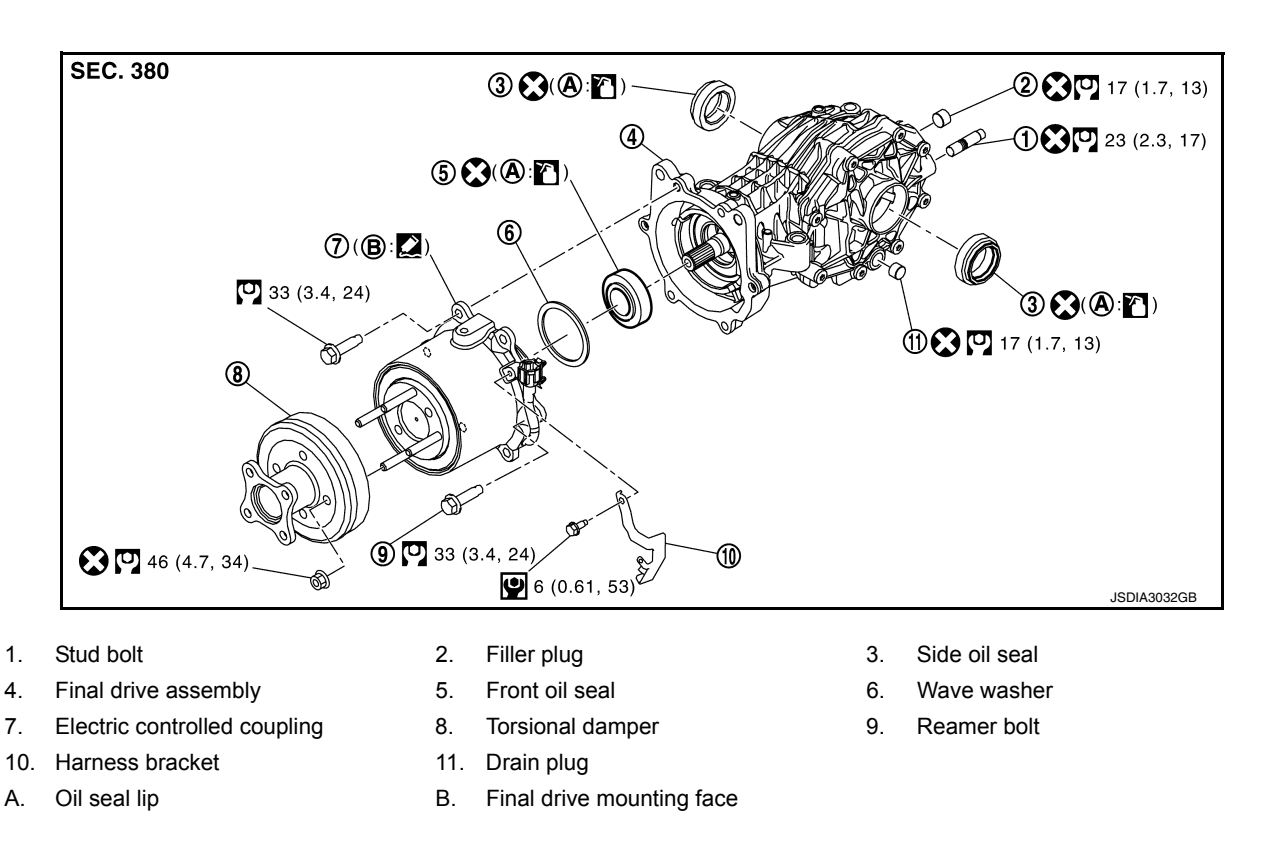

Apply Genuine Silicone RTV or equivalent. Refer to GI-22, "Recommended Chemical Products and Sealants".

#### Disassembly

- 1. Remove torsional damper nut, using a suitable tool.
- 2. Remove torsional damper.
- 3. Remove harness bracket.
- 4. Remove electric controlled coupling.
- 5. Remove wave washer.

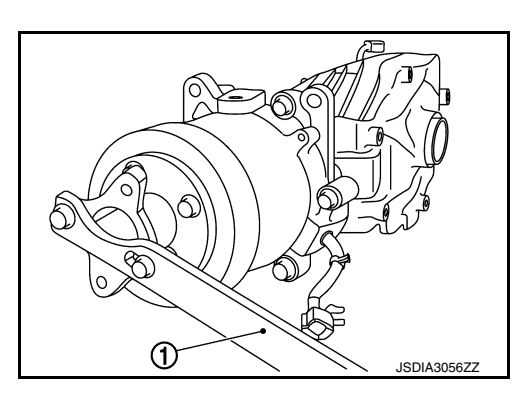

Remove front oil seal (1) from final drive assembly, using a oil seal remover.
 CAUTION:

#### Do not damage final drive assembly.

7. Remove drain plug and filler plug, if necessary.

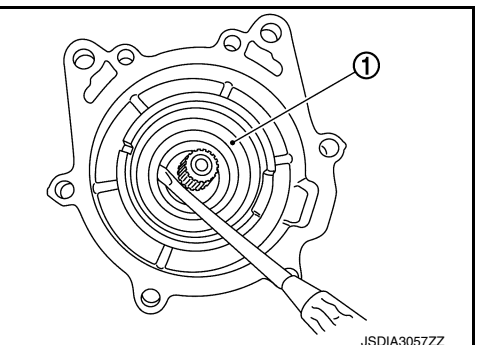

INFOID:000000012552770

#### < UNIT DISASSEMBLY AND ASSEMBLY >

- 8. Remove side oil seal (1), using a oil seal remover. **CAUTION:**
- Do not damage final drive assembly and side cover.
- 9. Remove stud bolt from side cover, if necessary.

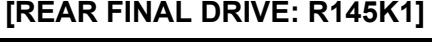

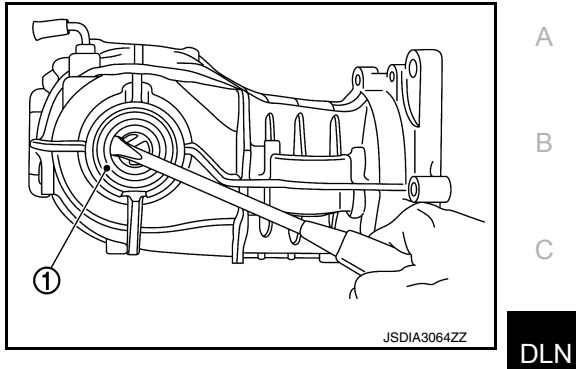

INFOID:000000012552771

Ε

# Assembly

- 1. Install stud bolt to side cover. **CAUTION:** Do not reuse stud bolt.
- 2. Install side oil seal (cover side) until it becomes flush with the carrier end, using Tool (A).

#### Tool number (A)

#### : KV40105740 ( — )

#### **CAUTION:**

- Do not reuse oil seal.
- · When installing, do not incline oil seals.
- Apply gear oil onto side oil seal lip.
- Install side oil seal (carrier side) until it becomes flush with the 3. carrier end, using Tools (A and B).
  - Tool number (A)
- : KV31103000 (J-38982)
- Tool number (B)

- : ST35325000 (

#### **CAUTION:**

- Do not reuse oil seal.
- When installing, do not incline oil seals.
- · Apply gear oil onto side oil seal lip.
- Install drain plug. **CAUTION:** Do not reuse drain plug.
- 5. Install filler plug. **CAUTION:** Do not reuse filler plug.
- 6. Install front oil seal (1) using Tool (A) as shown.

| Tool number (A) | : ST30720000 (J-25405)            |
|-----------------|-----------------------------------|
| (B)             | : 0.5 – 1.2 mm (0.020 – 0.047 in) |

#### **CAUTION:**

- Do not reuse oil seal.
- When installing, do not incline oil seal.
- · Apply gear oil onto side oil seal lip.
- 7. Install wave washer to electric controlled coupling.

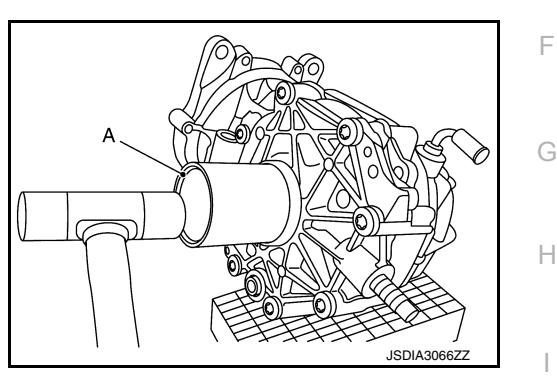

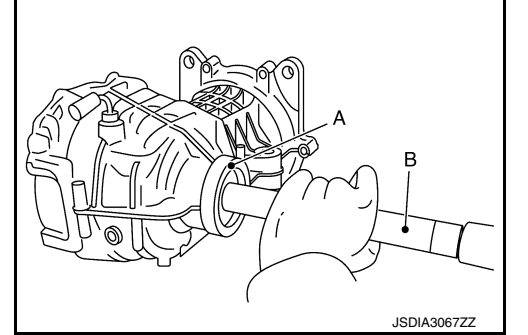

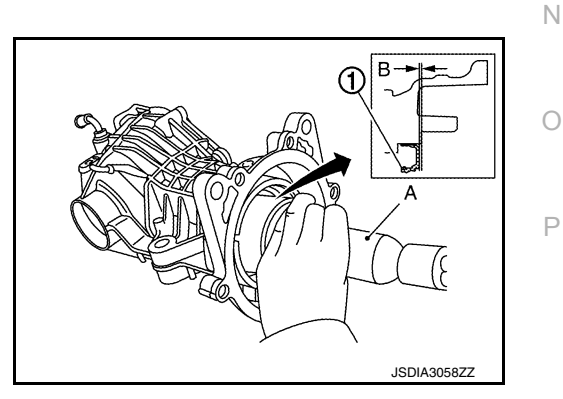

F

Κ

L

Μ

#### < UNIT DISASSEMBLY AND ASSEMBLY >

- Apply liquid gasket (1) to mating surface of coupling cover. Use Genuine Silicone RTV or equivalent. Refer to <u>GI-22, "Recommended Chemical Products and Sealants"</u>. CAUTION:
  - Remove old gasket adhering to the mounting surfaces. Also remove any moisture, oil, or foreign material adhering to the mounting surfaces.
  - The width of sealant bend is approximately 3 mm (0.012 in).
- 9. Install electric controlled coupling to spline of drive pinion inside final drive assembly. CAUTION:
  - Align the pin (A) on electric controlled coupling with the groove (B) of final drive assembly.
  - Be careful not to damage center oil seal.

Press the electric controlled coupling pin to check that it is positioned in the groove of the final drive assembly as shown.
 NOTE:

If the pin is properly positioned in the groove, then the electric controlled coupling can be pressed by the same amount of flection of the wave washer.

- 11. Temporarily tighten reamer bolts (1) to the positions shown. **CAUTION:** 
  - Do not use tools. Always tighten by hand.
  - If reamer bolts cannot be tightened all the way by hand, the electric controlled coupling pin may not be positioned in the groove of the final drive assembly. In this case, remove electric controlled coupling and reinstall it.
- 12. Tighten reamer bolts and coupling cover bolts to the specified torque.
- 13. Install harness bracket, and tighten bolts to the specified torque.
- 14. Install torsional damper. (When torsional damper has been reused.) CAUTION:

#### Clean the mounting surface.

15. Install torsional damper. (When torsional damper has been replaced.)

Degrease the mounting surface of electric controlled coupling, according to the following instruction.

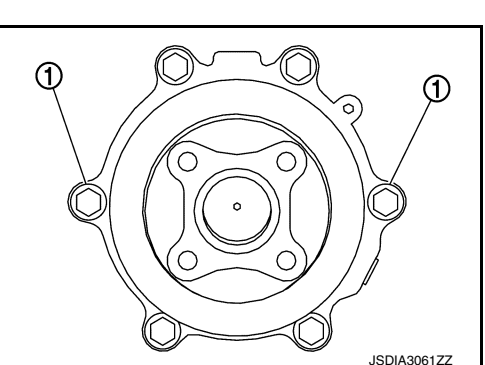

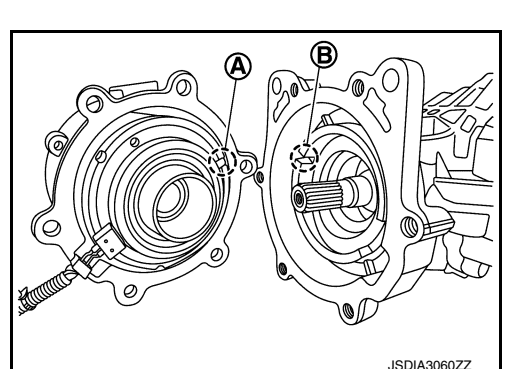

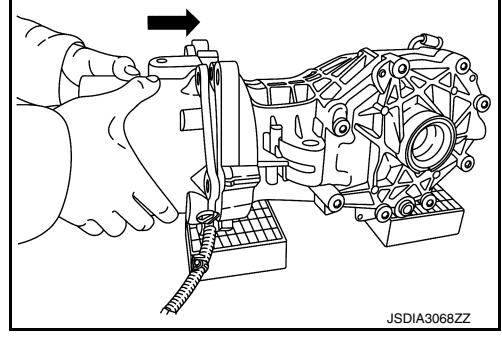

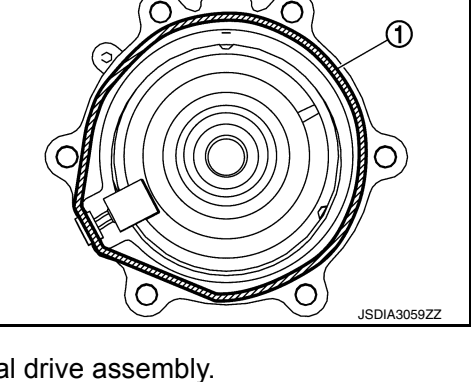

#### [REAR FINAL DRIVE: R145K1]

#### < UNIT DISASSEMBLY AND ASSEMBLY >

Spray alcohol on a cotton cloth four times per part. 1. CAUTION: Always use a new cotton cloth.

#### [REAR FINAL DRIVE: R145K1]

А

В

DLN

Е

F

Н

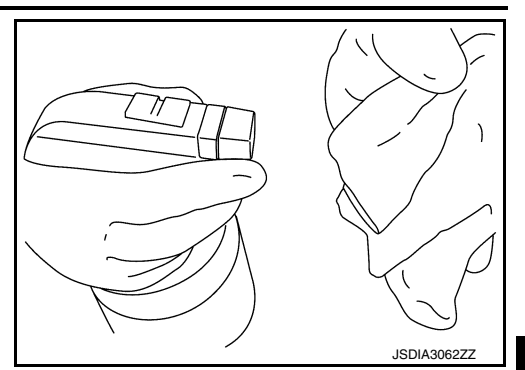

2. Wipe the mounting surface of electric controlled coupling five times.

**CAUTION:** 

Complete the work within 180 seconds to prevent alcohol from evaporating.

16. Install torsional damper nut, using suitable tool (1) and tighten to the specified torque. CAUTION:

#### Do not reuse torsional damper nut.

- 17. Check companion flange runout. Refer to DLN-133, "Adjustment".
- 18. When oil leaks while removing, check oil level after installation. Refer to DLN-114, "Inspection".
- 19. When replacing electric controlled coupling, perform writing unit characteristics after installing final drive assembly to the vehicle. Refer to DLN-112, "Description".

#### Adjustment

#### COMPANION FLANGE RUNOUT

Check for companion flange runout as follows:

- For companion flange face, fit a dial indicator (1) onto the companion flange face (inner side of the propeller shaft bolt holes). For inner side of the companion flange, fit a test indicator (2) to the inner side of companion flange (socket diameter).
- · Rotate companion flange to check for runout.

#### Companion flange runout : Refer to DLN-135, "Companion Flange Runout".

- If the runout value is outside the runout limit, follow the procedure below to adjust.
- Check for runout while changing the phase between companion flange and drive pinion by 90° step, and search for the position where the runout is the minimum.
- If the runout value is still outside of the limit after the phase has been changed, replace companion flange.
- If the runout value is still outside of the limit after companion flange has been replaced, possible cause will be an electric controlled coupling.

 $\cap$ JSDIA3063ZZ

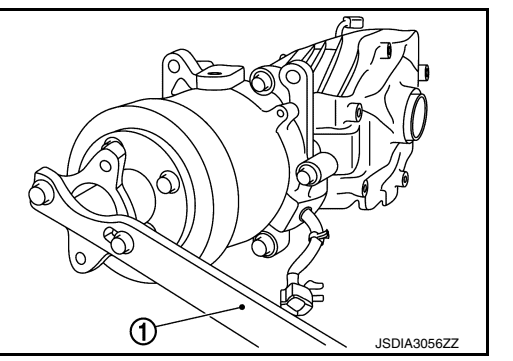

INFOID:000000012552772

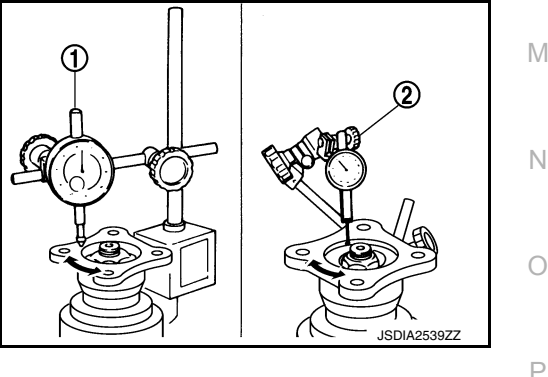

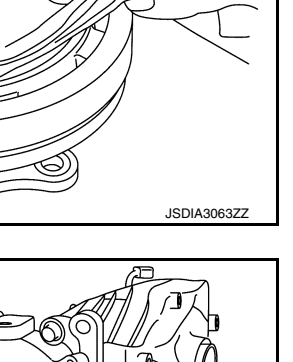

#### < UNIT DISASSEMBLY AND ASSEMBLY >

#### Inspection

INFOID:000000012552773

[REAR FINAL DRIVE: R145K1]

#### **OIL SEAL**

- Whenever disassembled, replace.
- If wear, deterioration of adherence (sealing force lips), or damage is detected on the lips, replace them.

#### COMPANION FLANGE

- · Clean up the disassembled parts.
- If any chipped mark [about 0.1 mm, (0.004 in)] or other damage on the contact sides of the lips of the companion flange is found, replace.

| < SERVICE DATA AND SPEC               | AND SPECIF             | [REAR FINAL D | DRIVE: R145K1]         |     |
|---------------------------------------|------------------------|---------------|------------------------|-----|
| SERVICE DATA AND                      | SPECIFICATION          | NS (SDS)      |                        | A   |
| General Specification                 |                        |               | INFOID:000000012552774 | В   |
|                                       |                        | 4WD           |                        | 0   |
| Applied model                         |                        | VQ35DE        |                        | C   |
|                                       |                        | CVT           |                        |     |
| Final drive model                     |                        | R145K1        |                        | DLN |
| Gear ratio                            |                        | 2.466         |                        |     |
| Number of teeth (Drive gear/Drive pin | nion)                  | 37/15         |                        | _   |
| Oil capacity (Approx.)                | $\ell$ (US pt, Imp pt) | 0.5 (1, 7/8)  |                        | E   |
| Number of pinion gears                |                        | 2             |                        |     |
| Companion Flange Run                  | out                    |               | INFOID:000000012552775 | F   |
|                                       |                        |               | Unit: mm (in)          |     |

| Item                               | Limit         | G |
|------------------------------------|---------------|---|
| Companion flange face              | 0.12 (0.0047) |   |
| Inner side of the companion flange | 0.27 (0.0106) | Η |

J

Κ

L

M

Ν

0

Ρ